# **DaaS Platform**

# **Operation Guide**

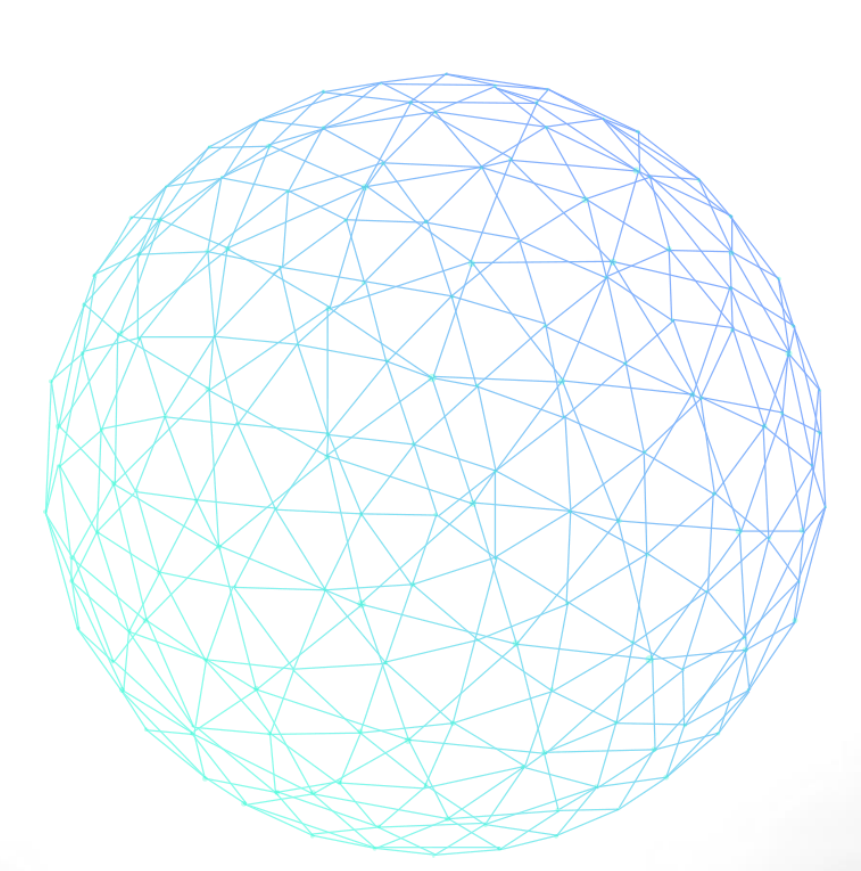

[Version : 3.6.1]

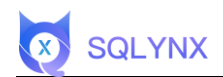

# Menu

| 1. WELCOME TO DAAS PLATFORM                       | 1      |
|---------------------------------------------------|--------|
| 1.1 Product Introduction                          | 1      |
| 1.2 Features of DaaS Platform                     | 1      |
| 1.3 Home Page                                     | 2      |
| 2 SYSTEM LOGIN AND LOGOUT                         | 2      |
|                                                   | r      |
| 2.1 Login Authentication                          | ے<br>د |
| 2.2 Logent                                        | د<br>۸ |
| 2.5 LUGUUL                                        | 4<br>E |
| S STSTEM INTRODUCTION                             | 5      |
| 3.1 Main Page                                     | 5      |
| 3.2 Data Market                                   | 5      |
| 3.2.1 Data Market                                 | 5      |
| 3.2.2 My Space (User)                             | 6      |
| 3.2.3 Data API Details                            | 7      |
| 3.2.3.1 No Data Call Permission                   | 7      |
| 3.2.3.2 Get Data                                  | 8      |
| 3.2.3.3 Get API                                   | 9      |
| 3.3 Advanced Search                               | 9      |
| 3.3.1 View Table Information                      | 10     |
| 3.3.2 Table Information                           | 10     |
| 3.3.2.1 Favorite                                  | 10     |
| 3.3.2.2 Edit Table Information                    | 11     |
| 3.3.2.3 Edit Field Information                    | 11     |
| 3.3.2.4 Add to Exploration                        | 12     |
| 3.3.3 Data Sample                                 | 13     |
| 3.3.4 Data Exploration                            | 13     |
| 3.3.5 Exploration Settings                        | 14     |
| 3.3.6 Advanced Settings                           | 14     |
| 3.4 Data Catalog                                  | 15     |
| 3.4.1 Maintain Main Catalog and Filter Tables     | 15     |
| 3.4.2 Maintain Subcatalogs                        | 16     |
| 3.4.2.1 Modify                                    | 16     |
| 3.4.2.2 Delete                                    | 16     |
| 3.4.3 Manage Directories and Corresponding Tables | 16     |
| 3.4.3.1 Add Tables                                | 16     |
| 3.4.3.2 Delete Tables                             | 17     |
| 3.4.4 Label Management                            | 18     |
| 3.4.4.1 Add Label                                 | 18     |
| 3.4.4.2 Modify Label                              | 19     |
| 3.4.4.3 Delete Label                              | 19     |
| 3.4.4.4 Set Label                                 | 19     |

| 3.5 Data Quality                                   |    |
|----------------------------------------------------|----|
| 3.5.1 Quality Report                               |    |
| 3.5.2 Quality Configuration                        | 21 |
| 3.5.2.1 Time Setting                               |    |
| 3.5.2.2 Duration                                   |    |
| 3.5.2.3 Run Items                                  |    |
| 3.5.2.4 Delete Setup                               |    |
| 3.5.3 Inspection Configuration                     |    |
| 3.6 Data API                                       |    |
| 3.6.1 API Catalog                                  |    |
| 3.6.1.1 Add                                        |    |
| 3.6.1.2 Modify                                     |    |
| 3.6.1.3 Delete                                     | 25 |
| 3.6.1.4 Add Subcatalog                             | 25 |
| 3.6.1.5 Add API                                    |    |
| 3.6.2 API Configuration                            |    |
| 3.6.2.1 Configure Parameters Using "Configuration" | 27 |
| 3.6.2.2 Configure Parameters Using "Code"          |    |
| 3.6.3 User Analysis                                |    |
| 3.6.4 API Path Management                          |    |
| 3.6.5 API Management                               |    |
| 3.6.5.1 Operation Box                              |    |
| 3.6.5.2 Bulk Operations                            |    |
| 3.6.5.3 View                                       |    |
| 3.6.5.4 Publish & Offline                          |    |
| 3.6.5.5 Delete API                                 |    |
| 3.6.5.6 Share API                                  |    |
| 3.6.5.6.1 API Download                             | 40 |
| 3.6.5.6.2 Application Link                         | 41 |
| 3.6.5.7 Modify API                                 |    |
| 3.6.5.8 Copy API                                   |    |
| 3.7 SQL Query                                      |    |
| 3.7.1 Choose a Database                            |    |
| 3.7.2 Choose Data Table                            |    |
| 3.7.3 Operation Box                                |    |
| 3.7.3.1 Save                                       |    |
| 3.7.3.2 Run                                        |    |
| 3.7.3.3 Format                                     |    |
| 3.7.3.4 Database Selection                         | 45 |
| 3.7.4 Result Box                                   |    |
| 3.7.4.1 Export                                     |    |
| 3.7.4.2 History Query                              |    |
| 3.7.4.3 Saved Queries                              |    |
| 3.7.4.4 History Export                             |    |
| 3.8 System Settings                                |    |
| 3.8.1 User Management                              |    |
| 5                                                  |    |

| 3.8.1.1 Add User                                  | 47 |
|---------------------------------------------------|----|
| 3.8.1.2 Modify User Information                   | 48 |
| 3.8.1.3 Delete User                               | 48 |
| 3.8.2 Switch Theme                                |    |
| 3.8.3 Audit Information                           |    |
| 3.8.4 Permission Management                       |    |
| 3.8.4.1 Add Permission Group                      | 50 |
| 3.8.4.2 Personnel Configuration                   | 51 |
| 3.8.4.3 Data Configuration                        | 52 |
| 3.8.4.4 API Configuration                         | 53 |
| 3.8.4.5 Edit Permission Group                     | 53 |
| 3.8.4.6 Delete Permission Group                   | 54 |
| 3.8.5 Data Configuration                          | 54 |
| 3.8.5.1 Add Data Source                           | 54 |
| 3.8.5.2 Modify Data Source                        | 55 |
| 3.8.5.3 Delete Data Source                        | 55 |
| 3.8.5.4 Update Data Source                        | 56 |
| 3.8.5.5 Scheduled Update                          | 56 |
| 3.8.5.6 Delete Scheduled Update                   | 57 |
| 3.8.6 Detailed Configuration for Each Data Source | 57 |
| 3.9 My Settings                                   | 61 |
| 3.9.1 Personal Center                             | 61 |
| 3.9.1.1 My Favorites                              | 62 |
| 3.9.1.2 My Saves                                  | 62 |
| 3.9.1.3 Personal Settings                         | 63 |
| 3.9.2 Approval Center                             | 64 |
| 3.9.2.1 Table Permission Application              | 64 |
| 3.9.2.2 API Permission Application                | 65 |
| 3.9.2.3 Withdraw Application                      | 66 |
| 3.9.2.4 Approval                                  | 66 |
| 3.9.3 Help & Support                              | 67 |
| 3.9.4 About Us                                    |    |
| 3.9.5 Exit System                                 | 69 |
| 4 APPENDIX                                        | 70 |
| 4.1 Configure Kerberos                            |    |
| 4.1.1 Install Kerberos Client                     |    |
| 4.1.2 Copy File                                   |    |
| 4.1.3 Modify the hosts file                       | 71 |
| 4.1.4 Test if keytab authentication is successful | 71 |
| 4.1.5 Software Configuration                      | 71 |
| -                                                 |    |

# 1. Welcome to DaaS Platform

# **1.1 Product Introduction**

With the current fragmentation of enterprise data and business data stored in different data systems, challenges are significant regarding catalog management and data consumption. For example, users hoping to search for related data based on business understanding or view related data by business catalog face challenges. After obtaining the data, the desire to quickly consume data from different sources is also challenging. At this stage, where big data is commonly applied, users often face various performance and stability issues during high concurrency and large data volume retrieval and download. Therefore, enterprises urgently need a complete application platform software system that can support various functionalities such as business catalog management, search, data query, API service publication, and API service behavior analysis for different data sources. This would enhance the entire lifecycle management of enterprise data and provide efficient and stable data consumption capabilities. The DaaS (Data as a Service) platform focuses mainly on the pain points and concerns of enterprise business users in data usage. It creates an end-to-end data process from data search, understanding, viewing, and consumption, helping enterprise users to manage and use data more openly and efficiently.

# **1.2 Features of DaaS Platform**

- Ready to use: Easy installation, providing a green installation version.
- Deployment modes: Supports preset and cloud deployment modes.
- User-friendly: A clean interface, no training required; suitable for business personnel.
- Supports all major databases: MySQL, Oracle, PostgreSQL, Hadoop, Hive, etc.
- Low TCO: No need to purchase separate ETL tools.
- Full-text search: Google-style search quickly finds the required data.
- 100% self-developed national software: Meets the requirements of some enterprises for domestic software.
- High security: Permission management throughout the entire platform.
- Strong integration: Native modules on the same platform integrate seamlessly, offering a one-stop service for data discovery, capture, full-text search, viewing samples, downloading, following, data crowdsourcing, and label management.
- Independent API service publication: Supports IT and business departments to independently release data services.
- User data behavior analysis: Helps IT better manage data assets.
- Data market: Business users can self-serve using data API products.

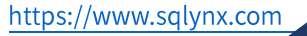

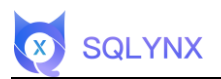

# 1.3 Home Page

| Data Market | Search Data Catalog > Data Quality > Data API                   | es Sal Lab 🖬 🖉 👔                                           | ) admin ~ |
|-------------|-----------------------------------------------------------------|------------------------------------------------------------|-----------|
| 82          | 3,238                                                           | 4,003,311                                                  |           |
| Navigation  |                                                                 |                                                            |           |
| <b>.</b>    | Data Market Based on customer view, provide data market to user | Data API Provide full life cycle data API management       |           |
| R           | SQL Lab SQL Query and data analysis                             | Data Quality Data quality information from management view |           |
| Q           | Search Google like search for metadata                          | Data Catalog Data catalog from business view               |           |

# 2 System Login and Logout

# 2.1 Login

Login page, access at IP:port.

| Welcome Sig<br>Username<br>admin | n int | (Ca.) |   |
|----------------------------------|-------|-------|---|
| Password<br>123456               | ٢     |       | a |
| Login                            |       |       |   |

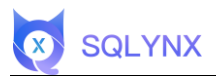

# 2.2 Login Authentication

During login, the system will verify the username and password. If correct, login is successful; otherwise, a prompt will appear.

| Welcome Sign       | o |      |
|--------------------|---|------|
| admin              | ă | ©5 \ |
| Password<br>123456 | ۵ | a da |
| Login              |   |      |
| Remember me        |   |      |

Login successful, navigate to the home page.

| Data Market     | Search Data Catalog ~ Data Quality ~ Data AF                    | NPI v SQLLab 🛚 🔒 🕘 🗶 admin                                 | ~ |
|-----------------|-----------------------------------------------------------------|------------------------------------------------------------|---|
| Total Databases | Contract Tab                                                    | bies dia Total Rows                                        |   |
| Navigation      |                                                                 |                                                            |   |
|                 | Data Market Based on customer view, provide data market to user | Data API Provide full life cycle data API management       |   |
| R               | SQL Lab SOL Query and data analysis                             | Data Quality Data quality Information from management view |   |
| Q               | Search Google like search for metadata                          | Data Catalog Data catalog from business view               |   |

Login failed, a prompt appears

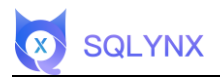

| <u>欢迎登录</u> !<br>Welcome Sign int | User error: Password is error | X                                       |
|-----------------------------------|-------------------------------|-----------------------------------------|
| Username<br>admin<br>Password     | 8                             | Da Da                                   |
| Login                             |                               | 4 4 4 4 4 4 4 4 4 4 4 4 4 4 4 4 4 4 4 4 |
| Remember me                       |                               |                                         |

# 2.3 Logout

Click on the personal center in the top right corner to exit the system.

| Data Market           | Search Data Catalog V Data Quality V Data API                   | ∨ SQLLab 関 ©                                               | 👤 admin 🗸                                              |
|-----------------------|-----------------------------------------------------------------|------------------------------------------------------------|--------------------------------------------------------|
| Total Databases<br>82 | 3,238                                                           | es alt Total Rows 4,000,311                                | R My Profile<br>을 Approval Center<br>⑦ Help<br>① About |
| Navigation            |                                                                 |                                                            | り Sign Out                                             |
|                       | Data Market Based on customer view, provide data market to user | Data API Provide full life cycle data API management       |                                                        |
| R                     | SQL Lab SQL Query and data analysis                             | Data Quality Data quality information from management view |                                                        |
| Q                     | Search Google like search for metadata                          | Data Catalog Data catalog from business view               |                                                        |

# **3 System Introduction**

# 3.1 Main Page

The navigation bar is at the top; basic database information in the middle; quick access bar at the bottom; username and settings are displayed on the top right, with "Personal Center" hidden inside.

| Data Market                                     | Search Data Catalog ~ Data Quality ~ Data API ~                 | sol lab Navigate Bar 🔹 💿 💽 admin 🗸                         |
|-------------------------------------------------|-----------------------------------------------------------------|------------------------------------------------------------|
| <ul> <li>Total Databases</li> <li>82</li> </ul> | Total Tables<br>3,238                                           | 1,003,311                                                  |
| Navigation                                      | Data Details                                                    | Switch Language (EN/ZH)<br>Personal Cer<br>Settings        |
| <b>L</b>                                        | Data Market Based on customer view, provide data market to user | Data API Provide full life cycle data API management       |
| Q                                               | SQL Lab SQL Query and data analysis                             | Data Quality Data quality information from management view |
| Q                                               | Search Google like search for metadata                          | Data Catalog Data catalog from business view               |

# 3.2 Data Market

### 3.2.1 Data Market

Presents data APIs in a market concept, allowing all users to pick and call APIs as they wish. One-stop service for data permission application, data call, and data download. On the home page, users can see the most visited APIs, basic information, and various filter conditions for quick search. Admin and data admin users have default call permissions for all data APIs.

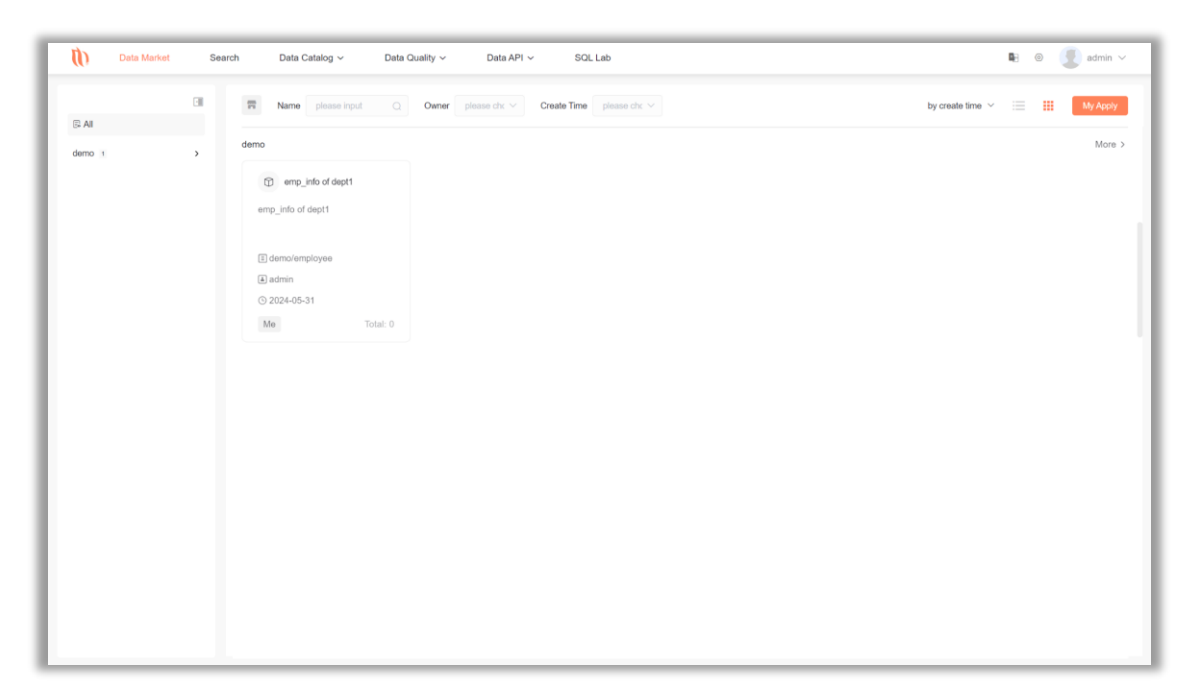

Also, the data market provides different data presentation forms.

| () 数据市场      | 高级搜索   | 数据目录 > 数        | 据质量 ~ 数据API ~ | SQL查询      |             | 6          | ) 🚺 admin_shy 🗸                   |
|--------------|--------|-----------------|---------------|------------|-------------|------------|-----------------------------------|
| 區 查看全部       |        | P API名称 请选择     | Q 创建人 请选择 ~   | 创建时间 请选择 > |             | 创建时间排序 > 📒 | ● 我的申请                            |
| test 10      | > 访    | 问最多             |               |            |             |            | More >                            |
| 人事 5<br>开发 3 | ><br>> | API名称           | 描述            | 创建人        | 创建时间        | 调用次数       | 列表模式<br><sup>审批状态</sup>           |
| 财务 2         | >      | D json上线        | json上线        | admin_shy  | 2022年04月7日  | 25         | <ul> <li>我创建的</li> </ul>          |
| 销售 14        | >      | D 0408-1修改名称aaa | 重名            | admin_shy  | 2022年04月9日  | 8          | <ul> <li>我创建的</li> </ul>          |
|              |        | ▶ 返回json        | 返回json        | admin_shy  | 2022年04月7日  | 8          | <ul> <li>我创建的</li> </ul>          |
|              |        | ▶ 东方明珠          | 20220216      | admin      | 2022年02月16日 | 5          |                                   |
|              |        | 测试配置            | 测试配置          | admin_shy  | 2022年04月6日  | 3          | • 我创建的                            |
|              | te     | est             |               |            |             |            | More >                            |
|              |        | API名称           | 描述            | 创建人        | 创建时间        | 调用次数       | 审批状态                              |
|              |        | 0411            | 0411          | admin_shy  | 2022年04月11日 | 0          | <ul> <li>我创建的</li> </ul>          |
|              |        | D json上线        | json上线        | admin_shy  | 2022年04月7日  | 25         | • 我创建的                            |
|              |        | □ 分享次数          | 分享次数          | admin_shy  | 2022年04月7日  | 2          | • 我创建的                            |
|              |        | D myeal         | 122           | admin ehv  | 2022年04日2日  | 0          | <ul> <li>10 All 3章 All</li> </ul> |

### 3.2.2 My Space (User)

SQLYNX

Non-administrator, non-data administrator roles have the "My Space" tab, displaying only data APIs created by the user or accessed with calling permissions for user management and calls.

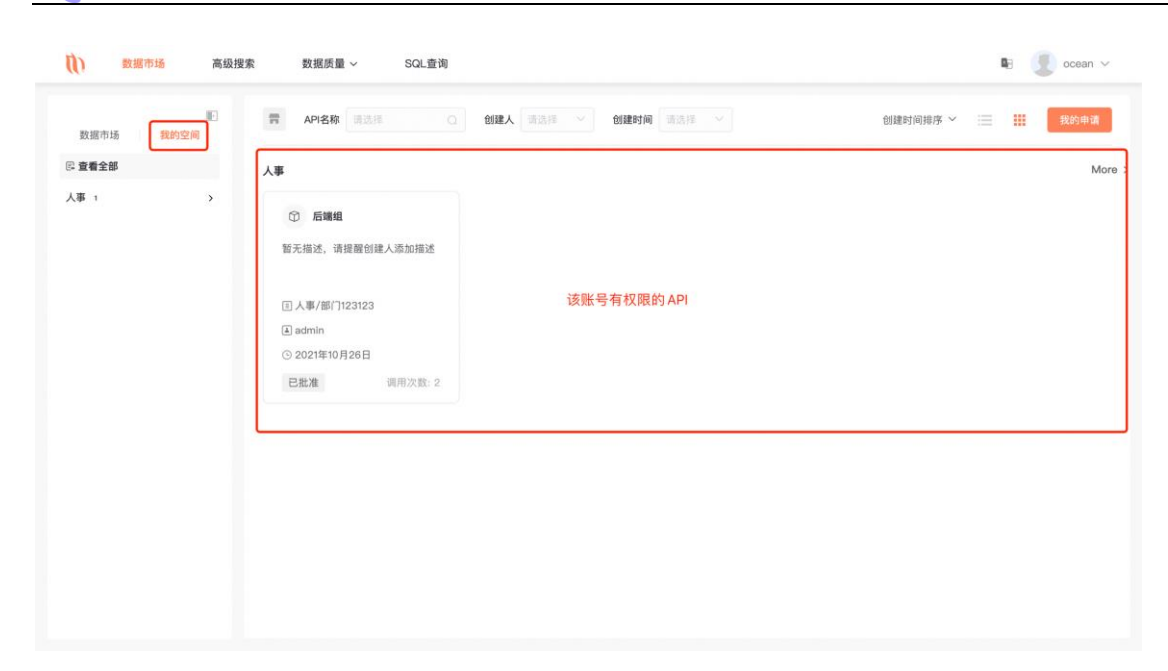

#### 3.2.3 Data API Details

SQLYNX

#### 3.2.3.1 No Data Call Permission

If the user does not have the call permission for a data API, they can apply in real-time for permission from the creator, administrator, or data administrator (no duplicate submissions).

| <ol> <li>助規</li> </ol> | 居市场  | 高级搜索 | 数据质量 ~           | SQL查询    |         |      |       |       |        | 🖪 🥑 oce                 | ean ∨ |
|------------------------|------|------|------------------|----------|---------|------|-------|-------|--------|-------------------------|-------|
| 數擺市场                   | 我的空间 |      | < API名称 请选择      | () 創業    | は 清选择 ~ | 创建时间 | 请选择 > |       |        | 我的                      | 申请    |
| 🛛 查看全部                 |      |      |                  |          |         |      |       |       |        |                         |       |
| test 10                |      | >    | 返回json           |          |         |      |       |       |        | 您没有该数据调用权限              |       |
| 人事 5                   |      | >    | 所属主目录: test      |          |         |      |       |       |        | 申请该数据权限                 |       |
| 开发 3                   |      | >    | 所属子目录: 3.1.0     |          |         |      |       |       |        | -de 100 400 000         |       |
| 财务 2                   |      | >    | 创建人: admin_shy   |          |         |      |       | 没有权限, | 显示甲请按钮 | 甲请权限                    |       |
| 部门 1                   |      | >    | 创建时间: 2022年04月7日 |          |         |      |       |       |        |                         |       |
| 销售 14                  |      | >    | 调用次数:8           |          |         |      |       |       |        |                         |       |
|                        |      |      | 1213011          |          |         |      |       |       |        |                         |       |
|                        |      |      | 请求参数             |          |         |      |       |       |        | <b>返回json</b><br>返回json |       |
|                        |      |      | 描述               | 字段名      | 类型      |      | 默认值   |       | 必填     | 教授協力学名                  |       |
|                        |      |      |                  |          | ¥       |      |       |       |        | 就能按口状水八                 |       |
|                        |      |      |                  |          | 暂无数据    |      |       |       |        | 麦聪技术支持                  | 2     |
|                        |      |      | 返回參数             |          |         |      |       |       |        |                         |       |
|                        |      |      | 描述               | 字段名      | 1       | 类型   |       | 别名    |        |                         |       |
|                        |      |      | 暂未设置             | aggfnoid |         |      |       | 暂未设置  |        |                         |       |
|                        |      |      |                  |          |         |      |       |       |        |                         |       |

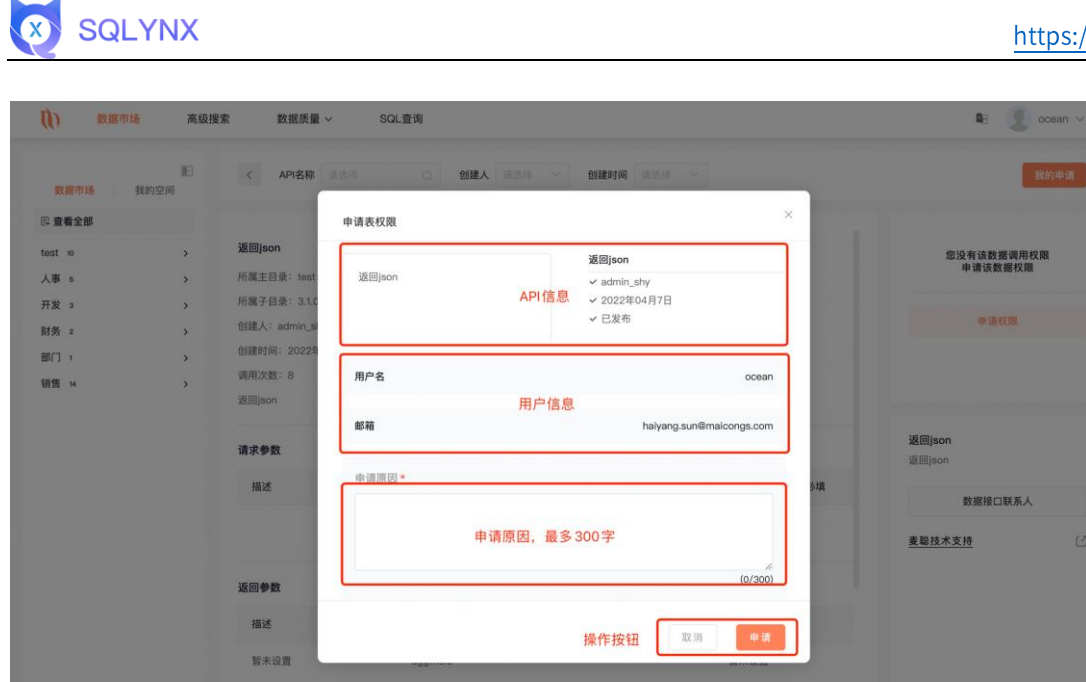

#### 3.2.3.2 Get Data

If the user has calling permissions, they can view the data directly.

| し 数据市场  | 高级搜     | 续数据质量 ~                                                                                            | SQL查询        |            |          |          | 🖷  ocean 🗸                    |
|---------|---------|----------------------------------------------------------------------------------------------------|--------------|------------|----------|----------|-------------------------------|
| 数据市场 我的 | ■<br>空间 | < API名称 请选                                                                                         | 章 (1)建       | 人 请选择 > 创建 | 时间 请选择 ~ |          | 我的申请                          |
| E 查看全部  |         |                                                                                                    |              |            |          |          |                               |
| 人事 1    | >       | <b>后端组</b><br>所属主目录:人事<br>所属子目录:郎门123123<br>创建人:admin<br>创建时间:2021年10月26<br>调用次数:2<br>暂无描述,请提醒创建人3 | 日勤加損減        |            |          | 有权限,展示按钮 | 您拥有该数据调用权限<br>获取链接<br>获取数据    |
|         |         | 请求参数                                                                                               |              |            |          |          | <b>后端组</b><br>暂无描述,请提醒创建人添加描述 |
|         |         | 描述                                                                                                 | 字段名          | 类型         | 默认值      | 必填       | 数据接口联系人                       |
|         |         | 主键                                                                                                 | id0          | 字符串        | 暂未设置     | 否        |                               |
|         |         | 文件id                                                                                               | file_id1     | 字符串        | 暂未设置     | 否        |                               |
|         |         | 用户id                                                                                               | user_id2     | 字符串        | 暂未设置     | 否        |                               |
|         |         | 操作时间                                                                                               | action_date3 | 日期         | 暂未设置     | 否        |                               |
|         |         |                                                                                                    |              |            |          |          |                               |

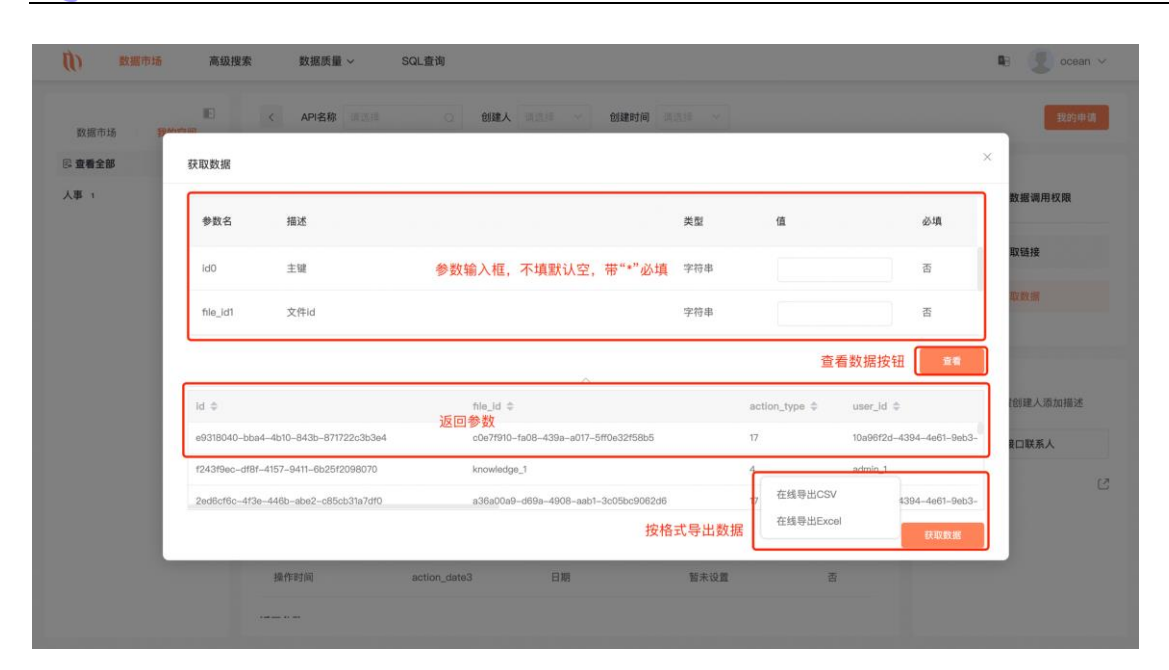

#### 3.2.3.3 Get API

SQLYNX

You can also get real-time application links to share with others for calling (you must first get the API token from the permission verification interface before you can access the data, see API documentation for details).

| 看全部 | 请求參数 分]          | 页参数 排序参数                 | 参数选项栏,不填默认空                                       |        |        | ×       |          |
|-----|------------------|--------------------------|---------------------------------------------------|--------|--------|---------|----------|
| 1   | 参数名              | 描述                       |                                                   | 类型     | 值      | 必填      | 後掘调用权限   |
|     | id0              | 主键                       |                                                   | string |        | 否       | 取鏈接      |
|     | file_id1         | 文件id                     | 参数输入栏,带"*"必填项                                     | string |        | 否       | AX BY HE |
|     | user_id2         | 用户Id                     |                                                   | string |        | 否       |          |
|     | action_date3     | 操作时间                     |                                                   | date   |        | 否       | 星创建人添加描  |
|     |                  |                          |                                                   |        | 生成链接按钮 | 生成API链接 | 接口联系人    |
|     | curl -XGET "http | p://112.125.121.49:8082, | api/service/order/d6b5b5b1-bd15-467a-8a6b-fe16a93 | 02da2" | :      | 复制按钮 🗗  |          |

# 3.3 Advanced Search

Search by entering keywords in the search box at the top of the page, which will display tables with the keyword. You can also view tables under various filters such as "Database," "Data Catalog," and "Data Label" below the search. Choose pages at the bottom right.

| 数据市场 高级报      | 数据目录 > 数据质量 > 数         | 据API ~   SQL查询     |        | <b>D</b> ;           | admin_shy ~ |
|---------------|-------------------------|--------------------|--------|----------------------|-------------|
|               | 结果                      |                    |        |                      |             |
| 5.高级搜索<br>搜索表 | Company                 | 描述:aaa/            | 筛选结果分析 | 拉志会中女                | 检索命中率       |
| C company     | ⊜ public                | 数据源 :ocean         |        | 恒系叩甲半                |             |
| 选条件           | R data admin text       | <b>##2#</b> .新工    |        | <b>检索命中率</b><br>总命中数 | 0.04%       |
| <b>房</b> 源    |                         | 描述:音元<br>数据源:ocean | 0.04%  | 数据表总数                | 33769       |
| cean          |                         |                    |        |                      |             |
|               | delete_message_record   | 描述:暂无              |        |                      |             |
| ablic ~       | e public                | 数据源 :ocean         |        |                      | 青査 司        |
| 个问维度师远表<br>目录 | Interaction_record 筛选结果 | 描述:暂无              |        |                      | ☆ 关注        |
| (法律 ~ )       | ⊜ public                | 数据源 :ocean         |        | E AII                | 医 查看        |
|               | In file info            | 描述·新开              |        | 口关注                  | 的表 • 取消关注   |
| 居标签           |                         | 數据源 :ocean         |        | ⊖ All                | [] 查看       |
| 透揮 ~          |                         |                    |        |                      |             |
|               | file_link               | 描述:智无              |        | 🗇 All                | ☆ 关注        |
|               | E public                | 数据源 :ocean         |        |                      | EG 查看       |
|               | I file_link_log         | 描述:智无              |        |                      | 合 关注        |
|               | 0                       | Min. LAD YOU       |        | EI All               | 同 古希        |

#### 3.3.1 View Table Information

Click the table name or "Action" button of any table to enter the "Table Information" page.

| 数据市场 高级担       | <u>ま</u> 数据目录 〜 数据质量 〜 参    | ģ据API → SQL查询                 | 9 <sub>0</sub> | ⊚ 🗶 admin_shy ∨   |
|----------------|-----------------------------|-------------------------------|----------------|-------------------|
| III:<br>页 高级搜索 | 结果                          |                               |                | i                 |
| Q company      | ■ company 查看表详情<br>目 public | <b>描述:</b> aaa/<br>数据源 :ocean | e All 查看表      | ★ 取消关注<br>详情 🛛 查看 |
| 筛选条件           | data_admin_test             | 描述:暂无                         |                | ☆ 关注              |
| 数据源            | e public                    | 数据源 :ocean                    | All            | 辰 查看              |
| ocean          | delete_message_record       | 描述:暂无                         | <b>•</b> • •   | ☆ 关注              |
| public $\sim$  | public                      | 数据源 :ocean                    | E Al           | 辰 查看              |
| 数据目录           | file_action_record          | 描述:智无                         |                | 合 关注              |
| 请选择 ~          | e public                    | 数据源 :ocean                    |                | 园 查看              |
| 数据标签           | ⊞ file_info                 | 描述:暂无                         | 🖨 All          | ★ 取消关注            |
| 请选择 ~          | e public                    | 數据源 :ocean                    |                | 區 查看              |
|                | III file_link               | 描述:哲无                         | 🖻 All          | ☆ 关注              |
|                | e public                    | 数据源 :ocean                    |                | 區 查看              |
|                | file_link_log               | 描述:智无                         | 🖻 All          | ☆ 关注              |
|                | public                      | 数据源 :ocean                    |                | 底 查看              |
|                | 找到 15 结果                    |                               |                | 1 > 前往 1 页        |

#### 3.3.2 Table Information

#### 3.3.2.1 Favorite

Click the button to favorite the data table for the current user, which can be viewed in "Personal Center - My Favorites." The result is shown in "Following Users". The username and email will display automatically when the cursor hovers over the initials displayed.

|                            | 表信息 | 数据样本 数据         | 探查                |          |      |           |        |    |
|----------------------------|-----|-----------------|-------------------|----------|------|-----------|--------|----|
| 名:company 😭                | 序号  | 字段名             | 类型                | 业务规则     | 业务定义 | 描述        | □ 探査   | 操作 |
| 据源名称 :ocean 收藏             | 1   | id              | bigint            | 678jlkji | 你好   | 公司id      | ☑ 加入探查 | 编辑 |
| 据库 :public<br>行数 :14130406 | 2   | company_name    | character varying |          |      | 公司名称      | □ 加入探查 | 编辑 |
| 段数 :10                     | з   | manage_id       | character varying |          |      | 主管理员用户id  | □ 加入探查 | 编辑 |
| 迷 :aaa/<br>录 :暂无           | 4   | space_available | bigint            |          |      | 最大空间 单位GB | ☑ 加入探查 | 编辑 |
| 务主体部门:麦聪                   | 5   | max_user        | bigint            |          |      | 最大人数      | ☑ 加入探查 | 编辑 |
| 用项目 :bbb<br>负责人 :/         | 6   | create_date     | timestamp without |          |      | 创建日期      | □ 加入探查 | 编辑 |
| 签                          | 7   | update_date     | timestamp without |          |      | 修改日期      | □ 加入探查 | 编辑 |
| 数据中心 数据展示 dD               | 8   | delete_flag     | smallint          |          |      | 0正常 1删除   | □ 加入探查 | 编辑 |
| *******                    | 9   | tel             | character varying |          |      | 手机号       | □ 加入探查 | 编辑 |
| admin_shy                  | 10  | email           | character varying |          |      | 邮箱        | □ 加入探查 | 编辑 |

#### 3.3.2.2 Edit Table Information

SQLYNX

Click "Edit" to edit the description, project usage, IT responsibility, business department, add labels, and view selected labels.

| 180 🗉 🗾                    | 表信息 | 数据样本            | X据探查                                                     |           |        |         |
|----------------------------|-----|-----------------|----------------------------------------------------------|-----------|--------|---------|
| 本信息 < 編編                   |     |                 |                                                          |           |        |         |
| 움:company 🔺                | 序号  | 学段名             | 属性编辑                                                     | 描述        | 日報豊    | 操作      |
| 据源名称 :ocean                | 1   | id              | 描述 aaa/                                                  | 公司出       | 🖬 加入探查 | 编辑      |
| 語库 :public<br>行数 :14130406 | 2   | company_name    | 使用项目 bbb                                                 | 公司名称      | 口 加入探查 | 582.582 |
| 段数 :10                     | 3   | manage_id       | □ 编辑、 □ 修改<br>IT负责人 」                                    | 主管理员用户id  | □ 加入探查 | 161 HI  |
| 迷 :aaa/<br>录 :智无           | 4   | space_available | 业务主体 麦聪                                                  | 最大空间 单位GB | ☑ 加入探索 | 编辑      |
| 务主体部门 :麦聪                  | 5   | max_user        | 新增标签 话选择 一个                                              | 量大人数      | 🖾 加入探查 | 161 UL  |
| 用项目 :bbb<br>负责人 :,./       | 6   | create_date     | <sub>已有标签</sub> : <b>只能新增,不可修改</b><br>数据中心 数据展示 dD 測试111 | 创建日期      | □ 加入探查 | 编辑      |
| 展示编辑信息                     | 7   | update_date     | 1231231312312312 需要被删除的标签                                | 修改日期      | 口 加入探查 | SALAR   |
| Highth 1231231312312312    | 8   | delete_flag     |                                                          | 0正常 1膨除   | □ 加入探查 | 编辑      |
| attempt de                 | 9   | tel             | 取消 确定                                                    | 手机号       | □ 加入探查 | 编辑      |
| ×71243/16/ - 184           | 10  | email           | character varying                                        | #18       | □ 加入探查 | 161U    |
|                            |     |                 |                                                          |           |        |         |

#### 3.3.2.3 Edit Field Information

Click the Edit button to edit in the popup.

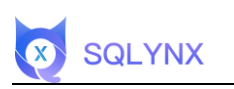

| ▲ ▲ 編 報                      |    | 数据件本 数据         | HE.               |                |       |           |        |             |
|------------------------------|----|-----------------|-------------------|----------------|-------|-----------|--------|-------------|
| 名:company 🔹                  | 序号 | 字段名             | 类型                | 业务规则           | 业务定义  | 描述        | □ 探査   | 操作          |
| 据源名称 :ocean                  | 1  | ld              | bigint            | 678jikji       | 你好    | 公司id      | 🖬 加入探查 | <b>5618</b> |
| :据库 :public<br>:行教 :14130406 | 2  | company_name    | character varying |                |       | 公司名称      | □ 加入探查 | 161 H       |
| 段数 :10                       | 3  | manage_id       | 属性编辑              |                | ×     | E管理员用户Id  | □ 加入探查 | 编辑          |
| i述 :aaa/<br> る ·新平           | 4  | space_available |                   |                |       | 最大空间 单位GB | ☑ 加入探查 | 编辑          |
| 务主体部门:麦聪                     | 5  | max_user        | 属性值是否允许           | 为空 <b>()</b> ) |       | 藏大人教      | 🖬 加入探查 | 编辑          |
| 用项目 :bbb<br>负责人 :,./         | 6  | create_date     |                   | 字段编辑框          | Ľ     | 湖建日期      | □ 加入探查 | 991 HL      |
| <b></b>                      | 7  | update_date     | 业务规则 67           | slikli         |       | \$改日期     | □ 加入探查 | 编辑          |
| 0据中心 数据展示 dD                 | 8  | delete_flag     | 业务定义 你            | λ <del>Γ</del> |       | )正常 1删除   | □ 加入探查 | 167 F.U.    |
|                              | 9  | tel             | -                 |                | 取消 備定 | 手机号       | □ 加入探查 | 1011R       |
| 关注的用 <i>户:</i> 面             | 10 | omail           | character varying |                |       | 邮箱        | □ 加入探查 | 582.51E     |

#### 3.3.2.4 Add to Exploration

After selecting the exploration item and confirming it, navigate to the "Data Exploration" page.

| < 返回                         | 表信息 | 数据样本 数据         | 探查                |          |      | ž         | 择探查项,可多 | 选       |
|------------------------------|-----|-----------------|-------------------|----------|------|-----------|---------|---------|
| 表名:company 🔶                 | 序号  | 字段名             | 类型                | 业务规则     | 业务定义 | 描述        | □ 探査    | 操作      |
| 数据源名称 :ocean                 | 1   | id              | bigint            | 678jlkji | 你好   | 公司id      | ☑ 加入探查  | 编辑      |
| 数据库 :public<br>总行数 -14130406 | 2   | company_name    | character varying |          |      | 公司名称      | □ 加入探查  | 662418  |
| 字段数:10                       | 3   | manage_id       | character varying |          |      | 主管理员用户id  | □ 加入探查  | 编辑      |
| 苗述 :888/                     | 4   | space_available | bigint            |          |      | 最大空间 单位GB | ☑ 加入探查  | 编辑      |
| 业务主体部门:麦聪                    | 5   | max_user        | bigint            |          |      | 最大人数      | ☑ 加入探查  | 编辑      |
| 更用项目 :bbb                    | 6   | create_date     | timestamp without |          |      | 创建日期      | □ 加入探查  | 编辑      |
| 贝贡入 :,./<br>原签               | 7   | update_date     | timestamp without |          |      | 修改日期      | □ 加入探查  | 587.518 |
| 数据中心 数据展示 dD                 | 8   | delete_flag     | smallint          |          |      | 0正常 1删除   | □ 加入探查  | 编辑      |
| 测试111 1231231312312312       | 9   | tel             | character varying |          |      | 手机号       | □ 加入探查  | 编辑 确认探到 |
| 3关注的用户 :會                    | 10  | email           | character varying |          |      | 邮箱        | □ 加入探查  | 编辑      |
|                              |     |                 |                   |          |      |           |         |         |

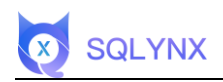

# 3.3.3 Data Sample

| 〈返回           | 10   | 表信息     | 数据样本 数据探查                                     | 可按需求 | 正序、倒叙       |                   |            |                     |
|---------------|------|---------|-----------------------------------------------|------|-------------|-------------------|------------|---------------------|
| 基本信息          | ∠ 编辑 | H.A.    | 2000230/ 20002 A                              |      | managa id a | coace available & | max upor A | amata data é        |
| 表名:company    | *    | 10 U    | company_name 🧅                                |      | manage_iu ÷ | space_available 🧅 | max_user — | ciente_date 🤤       |
| 数据源名称 :ocean  |      | 6795213 | Nakayama Corporation                          |      | GYI1OqvUOc  | 213               | 502        | 20180403 15:05:02   |
| 数据库 :public   |      | 6795214 | Chiu Wai Limited                              |      | 6MxXN0sVvw  | 978               | 392        | 2000-09-21 10:53:53 |
| 总行数 :14130406 |      | 6795215 | Mitsuki Electronic Corporation                |      | ceYtAu9ek0  | 889               | 419        | 2001-03-09 22:28:17 |
| 字段数:10        |      | 6795216 | Zhennan Development & Trading Company Limited |      | EC97ELOqve  | 842               | 924        | 2004-06-17 05:10:38 |
| 描述 :aaa/      |      | 6795217 | Mai Food Corporation                          |      | E5hz0wsMo3  | 796               | 500        | 2005-01-13 14:36:38 |
| 目录 :暂无        |      | 6795218 | Angi Consultants Company Limited              |      | L8akXflQMs  | 803               | 765        | 2000-02-26 11:23:58 |
| 业务主体部门:麦聪     |      | 6795219 | Yung's Industrial Limited                     | -    | MiktrzSpgb  | 686               | 886        | 2008-12-04 15:27:21 |
| 使用项目 :bbb     |      | 6795220 | Hung's Limited                                | 表信息  | 3KF5uXPaVW  | 369               | 638        | 2015-03-14 00:09:48 |
| T负责人 :,./     |      | 6795221 | Clifford Pharmaceutical Inc.                  |      | chUhV3XOuG  | 451               | 997        | 20180930 19:44:39   |
| 示签            |      | 6795222 | Xiaoming Company Limited                      |      | fMgShjzJsP  | 931               | 785        | 2013-04-10 17:34:11 |
| 数据中心 数据展示     |      | 6795223 | Hikari Corporation                            |      | hw550Ejl6z  | 771               | 686        | 2019-03-06 05:19:27 |
| 需要被删除的标签      |      | 6795224 | Salto Network Systems Corporation             |      | n7KJxPc6Jr  | 13                | 240        | 2015-07-27 04:45:14 |
| 已关注的用户: 合     |      | 6795225 | Choi's Limited                                |      | ga0H7RAmGP  | 377               | 201        | 2002-08-23 14:23:32 |
|               |      | 6795226 | Wood Brothers Consultants Inc.                |      | xnxJhoqxKS  | 543               | 652        | 2001-12-29 05:57:01 |
|               |      | 6795227 | Wai Lam Telecommunication Limited             |      | AfbW4bD4y1  | 317               | 159        | 2013-08-03 02:00:49 |
|               |      | 6795228 | Hikari Communications Corporation             |      | 080PVABxA0  | 901               | 396        | 2006-12-02 01:34:13 |

# 3.3.4 Data Exploration

To show exploration results, settings, manual refresh, export, you must select exploration items.

| ▲ 返回 ■ ■ ■ ■ ■ ■ ■ ■ ■ ■ ■ ■ ■ ■ ■ ■ ■ ■ | 表信息 | 数据样本 数据         | 諸探查               |          |      | 访         | 择探查项,可多 | 选       |
|------------------------------------------|-----|-----------------|-------------------|----------|------|-----------|---------|---------|
| 表名:company 🔶                             | 序号  | 字段名             | 类型                | 业务规则     | 业务定义 | 描述        | □ 探査    | 操作      |
| 数据源名称 :ocean                             | 1   | id              | bigint            | 678jlkji | 你好   | 公司id      | ☑ 加入探查  | 编辑      |
| 数据库 :public<br>总行数 :14130406             | 2   | company_name    | character varying |          |      | 公司名称      | □ 加入探查  | 编辑      |
| 字段数:10                                   | з   | manage_id       | character varying |          |      | 主管理员用户id  | □ 加入探查  | 编辑      |
| 描述 :aaa/<br>目录 :新元                       | 4   | space_available | blgint            |          |      | 最大空间 单位GB | ☑ 加入探查  | 编辑      |
| 业务主体部门:麦聪                                | 5   | max_user        | bigint            |          |      | 最大人数      | ☑ 加入探查  | 编辑      |
| 使用项目 :bbb                                | 6   | create_date     | timestamp without |          |      | 创建日期      | □ 加入探查  | 编辑      |
| 标签                                       | 7   | update_date     | timestamp without |          |      | 修改日期      | □ 加入探查  | 编辑      |
| 数据中心 数据展示 dD                             | 8   | delete_flag     | smallint          |          |      | 0正常 1删除   | □ 加入探查  | 编辑      |
| 2014111 12012012012012012                | 9   | tel             | character varying |          |      | 手机号       | □ 加入探查  | 编辑 确认探望 |
| 已关注的用户: 俞                                | 10  | email           | character varying |          |      | 邮箱        | □ 加入探查  | 编辑      |
|                                          |     |                 |                   |          |      |           |         | +       |

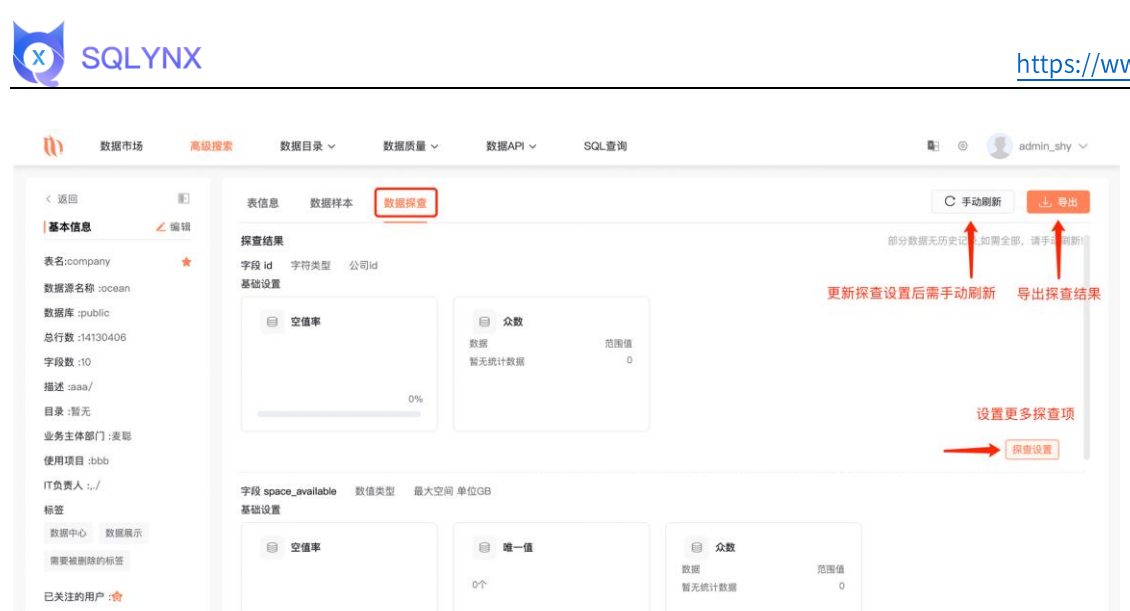

# **3.3.5 Exploration Settings**

Choose setting types (Character, Data, Boolean, Time, Other) from the dropdown in basic settings.

| 数据市场              | 高级搜索 数据目录 > | 数据质量 ~ | 数据API ~   SQL查询 | 📭 💿 🛃 admin_shy |
|-------------------|-------------|--------|-----------------|-----------------|
| 返回 public —— comp | any —— id   |        |                 |                 |
| 础设置               |             |        |                 |                 |
| 字符类型              | ✓ 空值 □ 唯一值  | ☑ 众数   |                 |                 |
| 数值类型              |             |        |                 |                 |
| 字符类型              |             |        |                 | + 添加探查环         |
| Boolean 类型        |             |        |                 |                 |
| 时间类型              | 条件          |        | 表达式             | 操作              |
| 其他                |             |        |                 |                 |
| 基础数据类型            |             |        |                 |                 |
|                   |             |        |                 |                 |
|                   |             |        | <b>*</b>        |                 |
|                   |             |        | 暂无数据            |                 |
|                   |             |        |                 |                 |
|                   |             |        |                 |                 |
|                   |             |        |                 |                 |
|                   |             |        |                 |                 |
|                   |             |        |                 | 返回 确定           |

#### **3.3.6 Advanced Settings**

Choose preset options from the dropdown, select custom options from the custom dropdown, add regex. You can edit or delete regex in the list.

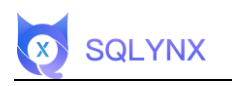

| ()) 数据市场      | i 高级搜索       | 数据目录 ~ | 数据质量 ~ | 数据API ~                                 | SQL查询              | 🖷 💿 🗶 admin_shy 🗸 |
|---------------|--------------|--------|--------|-----------------------------------------|--------------------|-------------------|
| < 返回 public — | - company id |        |        |                                         |                    |                   |
| 基础设置          |              |        | 新社会    |                                         | ×                  |                   |
| 字符类型          | ✓ ☑ 空価       | 🗌 唯一值  |        |                                         | 石間                 |                   |
| 高级设置          |              |        | 正则匹配   | ● ■ ▲ ▲ ▲ ▲ ▲ ▲ ▲ ▲ ▲ ▲ ▲ ▲ ▲ ▲ ▲ ▲ ▲ ▲ | 容                  | - 液加探索項           |
| 探查            | 条件           |        |        |                                         | 保存<br>取消 <b>承加</b> | 操作                |
|               |              |        |        |                                         |                    |                   |
|               |              |        |        |                                         |                    |                   |
|               |              |        |        | 新天                                      | 数据                 |                   |
|               |              |        |        |                                         |                    |                   |
|               |              |        |        |                                         |                    |                   |
|               |              |        |        |                                         |                    | XE M2             |
|               |              |        |        |                                         |                    |                   |

# 3.4 Data Catalog

-

#### 3.4.1 Maintain Main Catalog and Filter Tables

Data directories include a main catalog and subcatalogs. Each main catalog has a "+" to add subcatalogs within that catalog, and there's a "+" to add main directories at the right side of the catalog row. There's a search box at the bottom of the catalog row to quickly search the main or subcatalogs by keyword. When a main catalog is selected, it shows all the tables in that catalog.

| 目录                    | +        | <b>致据源</b> 请选择 | > 通道様 > 捜索表 | ·斯维入     | + 子目录设   |
|-----------------------|----------|----------------|-------------|----------|----------|
| 话输入关键字                | ○ 搜索目    | 目录             |             |          |          |
| 33769                 |          | 表名             | 表描述         | 数据源名称    | 数据库      |
| est 3                 | >        | access         |             | 企业云盘库2   | public   |
| 公司    添加              | <b>`</b> | access         |             | 测试pg新增   | public   |
| ↓床数据 / 修改             | 主目录操作框   | access         |             | 测试pg创建   | schema01 |
| 唐1] 単 E 助床<br>i售服务 12 | <u>ا</u> | access         |             | 123      | public   |
| 销售业务管理平台发 38          | >        | access         | 表信息         | 测试pg创建   | public   |
|                       |          | access         |             | pg本地元数据库 | public   |
|                       |          | access         |             | ocean1   | public   |
|                       |          | access         |             | 测试pg新增   | schema01 |
|                       |          | acompany       |             | ocean1   | public   |
|                       |          | acompany       |             | 123      | public   |

## 3.4.2 Maintain Subcatalogs

Select a subcatalog and click "..." on the right for options.

#### 3.4.2.1 Modify

Admin role account needed. Click "Modify" in "...", and hit Enter after entering a name.

#### 3.4.2.2 Delete

Admin role account needed. Click "Delete" in "...", confirm in the popup.

| ] 目录 -          | +      | 「「「「「「」」「「」」「「」」「「」」「」」「「」」「」」「」」「」」「」」 |           | ── 授業表   清陽入 |        | 十 子目录设1 |
|-----------------|--------|-----------------------------------------|-----------|--------------|--------|---------|
| 输入关键字           |        |                                         |           |              |        |         |
| 33769           |        | 表名                                      | 表描述       | 数据源名利        | 8 数据库  | 操作      |
| st 3            | >      | company                                 | company11 | drive_dev    | public | Ű       |
| 2011年1月11日      | *      | delete_message_record                   |           | drive_dev    | public | 靈       |
| 北京总部 。 …        | 目录操作框  | file_action_record                      |           | drive_dev    | public | 8       |
| 武汉研发 自 删除       |        | file_info                               | 1         | drive_dev    | public | 范       |
| 销售组1 0          |        | file_link                               |           | drive_dev    | public | <b></b> |
| 宋数据 71          | >      | file_link_log                           |           | drive_dev    | public | 迨       |
| 告订单 o<br>告服务 12 | ><br>> | file_share                              |           | drive_dev    | public | 窗       |
| 售业务管理平台发 38     | >      | file_version                            |           | drive_dev    | public | 窗       |
|                 |        | img_record                              |           | drive_dev    | public | Ē       |
|                 |        | user_action_record                      |           | drive_dev    | public | ÷       |

# 3.4.3 Manage Directories and Corresponding Tables

#### 3.4.3.1 Add Tables

Select the appropriate subcatalog and click "+ Subcatalog Settings" in the top right.

| 目录                                                                                                    | +                     | 数据源 请选择                                                                                                    |                                                  | 捜索表 请输入 Q                                                                                                    |                                                                                                    | + 子目录设置                                                                                                    |
|----------------------------------------------------------------------------------------------------|-----------------------|----------------------------------------------------------------------------------------------------|--------------------------------------------------|----------------------------------------------------------------------------------------------------|----------------------------------------------------------------------------------------------------|----------------------------------------------------------------------------------------------------|
| 请输入关键字                                                                                                    |                       |                                                                                                    |                                                  |                                                                                                    |                                                                                                    |                                                                                                    |
| 33769                                                                                                    |                       | 表名                                                                                                    | 表描述                                              | 数据源名称                                                                                                    | 数据库                                                                                                    | 操作                                                                                                    |
| sdfgfsgsdgds 5                                                                                                    | >                     | company                                                                                                    | company11                                        | drive_dev                                                                                                    | public                                                                                                    | 创                                                                                                    |
| est 5                                                                                                    | >                     | delete_message_record                                                                                                    |                                                  | drive_dev                                                                                                    | public                                                                                                    | Ű                                                                                                    |
| 公司 13                                                                                                    | ~                     | file_action_record                                                                                                    |                                                  | drive_dev                                                                                                    | public                                                                                                    | 创                                                                                                    |
| 北京忌部 0<br>上海分部 13                                                                                                    |                       | file_info                                                                                                    | 1                                                | drive_dev                                                                                                    | public                                                                                                    | Ĥ                                                                                                    |
| 武汉研发中心 0                                                                                                    |                       | file_link                                                                                                    |                                                  | drive_dev                                                                                                    | public                                                                                                    | ŵ                                                                                                    |
| 销售组1 0                                                                                                    |                       | file link log                                                                                                    |                                                  | drive dev                                                                                                    | public                                                                                                    | 命                                                                                                    |
| 床数据 71                                                                                                    | >                     | file shore                                                                                                    |                                                  | datus dau                                                                                                    | public .                                                                                                    | <u>ل</u>                                                                                                    |
| 售订单 0                                                                                                    | >                     | Tile_share                                                                                                    |                                                  | drive_dev                                                                                                    | public                                                                                                    | E                                                                                                    |
| 售服务 12                                                                                                    | ``                    | file_version                                                                                                    |                                                  | drive_dev                                                                                                    | public                                                                                                    | 鱼                                                                                                    |
| 当业为官理十百友 30                                                                                                    | ,                     | img_record                                                                                                    |                                                  | drive_dev                                                                                                    | public                                                                                                    | Ē                                                                                                    |
|                                                                                                    |                       | user action record                                                                                                    |                                                  | drive dev                                                                                                    | nublic                                                                                                    | 127                                                                                                    |
| 数据市场                                                                                                    | 高级搜                   | <b>东 数据目录</b> ≻                                                                                                    | 数据质量 > 数据API >                                   | SQL查询                                                                                                    | <ul> <li></li> <li></li> <li><!--</th--><th>页 V 前往 1</th></li></ul>                                                                                                    | 页 V 前往 1                                                                                                    |
| 】 数据市场<br>目目录                                                                                                    | 高级搜:                  | 索 数据目录 ~<br>设置表到「北京总部」                                                                                                    | 数据质量 ~   数据API ~                                 | SQL童询                                                                                                    | < 1 > 50#U                                                                                                    | 页 v 前往 1                                                                                                    |
| ) 数据市场<br>3 目录<br>高输入关键字                                                                                                    | 高级搜<br>+              | 索 数据目录 ~<br>设置表到「北京总部」<br>遠接数据库 ocean                                                                                                    | 数据质量 > 数据API ><br>><br>><br>><br>><br>public > > | SQL查询<br>搜索表 词输入 (                                                                                                    | <ul> <li>&lt;</li> <li>1 &gt; 50#</li> <li>■3 @</li> <li>1</li> <li>1</li> <li>2</li> <li>筛选表</li> </ul>                                                                                                    | <ul> <li>煎 v 前往 1</li> <li>創 創 admin_shy</li> <li>□ 宣看已勾遮(<br/>つ洗売売日)</li> </ul>                                                                                                    |
| 数据市场<br><b>1 目录</b><br>通输入关键字<br>11 23299                                                                                                    | 高级搜<br>+              | 家 数据目录 〜 没置表到「北京总部」 选择数据库 ocean                                                                                                    | 数据质量 ◇ 数据API ◇                                   | SQL查询<br>搜索表 DB地入 (                                                                                                    | <ul> <li>&lt;</li> <li>1 &gt; 50 m</li> <li>■3 @</li> <li></li> <li><!--</td--><td>页 ∨ 前往 1<br/>◎ ③ admin_shy<br/>□ 宣看已勾返(<br/>勾选宣看已公返)</td></li></ul>                                                                                                    | 页 ∨ 前往 1<br>◎ ③ admin_shy<br>□ 宣看已勾返(<br>勾选宣看已公返)                                                                                                    |
| ) 数据市场<br>回目录<br>33799<br>et 3                                                                                                    | 高级搜<br>+<br>-         | <ul> <li>数据目录 〜</li> <li>设置表到「北京总部」</li> <li>透择数温床 ocean</li> <li>表名</li> </ul>                                                                                                    | 数据质量 > 数据API ><br>> public →<br>表描述              | SQL童询<br>度来表 词始入 《<br>数据源名称                                                                                                    | <ul> <li>【 1 &gt; 50 /// 0 /// 0 //// 0 /// 0 /// 0 /// 0 /// 0 /// 0 // 0 /// 0 /// 0 /// 0 /// 0 /// 0 /// 0 /// 0 /// 0 /// 0 /// 0 /// 0 /// 0 /// 0 /// 0 /// 0 /// 0 /// 0 /// 0 /// 0 /// 0 /// 0 /// 0 /// 0 /// 0 /// 0 /// 0 /// 0 /// 0 /// 0 /// 0 /// 0 /// 0 /// 0 /// 0 /// 0 //// 0 //// 0 //// 0 ///// 0 //// 0 //// 0 //// 0 //////</li></ul>                        | <ul> <li>页 → 前往 1</li> <li>③ ④ admin_shy</li> <li>○ 宣看已勾逐(<br/>勾选宣看已)</li> <li>□ 操作</li> </ul>                                                                                                    |
| ) 数据市场<br>))<br>))<br>))<br>))<br>))<br>))<br>))<br>))<br>))<br>))<br>))<br>))<br>))                                                                                                    | 高级搜<br>++<br>><br>~   | 数据目录 〜 设置表到「北京总部」 选择数据库 ocean 表名 company                                                                                                    | 数据质量 〜 数銀API 〜                                   | SQL查询<br>搜索表 词输入 (C<br>数据源名称<br>ocean                                                                                                    | ▲ 1 > 50% ● 6 ● 6 ● 7 ● 7                                                                                                    | 页 ∨ 前往 1<br>② ② admin_shy<br>○ <u>章看已勾逸(</u><br>勾洗查看已刻<br>□ 操作<br>□ 添加                                                                                                    |
| 数据市场     数据市场     目 量     ま     和除人关键字     ま     和な人关键字     ま     な     和な人美健     な     な     和な人美健     な     な                                                                                                    | 高级搜<br>++<br>>        | 数据目录<br>设置表到「北京总部」<br>遠接数据库 ocean           表名           company           data_admin_test                                                                                                    | 数据质量 >   数据API ><br>↓   public     ><br>表描述      | SOL查询<br>提案表 译录入 《<br>数据源名称<br>ocean<br>ocean                                                                                                    | <ul> <li>▲ ● ● ●</li> <li>● ● ●</li> <li>● ● ●</li> <li>● ● ●</li> <li>● ●</li> <li>● ●</li> <l< td=""><td>页 ~ 前往 1<br/>② ② admin_shy<br/>○ <u>宣</u>看已知速(<br/>つ<u>店電</u>看已)<br/>□ <u>操作</u><br/>□ 添加<br/>□ 添加</td></l<></ul>                                                                                                    | 页 ~ 前往 1<br>② ② admin_shy<br>○ <u>宣</u> 看已知速(<br>つ <u>店電</u> 看已)<br>□ <u>操作</u><br>□ 添加<br>□ 添加                                                                                                    |
| 数据市场     数据市场     目录     また     ココ音楽     ココマロ     オコマロ     オコマロ     エカ会話     ロ     ココマロ     エカ会話     ロ     ココマロ     エカ会話     ロ     ココマロ     ココマロ     ココ     ココマロ     ココマロ     ココ     ココ     コー     コー                                                                                                    | 高级搜:<br>++<br>、       | 家 数据目录 ><br>设置表到「北京总部」<br>遠接数据库 ocean<br>表名<br>company<br>data_admin_test<br>delete_message_record                                                                                                    | 数据质量 >     数据API >                               | SQL查询<br>搜索表 IIIIIA入 《<br>放振源名称<br>ocean<br>ccean                                                                                                    | <ul> <li>▲ ● ● ● ● ● ● ● ● ● ● ● ● ● ● ● ● ● ● ●</li></ul>                                                                                                    | (页 ~ 前往 1) (〕 宣君已勾返(<br>勾洗宣君已以) (〕 近君已勾返(<br>勾洗宣君已以) (〕 添加 (〕 添加 (〕 添加                                                                                                    |
| 数据市场     数据市场     目目表     また     またた     またた     またた     また     また     また     またた     またたた     またたたた     またたたた     またたたたたたたた                                                                                                    | 高级搜<br>++<br>>>       | ★ 数据目录 →       设置表到「北京总部」       支援数選席 ocean       表名       company       data_admin_test       delete_message_record       file_action_record                                                                                                    | 数据英量 〜 数据API 〜<br>public 〜 〇<br>表描述 – 〇<br>高高の/  | SQL查询<br>推录表 回验入 C<br>数据源名称<br>ocean<br>ocean                                                                                                    | ● 前送表 ● 回 回 回 回 回 回 回 回 回 回 回 回 回 回 回 回 回 回 回                                                                                                    | <ul> <li>() 空電已勾迭(</li> <li>() 空電已勾迭(</li> <li>() 公式空電已込</li> <li>() 湯加</li> <li>() 湯加</li> <li>() 湯加</li> <li>() 湯加</li> <li>() 湯加</li> <li>() 湯加</li> </ul>                                                                                                    |
| 数据市场<br>副 目来<br>新除人关键子<br>3 3790<br>4 3790<br>1 3790<br>1 37900<br>1 37900<br>1 379000<br>1 37900<br>1 37900<br>1 37900<br>1 3790                                                                                                    | 高级搜<br>+<br>-<br>     | 数道目录 〜       設置表到「北京总部」       送置表到「北京总部」       透得数選席 ocean       成本       company       data_admin_test       delete_message_record       file_action_record       file_info                                                                                                    | 数据5項 > 数据API >                                   | SQL查询<br>現象表 回版入 CO<br>数据源名称<br>ocean<br>ocean                                                                                                    | ● 前选表       ● 前选表       ● 節选表       ● public       ● public       ● public       ● public       ● public                                                                                                    | <ul> <li>(回 空 前往 1)</li> <li>(回 宣 司 己 勾 法 宣 司 己 勾 法 宣 司 己 勾 法 宣 司 己 勾 法 宣 司 己 勾 法 宣 司 司 汤 加</li> <li>(回 汤 加 回 □ 汤 加</li> <li>(回 汤 加 回 □ 汤 加</li> <li>(回 汤 加 回 □ 汤 加</li> <li>(回 汤 加 回 □ 汤 加</li> </ul>                                                                                                    |
|                                                                                                    | 高级搜<br>++<br>>><br>>> | 数期目录 く<br>设置表到「北京总部」<br>遠接数据库 ocean       表名       company       data_admin_test       dolete_message_record       file_action_record       file_info       file_link                                                                                                    | 数据质量 >                                           | SQL宣询<br>双重素 31%3入 《<br>数据源名称<br>ocean<br>ocean<br>ocean                                                                                                    | <ol> <li> <ol> <li> <li></li></li></ol></li></ol>                                                                                                    | <ul> <li>() 立名已勾送()</li> <li>() 立名已勾送()</li> <li>() 立名已勾送()</li> <li>() 添加</li> <li>() 添加</li> <li>() 添加</li> <li>() 添加</li> <li>() 添加</li> <li>() 添加</li> <li>() 添加</li> <li>() 添加</li> <li>() 添加</li> <li>() 添加</li> <li>() 添加</li> <li>() 添加</li> </ul>                                                                                                    |
| ■ 日录<br>■ 日录<br>■ 日录<br>■ 日录<br>■ 日录<br>■ 1 33789<br>■ 4 4<br>■ 3 5789<br>■ 5 4<br>■ 5 5<br>■ 5 5<br>■ 5 | 高级搜:<br>+<br>-<br>    | 次期目条 、<br>文現表到「北次总部」<br>支持数据库 ocean<br>支持数据库 ocean<br>表名<br>company<br>data_admin_test<br>delete_message_record<br>file_action_record<br>file_link<br>tile link loo                                                                                                    | 数据质量 >   数据API >                                 | SQL查询<br>理念表 四心入 (<br>分位ののの<br>のcean<br>のcean<br>のcean<br>のcean<br>のcean<br>のcean                                                                                                    | <ul> <li>▲ ○</li> <li>● ○</li> <li>● ○<td><ul> <li>() 立有己与政(<br/>() 立有己与政(<br/>() 立有己与政(<br/>() 功法宣有已以<br/>() 活动加</li> <li>() 活动加</li> <li>() 活动加</li> <li>() 活动加</li> <li>() 活动加</li> <li>() 活动加</li> <li>() 活动加</li> <li>() 活动加</li> <li>() 活动加</li> <li>() 活动加</li> <li>() 活动加</li> <li>() 活动加</li> <li>() 活动加</li> <li>() 活动加</li> </ul></td></li></ul> | <ul> <li>() 立有己与政(<br/>() 立有己与政(<br/>() 立有己与政(<br/>() 功法宣有已以<br/>() 活动加</li> <li>() 活动加</li> <li>() 活动加</li> <li>() 活动加</li> <li>() 活动加</li> <li>() 活动加</li> <li>() 活动加</li> <li>() 活动加</li> <li>() 活动加</li> <li>() 活动加</li> <li>() 活动加</li> <li>() 活动加</li> <li>() 活动加</li> <li>() 活动加</li> </ul>                                                                                                    |
|                                                                                                    | ▲級搜                   | 数据目录 、<br>設置表到「北次总部」<br>支援数据席 ocean<br>支援数据席 ocean<br>表名<br>company<br>data_admin_test<br>delete_message_record<br>file_info<br>file_info<br>file_ink<br>jog<br>to data_admin<br>file_ink<br>file_ink<br>file file file file file file file file | 数据 英語 -  数据 王 -                                  | SQL查询<br>承录表 INIAA CONTRACTORY CONTRACTORY | ● 1 > 50% ● 1 > 50% ● 1 > 50% ● 1 ● 1 ● 1 ● 1 ● 1 ● 1 ● 1 ● 1 ● 1 ● 1                                                                                                    | <ul> <li>() () () () () () () () () () () () () (</li></ul>                                                                                                    |
| 数据市场     日目表     日目表                                                                                                    | ×●<br>●               | 数道目录 〜<br>设置表到「北京总部」<br>遠接数選席 ocean<br>支援数選席 ocean<br>でのののののののののののののののののののののののののののののののののののの                                                                                                    | 数据5番 、 数据API 、                                   | SQL童询                                                                                                    | <ul> <li>● 1 &gt; 50%</li> <li>● 1</li> <li>● 1</li> <li>●</li></ul>                                                                                                    | (四、、、前往、1) 前注、1 前注、1 |

#### 3.4.3.2 Delete Tables

SQLYNX

To delete a table under a subcatalog, select "Delete" on the right, confirm, and delete successfully.

| 数据市场         | 高级 | 搜索 数据目录 ~             | 数据质量 ~ 数据API ~ | SQL查询     | 4      | E 💿 👤 admin_shy 🗸 |
|--------------|----|-----------------------|----------------|-----------|--------|-------------------|
| 目录           | +  | 数据源 请选择               | ✓ 请选择 ✓ 搜      | 素表 消益入 〇  |        | + 子目录设置           |
| 请输入关键字       |    |                       |                |           |        |                   |
| AJI 33769    |    | 表名                    | 表描述            | 数据源名称     | 数据库    | 操作                |
| Test 3       | >  | company               | company11      | drive_dev | public | 窗                 |
| 分公司 🧧        | ~  | delete_message_record |                | drive_dev | public | <b></b>           |
| 北京总部 0       |    | file_action_record    |                | drive_dev | public | 鹵                 |
| 上海分部 13      |    | file info             | 1              | drive dev | public | â                 |
| 武汉研发中心 0     |    | 40.00                 |                |           | - 68-  | ~                 |
| (小吉山) D      | >  | THO_HINK              |                | drive_dev | public | 11                |
| 育售订单 •       | >  | file_link_log         |                | drive_dev | public | Û                 |
| 肖售服务 12      | >  | file_share            |                | drive_dev | public | 窗                 |
| 销售业务管理平台发 38 | >  | file_version          |                | drive_dev | public | 密                 |
|              |    | img_record            |                | drive_dev | public | 畲                 |
|              |    | user_action_record    |                | drive_dev | public | 愈                 |
|              |    |                       |                |           | < 1 >  | 50条/页 / 前往 1 页    |

#### 3.4.4 Label Management

SQLYNX

Reflects data crowdsourcing features. First, users can define different labels and then add corresponding tables from databases under these labels. Each table can have multiple different labels. Label management makes it easy for users to quickly identify and search for the required data, involving business users in data management and improving usage rates.

| 数据市场       | 高级搜索 数据目录 个                              | 数据质量 ~ 数据API ~ | SQL查询     |        | 📭 💿 🧶 admin 🗸    |
|------------|------------------------------------------|----------------|-----------|--------|------------------|
|            | 数据         数据目录           +         标签管理 |                | 搜索表 请输入   |        | + 标签设置           |
| 请输入关键字     |                                          |                |           |        |                  |
| Test 2     | 表名                                       | 表描述            | 数据源名称     | 数据库    | 操作               |
| 数据中心 7     | access                                   |                | 123       | public | ÷                |
| 数据展示 7     | company                                  | company11      | drive_dev | public | Û                |
| 数据管理 2     |                                          |                |           |        |                  |
| 环境干净 1     |                                          |                |           |        |                  |
| 采办中心 3     |                                          |                |           |        |                  |
| 销售业务 5~    |                                          |                |           |        |                  |
| 需要被删除的标签 2 |                                          |                |           |        |                  |
|            |                                          |                |           |        |                  |
|            |                                          |                |           |        |                  |
|            |                                          |                |           |        |                  |
|            |                                          |                |           |        |                  |
|            |                                          |                |           |        |                  |
|            |                                          |                |           | < 1    | → 50条/页 → 前往 1 页 |
|            |                                          |                |           |        |                  |

#### 3.4.4.1 Add Label

Click "+" next to a label, then enter the label name and save.

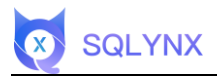

#### 3.4.4.2 Modify Label

Admin account needed. Click "Modify" in "..." next to a label, enter a new name, and hit Enter.

#### 3.4.4.3 Delete Label

Admin account needed. Click "Delete" in "..." next to a label and confirm.

| □标签 增加标签 +                                  | 数据源 请法律     | - 講読择 / 搜索 | 表 请输入     | 选择表    | + 标签设置 |
|---------------------------------------------|-------------|------------|-----------|--------|--------|
| 请输入关键字 〇                                    |             |            |           |        |        |
| est 2                                       | 表名          | 表描述        | 数据源名称     | 数据库    | 操作     |
| 据中心 7                                       | access 进入表详 | 情          | 123       | public | 删除 宣   |
| 1個展示 /修改                                    | company     | company11  | drive_dev | public | ÷      |
| 据管理 回 删除                                    |             |            |           |        |        |
| 境干净 1                                       |             |            |           |        |        |
|                                             |             |            |           |        |        |
| 办中心 3                                       |             |            |           |        |        |
| 3<br>11街业务 52                               |             |            |           |        |        |
| 办中心 3<br>售业务 52<br>售招聘 1                    |             |            |           |        |        |
| (办中心 3<br>(售业务 52<br>(售招聘 1<br>要被删除的标签 2    |             |            |           |        |        |
| 办中心 3<br>售业务 52<br>售招聘 1<br>要被删除的标签 2       |             |            |           |        |        |
| 办中心 3<br>售业务 52<br>售招聘 1<br>要被删除的标签 2       |             |            |           |        |        |
| か中心 3<br>信业务 52<br>信招聘 1<br>要被删除的标签 2       |             |            |           |        |        |
| (5) 中心 3<br>(雪业务 52<br>(雪和晴 1<br>(雪被删除的标签 2 |             |            |           |        |        |

#### 3.4.4.4 Set Label

| <b>し</b> 数据市均 | あ 高级 | 搜索 数据目录 ~ | 数据质量 ~ 数据API ~ | SQL查询     |        | 🛚 💿 🧵 admin 🗸    |
|---------------|------|-----------|----------------|-----------|--------|------------------|
| ③标签           | +    | 数据源 读选择   | ◇ 構造择 ◇        | 搜索表 请输入   |        | + 标签设置           |
| 请输入关键字        |      |           |                |           |        |                  |
| Test 2        |      | 表名        | 表描述            | 数据源名称     | 数据库    | 操作               |
| 数据中心 7        |      | access    |                | 123       | public | 自                |
| 数据展示 7        |      | company   | company11      | drive_dev | public | 自                |
| 数据管理 2        |      |           |                |           |        |                  |
| 环境干净 1        |      |           |                |           |        |                  |
| 采办中心 3        |      |           |                |           |        |                  |
| 销售业务 52       |      |           |                |           |        |                  |
| 销售招聘 1        |      |           |                |           |        |                  |
| 需要被删除的标签 2    |      |           |                |           |        |                  |
|               |      |           |                |           |        |                  |
|               |      |           |                |           |        |                  |
|               |      |           |                |           |        |                  |
|               |      |           |                |           |        |                  |
|               |      |           |                |           |        |                  |
|               |      |           |                |           | < 1    | > 50条/页 / 前往 1 3 |
|               |      |           |                |           |        |                  |

Select a label name and click "Label Settings" to enter the "Add Table to [specific label]" page.

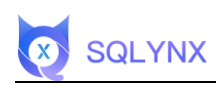

| 数据市场 高                      | 5级搜索 数据目录 ~                 | 数据质量 ~   数据API ~ | SQL查询             |        | 📭 💿 🧾 admin 🗸                      |
|-----------------------------|-----------------------------|------------------|-------------------|--------|------------------------------------|
| <b>国标签 +</b><br>请输入关键字 Q    | 设置表到 「数据中心」<br>选择数据库 ocean  | V public V       | <b>搜索表</b> 请输入 () | 选择表    | <b>勾选展示已添加</b><br>□ 查看已勾遗(0)       |
| Test 2<br>数据中心 7            | 表名                          | 表描述              | 数据源名称             | 数据库    | □操作                                |
| 数据展示 7<br>数据管理 2            | data_admin_test             |                  | ocean             | public | □ 添加<br>添加表 □ 添加                   |
| 环境干净 1<br>采办中心 3<br>销售业务 52 | file_action_record          |                  | ocean             | public | □ 添加                               |
| 销售招聘 1<br>需要被删除的标签 2        | file_link                   |                  | ocean             | public |                                    |
|                             | file_link_log<br>file_share |                  | ocean             | public | <ul> <li>添加</li> </ul>             |
|                             | file_version                |                  | ocean             | public | <ul> <li>添加</li> <li>添加</li> </ul> |
|                             | <b>返回</b> 确定                |                  |                   |        | < 1 > 前往 1 页                       |

# 3.5 Data Quality

# 3.5.1 Quality Report

Assess the quality score of user data sources synced to the system. It analyzes data growth, null rates, and health scores.

| ()) 数据      | 市场 高级搜索         | 数据目录 ~        | 数据质量 ^               | 数据API ~     | SQL查询    |          |                      | 🖬 💿 🗶 admin | _shy ∨ |
|-------------|-----------------|---------------|----------------------|-------------|----------|----------|----------------------|-------------|--------|
| ● 数据库<br>46 | 总数              | 童餐祥橋>         | 质量报告<br>质量配置<br>探查配置 | 表总数         |          | Ē        | 山 数据总行数<br>4,253,936 |             |        |
| 数据增长趋势表     | my.             |               |                      |             |          |          | 各库空表数TOP5            |             |        |
|             |                 |               |                      | •           |          | _        | pg本地元数据库.pub         |             | 10080  |
| 4,000,000   |                 |               |                      |             |          |          | ocean.pg_catalog     |             | 24     |
| 2,000,000   |                 |               |                      |             |          |          | hadoop_metastore     |             | 12     |
| 1,000,000   |                 |               |                      |             |          |          | 员工信息库.employe        |             | 6      |
| 0<br>04月07  | 04月08           | 04月09         | 04月10                | 04月11       | 04月12    | 04月13    | 暂无统计数据               |             | 0      |
| 各库评分 Top1 • | 94              | 各库评分 Top2 •   |                      | 各库评分 Top3 • | 3        | 各库评分 Top | 77                   | 各库评分 Top5 🌲 |        |
| hadoop_me   | tastore.default | drive_dev.put | olic                 | ocean.pg    | _catalog | pg本      | 地元数据库_public         | 暂无统计数据      |        |

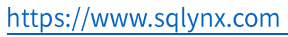

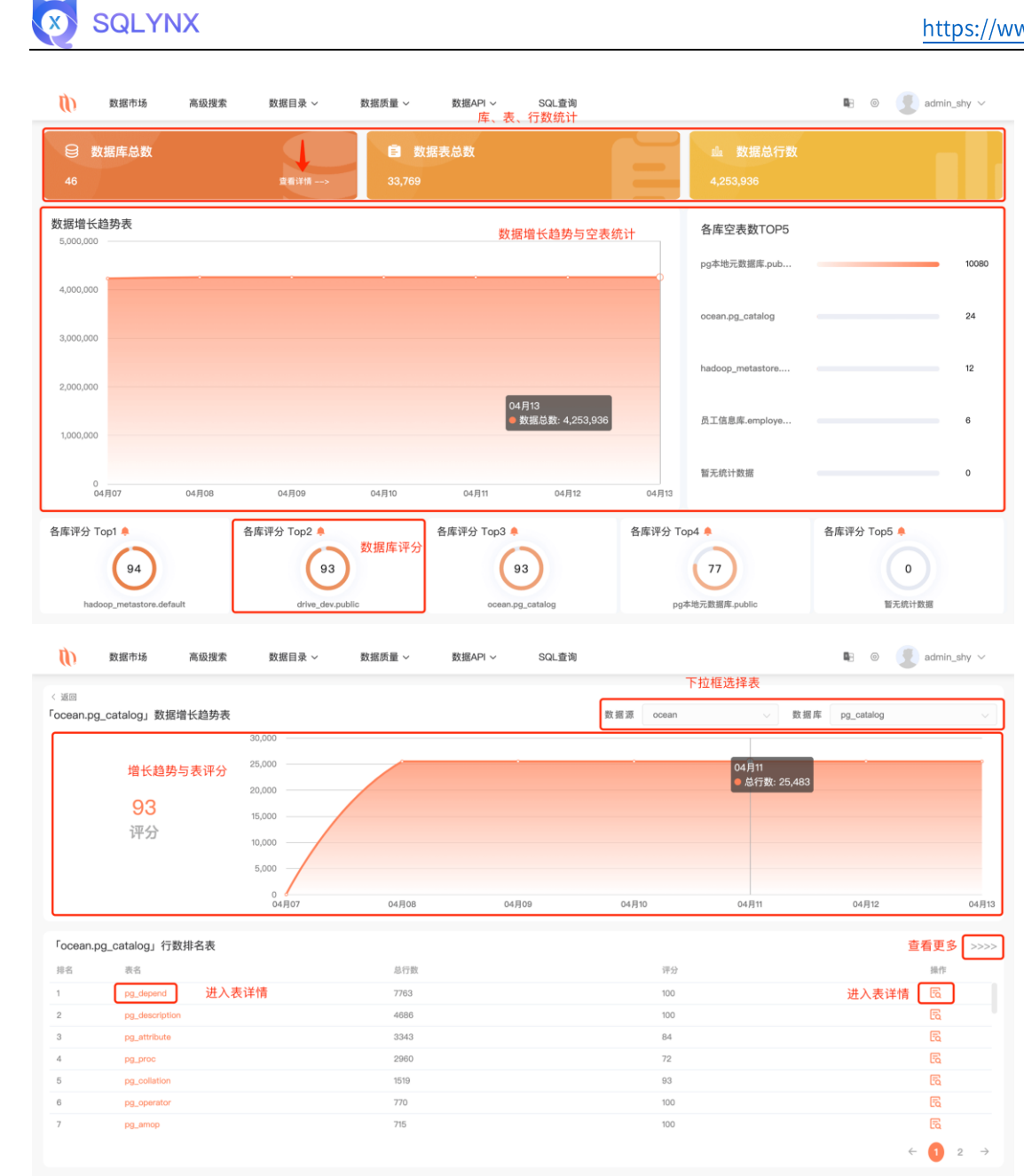

## 3.5.2 Quality Configuration

Users can configure data quality assessments for databases as needed. Confirm before deleting a setup.

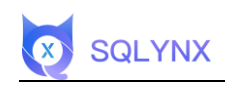

| 数据市场              | 高级搜索 数据目录 > | 数据质量 へ     | 数据API ~ | SQL查询                |           | 📭 💿 💽 admin_shy 🗸 |
|-------------------|-------------|------------|---------|----------------------|-----------|-------------------|
| 数振配置              |             | 质量报告       |         |                      |           |                   |
| 数据源名称             | 数据库         | 米亘配直       | 儿成情况    | 创建时间                 | 运行时长( h ) | 运行项               |
| 123               | public      | postgresql | 暂无      | © 暂未设置               | 请选择 >     | 请选择 イ             |
| drive_dev         | public      | postgresql | 13/115  | C 暂未设置               | 请选择 >     | 请选择 ~             |
| hadoop_metastore  | default     | mysql      | 21/24   | C 暂未设置               | 请选择  >    | 请选择 ~             |
| hadoop_metastore  | default     | mysql      | 21/24   | S 2021-10-27 12:00:0 | 1 ~       | 全部 > 前            |
| hadoop_metastore  | mep         | mysql      | 暂无      | ⑤ 暂未设置               | 请选择 ~     | 请选择 ~             |
| hadoop_metastore  | ods_jftds   | mysql      | 暂无      | © 2022-03-29 12:00:0 | 1 ~       | 全部 > 🏠            |
| hadoop_mysql_0111 | default     | mysql      | 暂无      | © 暂未设置               | 请选择 >     | 请选择 ~             |
| hadoop_mysql_0111 | mep         | mysql      | 暂无      | ⑤ 暂未设置               | 请选择 ~     | 请选择 ~             |
| hadoop_mysql_0111 | ods_jftds   | mysql      | 暂无      | © 暂未设置               | 请选择 >     | 请选择 ~             |
|                   |             |            |         |                      | < 1 2     | > 30条/页 > 前往 1 页  |

#### 3.5.2.1 Time Setting

After setting up the "start time" and "duration," the system will analyze the set database's quality automatically without exceeding the specified duration when the start time comes.

#### 3.5.2.2 Duration

Select the duration in dropdown menus and check quality based on that duration.

#### 3.5.2.3 Run Items

Choose "Scan Table Rows Only" or "Data Quality," and the "Quality Report" page will show the empty table rate, total rows, etc. Choosing "All" will also rate the database's quality in addition to showing the empty table rate and total rows.

#### 3.5.2.4 Delete Setup

Click "Delete" on the right side to remove this data configuration.

| 2置              |           |            |        |                      |                      |       |
|-----------------|-----------|------------|--------|----------------------|----------------------|-------|
| 居源名称            | 数据库       | 数据库类型      | 完成情况   | 创建时间                 | 运行时长( h )            | 运行项   |
|                 | public    | postgresql | 暂无     | ◎ 督未设置               | 清选择 ~                | 请选择 > |
| ne dav          | public    | postgresql | 13/115 | O NRU                | 请选择 ~                | 清洗择 ~ |
| loon metastora  | default   | mysql      | 21/24  | (3) 新末设置             | 清洗祥 ~                | 请选择 ~ |
| ioon metastora  | default   | mysql      | 21/24  | ③ 2021-10-27 12:00:0 | 据需求进行配直<br>1 · · · · | 全部 ~  |
| inon metestore  | mep       | mysql      | 暂无     | O 新未设置               | 请选择 ~                | 请选择 ~ |
|                 | ods_jftds | mysql      | 暂无     | © 2022-03-29 12:00:0 | 1 ~                  | 全部、、  |
| loop_metastore  | default   | mysql      | 暂无     | ⑤ 警未设置               | 请选择 ~                | 请选择 ~ |
|                 | mep       | mysql      | 暂无     | ◎ 指未设置               | 请选择 ~                | 请选择 シ |
| loop_mysql_0111 | ods lftds | mysol      | 新子     | 0 M+10#              | (清洁) ~               | · 建油油 |

# 3.5.3 Inspection Configuration

SQLYNX

The added regular expression can be selected directly and invoked in the operation of the data table. You can search, add, edit, and delete.

| 数据市场        | 高级搜索 数据目录 > | 数据质量 へ               | 数据API ~ SQL查询       | <b>R</b> 0          | 🔮 admin_shy 🔻 |
|-------------|-------------|----------------------|---------------------|---------------------|---------------|
| 期名称搜索 请输入查试 |             | 质量报告<br>质量配置<br>探查配置 |                     |                     | 十 増加配置        |
| 正则名称 ⇔      | 正则表达式       | 描述                   | 创建时间                | 更新时间                | 操作            |
| test        | , ./        | 测试                   | 2022-03-30 16:38:54 | 2022-03-30 16:38:59 |               |
|             |             |                      |                     |                     |               |
|             |             |                      |                     |                     |               |
|             |             |                      |                     |                     |               |
|             |             |                      |                     |                     |               |
|             |             |                      |                     |                     |               |
|             |             |                      |                     |                     |               |
|             |             |                      |                     |                     |               |
|             |             |                      |                     |                     |               |
|             |             |                      |                     |                     |               |
|             |             |                      |                     | < 1 → 50条/页         | → 前往 1        |
|             |             |                      |                     |                     |               |

| 数据市场       | 高级搜索 数据目录 ~  | 数据质量 ~ 数据 | IAPI ~ SQL壹询        | Q.                  | ⊚ 🥊 admin_shy ∨             |
|------------|--------------|-----------|---------------------|---------------------|-----------------------------|
| 则名称搜索 请输入查 | i询的正则名称 Q 搜索 | Œ         |                     | -                   | 曽加按钮<br>→ <sup>+ 増加配置</sup> |
| 正则名称 💠     | 正则表达式        | 描述        | 创建时间                | 更新时间                | 操作                          |
| test       | , . /        | 测试        | 2022-03-30 16:38:54 | 2022-03-30 16:38:59 | · / 修改<br>回 删除<br>操作框       |
|            |              |           |                     | < <b>1</b> > 4      | <b>i0</b> 条页 ~ 前往 1         |

# 3.6 Data API

SQLYNX

#### 3.6.1 API Catalog

#### 3.6.1.1 Add

| 1 数据市场         | 高級搜索   | 数据目录 ~       | 数据质量 ~                  | 数据API へ        | SQL查询      |             | <b>□</b> _              | ⊚ 👤 admin_shy ∨ |
|----------------|--------|--------------|-------------------------|----------------|------------|-------------|-------------------------|-----------------|
| 3 目录           | +      | API名称 API名称  | <ol> <li>创建人</li> </ol> | API目录<br>API配置 | 刘建时间(刘建时间) |             | HL                      | 量操作 + 添加API     |
| 请输入关键字<br>test | a<br>• | API名称        | 描述                      | 路径管理           | uszek      | 创建时间        | 状态                      | 操作              |
| 3.1.0          |        | 111          | 111                     |                | admin_lzg  | 2022年04月11日 | <ul> <li>已发布</li> </ul> |                 |
| 人事<br>开发       | >      | 复制复制sql配置API | API                     |                | admin_shy  | 2022年04月9日  | ● 未发布                   |                 |
| 财务             | >      | 复制有入参的分享次数   | 分享次数                    |                | admin_shy  | 2022年04月8日  | ● 未发布                   |                 |
| 部门<br>销售       | >      | 数据源bug1      | 测试多个数据                  | 源API第二 測       | admin_shy  | 2022年04月8日  | ● 未发布                   |                 |
| 验收             | >      | 数据源bug       | 数据源bug第-                | -API           | admin_shy  | 2022年04月8日  | ● 已发布                   |                 |
|                |        | json上线       | json上线                  |                | admin_shy  | 2022年04月7日  | •已发布                    |                 |
|                |        | 有入参的分享次数     | 分享次数                    |                | admin_shy  | 2022年04月7日  | •已发布                    |                 |
|                |        | 分享次数         | 分享次数                    |                | admin_shy  | 2022年04月7日  | •已发布                    |                 |
|                |        | 返回json       | 返回json                  |                | admin_shy  | 2022年04月7日  | ● 未发布                   |                 |
|                |        | 复制测试配置       | 测试配置                    |                | admin_shy  | 2022年04月6日  | •已发布                    |                 |
|                |        |              |                         |                |            |             | 〈 1 〉 50条               | /页 > 前往 1 页     |

Click "+" next to "Catalog" to add a main catalog. Enter the name and click "Save" in the pop-up.

#### 3.6.1.2 Modify

Admin account needed. Click the modify button in "...", enter the name, hit Enter to modify.

| ] 目录    | + | API名称 API名尼<br>添加主目录 | Q 创建人 创建人 | 创建时间         |            | Htl      | 上時件<br>十 添加API |
|---------|---|----------------------|-----------|--------------|------------|----------|----------------|
|         |   |                      | 添加主目录     |              | ×          |          |                |
| ŧ.      | > | API名称                |           |              | (8)        | 状态       | 操作             |
| t       | > | 复制发动发生的              | 王目录名称     | 最长度应在16个字符以内 | 604月8日     | ■ 已发布    |                |
| \$¢     | > | 发动发生的                |           | IIX SI       | 604月7日     | ● 未发布    |                |
| r.<br>B | > | 99 (3.992) /#        |           |              | E04878     | • ±₩±    |                |
| ]       | > | RETAX RA MADE        |           |              | PO4171     | * x.x.10 |                |
| 6       | > | lx-测试0407            | 测试测试      | admin_lx     | 2022年04月7日 | • 已发布    |                |
|         |   | 0406.测试-lx           | 0406测试-lx | admin_lx     | 2022年04月6日 | ■ 已发布    |                |
|         |   |                      |           |              |            |          |                |
|         |   |                      |           |              |            |          |                |

#### 3.6.1.3 Delete

SQLYNX

Admin account needed. Click "Delete" in "...", confirm and delete in the pop-up.

#### 3.6.1.4 Add Subcatalog

Admin account needed. Click "Add" in "...", enter the name, hit Enter to create. Subcatalogs support modify, delete.

| ∃ 目录       |             | +   | API名称 API名称                 | 创建人创建人      | 创建时间 创建时间 |             | 111   | ;量操作 + 添加A |
|------------|-------------|-----|-----------------------------|-------------|-----------|-------------|-------|------------|
| 萧输入关键字     |             |     |                             |             |           |             |       |            |
| 发          |             | >   | API名称                       | 描述          | 创建人       | 创建时间        | 状态    | 操作         |
| st         |             | . ~ | post, json                  | post, json  | admin_shy | 2022年04月11日 | • 未发布 | 01110      |
| 3.1.0<br>收 | ✓ 修改 (計添加)  |     | <sup>复制0411</sup><br>主目录操作框 | 0411        | admin_shy | 2022年04月11日 | • 已发布 |            |
| Ψ.         | <b>自</b> 删除 |     | 0411                        | 0411        | admin_shy | 2022年04月11日 | •已发布  |            |
| 务          |             |     | 复制有入参的分享次数                  | 分享次数        | admin_shy | 2022年04月8日  | • 未发布 |            |
| 售          |             | >   | 数据源bug                      | 数据源bug第一API | admin_shy | 2022年04月8日  | •已发布  |            |
|            |             |     | json上线                      | json上线      | admin_shy | 2022年04月7日  | • 已发布 |            |
|            |             |     | 有入参的分享次数                    | 分寧次数        | admin_shy | 2022年04月7日  | • 未发布 |            |
|            |             |     | 分享次数                        | 分享次数        | admin_shy | 2022年04月7日  | • 已发布 |            |
|            |             |     | 返回json                      | 返回json      | admin_shy | 2022年04月7日  | •已发布  |            |
|            |             |     | 复制测试配置                      | 测试配置        | admin_shy | 2022年04月6日  | • 已发布 |            |

| () 数        | 据市场 | 高级搜 | 索 数据目录 ~           | 数据质量 ~ 数据API | ✓ SQL查询   |             | <b>B</b> ∃ | admin_shy |
|-------------|-----|-----|--------------------|--------------|-----------|-------------|------------|-----------|
| 目录          |     | +   | API名称 API名称        | Q 创建人 创建人    | 创建时间 创建时  |             | 批          |           |
| 请输入关键字      |     |     |                    |              |           |             |            |           |
| 开发          |     | >   | API名称              | 描述           | 创建人       | 创建时间        | 状态         | 操作        |
| test        | _   | ~   | post, json         | post, json   | admin_shy | 2022年04月11日 | • 未发布      |           |
| 3.1.0<br>驗收 |     | ZE  | 复制0411<br>1 寻 揭作 框 | 0411         | admin_shy | 2022年04月11日 | •已发布       |           |
| 人事          | 自删除 | 1 - | 0411               | 0411         | admin_shy | 2022年04月11日 | •已发布       |           |
| 財务          |     | -   | 复制有入参的分享次数         | 分享次数         | admin_shy | 2022年04月8日  | • 未发布      |           |
| 销售          |     | >   | 数据源bug             | 数据源bug第一API  | admin_shy | 2022年04月8日  | • 已发布      | ·         |
|             |     |     | json上线             | json上线       | admin_shy | 2022年04月7日  | •已发布       |           |
|             |     |     | 有入参的分享次数           | 分享次数         | admin_shy | 2022年04月7日  | ● 未发布      |           |
|             |     |     | 分享次数               | 分享次数         | admin_shy | 2022年04月7日  | • 已发布      |           |
|             |     |     | 返回json             | 返回json       | admin_shy | 2022年04月7日  | • 已发布      |           |
|             |     |     | 复制测试配置             | 测试配置         | admin_shy | 2022年04月6日  | • 已发布      |           |
|             |     |     |                    |              |           |             | 50         | /页 / 前往 1 |
|             |     |     |                    |              |           |             |            |           |

#### 3.6.1.5 Add API

SQLYNX

Click "+ Add API" in the top right corner to enter the "API configuration" page.

| 数据市场        | 高级搜索 | 数据目录 ~      | 数据质量 ~ 数据API | ✓ SQL查询    |             | <b>B</b> 3              | ⊚ 🗶 admin_shy ∨ |
|-------------|------|-------------|--------------|------------|-------------|-------------------------|-----------------|
| 目录          | +    | API名称 API名称 | Q 创建人 创建人    | → 创建时间 创建制 |             |                         | 北量操作 + 漆加API    |
| 请输入关键字      |      |             |              |            |             |                         | 添加 API, 同 API 配 |
| 开发          | >    | API名称       | 描述           | 创建人        | 创建时间        | 状态                      | 操作              |
| test        | ~    | post, json  | post, json   | admin_shy  | 2022年04月11日 | • 未发布                   |                 |
| 3.1.0<br>验收 | >    | 复制0411      | 0411         | admin_shy  | 2022年04月11日 | •已发布                    |                 |
| 人事          | >    | 0411        | 0411         | admin_shy  | 2022年04月11日 | <ul> <li>已发布</li> </ul> |                 |
| 财务<br>部门    | >    | 复制有入参的分享次数  | 分享次数         | admin_shy  | 2022年04月8日  | • 未发布                   |                 |
| 销售          | >    | 数据源bug      | 数据源bug第一API  | admin_shy  | 2022年04月8日  | • 已发布                   | 2000            |
|             |      | json上线      | json上线       | admin_shy  | 2022年04月7日  | •已发布                    | •••             |
|             |      | 有入参的分享次数    | 分享次数         | admin_shy  | 2022年04月7日  | • 未发布                   |                 |
|             |      | 分享次数        | 分享次数         | admin_shy  | 2022年04月7日  | •已发布                    |                 |
|             |      | 返回json      | 返回json       | admin_shy  | 2022年04月7日  | •已发布                    |                 |
|             |      | 复制测试配置      | 测试配置         | admin_shy  | 2022年04月6日  | •已发布                    |                 |
|             |      |             |              |            |             | < 1 > 5                 | 0条/页 / 前往 1 页   |

#### 3.6.2 API Configuration

Fill in "API Name," choose "API Path" and "API Group," set "Request Method," "Return Type," and "API Description." Click "Next" after filling in the basic information configuration in the popover and proceed to parameter configuration.

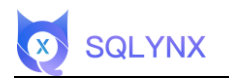

|      | 1 基础信息                                                                                                |                                                                                |                                                                                                    | API配置                              | 记置                   |                                                                            | ③ 接口测试                                                                                                    |
|------|----------------------------------------------------------------------------------------------------|--------------------------------------------------------------------------------|----------------------------------------------------------------------------------------------------|------------------------------------|----------------------|----------------------------------------------------------------------------|----------------------------------------------------------------------------------------------------|
|      |                                                                                                    | * API名称                                                                        | API名称不能为                                                                                                    | 用户分析<br>路径管理<br>2.长度在 3 到 30 个字符   |                      |                                                                            |                                                                                                    |
|      |                                                                                                    | * API路径                                                                        | 请选择                                                                                                    |                                    |                      |                                                                            |                                                                                                    |
|      |                                                                                                    | * API目录                                                                        | 开发11/m                                                                                                    | hehe                               |                      |                                                                            |                                                                                                    |
|      |                                                                                                    | 请求协议                                                                           | http                                                                                                    |                                    |                      |                                                                            |                                                                                                    |
|      |                                                                                                    | * 请求方式                                                                         | get                                                                                                    |                                    |                      |                                                                            |                                                                                                    |
|      |                                                                                                    | * 返回类型                                                                         | CSV                                                                                                    |                                    |                      |                                                                            |                                                                                                    |
|      |                                                                                                    | * 分割符                                                                          |                                                                                                    |                                    |                      |                                                                            |                                                                                                    |
|      |                                                                                                    | * 描述                                                                           |                                                                                                    |                                    |                      |                                                                            |                                                                                                    |
| 数据市场 | 高级搜索 数期                                                                                               | 昭曰录 > 数据                                                                       | 國质量 ~                                                                                                    | T<br>数据API ~                       | 一步<br>SQL查询          |                                                                            | 🖷 🐵 🧕 admin_shy                                                                                                    |
| 数据市场 | 高級授業 数<br><b>① 基础信息</b>                                                                               | <b>昭日录 &gt;   数</b> 道                                                          | 居质量 ~                                                                                                    | ±≣API ~<br>2:                      |                      |                                                                            | <ul> <li>● 夏 admin_shy</li> <li>③ 接口源试</li> </ul>                                                                                                    |
| 数据市场 | 高级搜索 数<br>3<br>3<br>基础信息                                                                              | <b>蜀目录 ~ 数据</b><br>* API名称                                                     | <b>吉质量 ~</b>                                                                                                    | <b>⊠≣API ∨</b><br>(2) 4            |                      |                                                                            | <ul> <li>ම 🛃 admin_shy</li> <li>③ 接口测试</li> </ul>                                                                                                    |
| 数据市场 | 高級授素 数<br>3<br>3<br>3<br>3<br>3<br>3<br>3<br>3<br>3<br>3<br>3<br>3<br>3<br>3<br>3<br>3<br>3<br>3<br>3 | <b>昭日录 ~ 数据</b><br>* API名称                                                     | 【 <b>鉄 量 ~</b><br>API名称不能力!                                                                                                | 数元API ~<br>② 小<br>2.代展在 3 別 00 个学符 | - ま<br>SQL重換<br>学校記覧 |                                                                            | ■ @ 💽 admin_shy<br>③ 接口源试                                                                                                    |
| 数据市场 | 高级搜索 数据<br><b>① 基础信息</b>                                                                              | <b>夏日录 &gt; 数道</b><br>* API名称<br>* API高段                                       | (日本)の日本(10)                                                                                                    | ★ 服 API ~<br>(2)<br>2.55原在3300个学校  | SQL查询<br>● 就正重       |                                                                            | ■ ②  admin_shy<br>—— ③ 接口源试                                                                                                    |
| 数据市场 | 高级提索 数<br>3<br>基础信息                                                                                   | <b>双目录 &gt; 数据</b><br>* API名称<br>* API高段<br>* API目录<br>语尔协议                    | 高質量 ~   API名称不能力:1   前記1年   test / 3.1.6    O http                                                                         | 数理API 〜<br>②<br>2.55原在3別30个学校      | - ま<br>SQL重視<br>学校記画 | API路径:调f<br>API目录:对fi<br>语求方式:pc                                           | ● ② admin_shy ③ 接口源试 用API地址path路径。<br>GAPI目录。                                                                                                    |
| 数据市场 | 高級授案 数<br>3<br>3<br>3<br>3<br>3<br>3<br>3<br>3<br>3<br>3<br>3<br>3<br>3<br>3<br>3<br>3<br>3<br>3<br>3 | <b>双目录 &gt; 数据</b><br>* API名称<br>* API名称<br>* API语母<br>请求协议<br>* 请求方式          | <ul> <li>         ()         ()         ()</li></ul>                                                                       | 文ⅢAPI ~   ②   ②   ②   ②   ②   ③    | SQL重调<br>SQL重调       | API 路径: 调f<br>API 目录:<br>清求方式: pp<br>返回类型: jg<br>描述: 对 API<br>日前仅支持        | <ul> <li>         ● ● ● admin_shy      </li> <li>         ③ 接口那试     </li> <li>         ③ 接口那试     </li> <li>         ③ 接口那试     </li> <li>         ③ 接口那试     </li> </ul>                                                                  |
| 数据市场 | 高級授業 数<br>3<br>3<br>3<br>3<br>3<br>3<br>3<br>3<br>3<br>3<br>3<br>3<br>3<br>3<br>3<br>3<br>3<br>3<br>3 | <b>(1日来 〜 数期</b><br>* API岳称<br>* API岳称<br>* API语発<br>请求协议<br>• 请求方式<br>* 返回典型  | <ul> <li>高売量 ~</li> <li>API名称不能为:</li> <li>第33.1年</li> <li>test / 3.1.0</li> <li>http</li> <li>get</li> <li>CSV</li> </ul> | 文庫API ~<br>② 1<br>2.北原在3別30个学校     | - Ø<br>SQL查询<br>●致配置 | API 路径: 调f<br>API 目录: 加<br>请求方式: pp<br>返回类型: js<br>描述: 对 API<br>API 目前仅支持  | <ul> <li>         ● ② ② admin_shy     </li> <li>         ③ 接口源试     </li> <li>         日本P1地址path路径。<br/>应API目录。     </li> <li>         訪末, get 两种调用方式。<br/>n, csv 两种返回数据类型。     </li> <li>         描述。<br/>奇查询用途,不支持做编辑数据。     </li> </ul> |
| 数据市场 | 高级搜索 数组                                                                                               | <b>K目录 &gt; 数3</b><br>* API名称<br>* API语称<br>* API语录<br>请求协议<br>* 選回典型<br>* 分勤符 | 基质量 ~<br>API名称不能为<br>前法祥<br>test/3.1.0<br>get<br>csv<br>、                                                                  | 文庫API ~<br>② 1<br>記載庫在3到30个学校      | SQL查询<br>PXRET       | API 路径: 调f<br>API 目录 "闭行<br>请求方式: pc<br>返回类型: jsg<br>描述: 对API<br>API 目前仅支持 | <ul> <li>② 使口测试</li> <li>③ 按口测试</li> </ul>                                                                                                    |

#### 3.6.2.1 Configure Parameters Using "Configuration"

After basic information configuration, transition to the select table page, add "Configuration Table" or the data source, add "Data Table," add "Request Parameters," and "Return Parameters." After selection, click "Next."

|        |                 |                   |           |    |          |         |      |        | Āc   | 置方式创建 | ∎ API  |
|--------|-----------------|-------------------|-----------|----|----------|---------|------|--------|------|-------|--------|
|        | 下拉框             | ✓ 基础信息 ——<br>未择 表 |           |    | 2        | 参数配置    |      |        | 接口測试 | ◎ 配置  | ] 〇 代码 |
| 記置表    | 1 12128         | 207-02            |           | ٦. | 请求参数 返回  | 參数      |      |        |      |       |        |
| ଷ ocea | n V             | public \vee       | company   |    | □ 字段名    | 描述      |      | 类型     | 条件   | 默认值   | 必填     |
| 參数字段   |                 |                   | 已生成API 2  | 2  | -        | i unite |      |        |      |       |        |
|        | 字段名             | 描述                | 类型        |    | L) IQ    | 20 BILD |      | number |      |       |        |
|        | id              | 公司id              | bigint    |    |          |         | 已选参数 |        |      |       |        |
|        | company_name    | 公司名称              | character |    |          |         |      |        |      |       |        |
|        | manage_id       | 主管理员用户id          | character | П  | 参数添加、删除排 | 安钮      |      |        |      |       |        |
|        | space_available | 最大空间 单位GB         | bigint    | <  |          |         |      |        |      |       |        |
|        | max_user        | 最大人数              | bigint    | Γ  |          |         |      |        |      |       |        |
|        | create_date     | 创建日期              | timestam  |    |          |         |      |        |      |       |        |
|        | update_date     | 修改日期              | timestam  |    |          |         |      |        |      |       |        |
|        | delete_flag     | 0正常 1删除           | smallint  |    |          |         |      |        |      |       |        |
|        | 待洗纸             | 診教                |           |    |          |         |      |        |      |       |        |

#### Return parameters are mandatory.

SQLYNX

|            |                 | ── 基础信息 ── |           |       | — 🙆 参数配置  |      | ③ 接口测试 | ◎ 配置 ○ 代码 |
|------------|-----------------|------------|-----------|-------|-----------|------|--------|-----------|
| 民間表        |                 |            |           | 请求参数  | 返回參数      |      |        |           |
| @ ocea     | in 🖂            | public 🗸   | company   | □ 字段名 | 相述        |      | 类型     | 别名        |
| <b>数字段</b> |                 |            | 已生成API 2  |       |           |      |        |           |
|            | 字段名             | 描述         | 类型        |       |           |      |        |           |
|            | id              | 公司id       | bigint    |       | 返回参数必须填写  |      |        |           |
|            | company_name    | 公司名称       | character |       | 警告        |      |        |           |
|            | manage_id       | 主管理员用户id   | character |       | 返回参数不能为空! |      |        |           |
|            | space_available | 最大空间 单位GB  | bigint    |       | 关闭        | 暂无数据 |        |           |
|            | max_user        | 最大人数       | bigint    |       |           |      |        |           |
|            | create_date     | 创建日期       | timestam  |       |           |      |        |           |
|            | update_date     | 修改日期       | timestam  |       |           |      |        |           |
|            | delete_flag     | 0正常 1删除    | smallint  |       |           |      |        |           |
|            |                 |            |           |       |           |      |        |           |

#### 3.6.2.1.1 Add Request Parameters

You can describe fields, choose types and conditions, and add default values and required fields. Default values (optional) can be added in subsequent tests and calls. Mandatory (optional) - If you don't click "Required," you don't have to add parameter values in request parameters. Otherwise, you must.

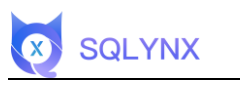

|   | t)      | 数据市场            | 高级搜索 数        | 据目录 ~     | 数据原 | 量 ~ | 数据API~        | SQL查询  |                 | <b>B</b> 2 | ⊚ 👤 admin_shy ∨ |
|---|---------|-----------------|---------------|-----------|-----|-----|---------------|--------|-----------------|------------|-----------------|
|   |         |                 | ✓ 基础信息 —      |           |     |     |               | 2 参数配置 | 3               | 接口测试       | ◎ 配置 ○ 代码       |
|   | 記置表     |                 |               |           |     | 请求参 | <b>数</b> 返回参数 | ¢      |                 |            |                 |
|   | ♥ ocear | n v             | public $\sim$ | company   |     |     | 字段名           | 描述     | 类型              | 条件         | 默认值 必填          |
| 3 | ▶数字段    |                 |               | 已生成API 2  |     |     | ы             |        | Country 14      |            |                 |
|   |         | 字段名             | 描述            | 类型        |     |     | 10            | Z(=)IQ | number V        |            |                 |
|   |         | id              | 公司id          | bigint    |     |     |               |        |                 | >          | 不填默认空 是否必填      |
|   |         | 00000000 00000  | 八司文政          | obaractor | _   |     |               |        |                 | =          |                 |
|   |         | company_name    | 公司田柳          | character | >   |     |               |        |                 | !=         |                 |
|   |         | manage_id       | 主管理员用户id      | character |     |     |               |        |                 | >=         |                 |
|   |         | space_available | 最大空间 单位GB     | bigint    | <   |     |               |        |                 | <=         |                 |
|   |         | max_user        | 最大人数          | bigint    | -   |     |               |        | 下拉框选择字码         | 米刑 冬姓      | J<br>=          |
|   |         | create_date     | 创建日期          | timestam  |     |     |               |        | 1.1716761±-1-15 | 大空、ホロ      |                 |
|   |         |                 |               |           |     |     |               |        |                 |            |                 |
|   |         | update_date     | 修改日期          | timestam  |     |     |               |        |                 |            |                 |
|   |         | delete_flag     | 0正常 1删除       | smallint  |     |     |               |        |                 |            |                 |
|   |         |                 |               |           |     |     |               |        |                 |            |                 |
|   |         |                 |               |           |     |     |               |        |                 |            | 上一步下一步          |
|   |         |                 |               |           |     |     |               |        |                 |            |                 |

# 3.6.2.1.2 Test Interface

Click "Start Testing" to output test results on the right side. Click "Create API" to display the respective API in the API catalog.

|          |        | 基础信息   |   |             |    |                        | — 🔞 接口测试   |          |
|----------|--------|--------|---|-------------|----|------------------------|------------|----------|
| 求参数      |        |        |   |             |    |                        |            |          |
| 參数名      | 描述     | 类型     | 值 |             | 必填 |                        |            |          |
| id0      | 公司id   | number | * |             | 必填 |                        | N/         |          |
| space_av | 最大空间 单 | number |   | 心情会数主情      |    |                        |            |          |
|          |        |        |   | 必項罗奴木項      |    |                        | 加无约加       |          |
|          |        |        |   | 警告          |    |                        |            |          |
|          |        |        |   | 请检查信息是否填写完整 |    | 请求详情                   |            |          |
|          |        |        |   | 关闭          |    | 请求协议: http             |            |          |
|          |        |        |   |             |    | 请求方式: post             |            |          |
|          |        |        |   |             |    | 返回类型: csv              |            |          |
|          |        |        |   |             |    | 描述:北京总公司<br>数据源: ocean |            |          |
|          |        |        |   |             |    |                        |            |          |
|          |        |        |   |             |    | 接口分析<br>响应时长: 0 ms     | 应用响应: 0 ms | 数据库响应: 0 |

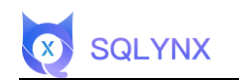

|          |        | 基础信息   |         | ───────────────────────────────────── |                              | — 🧿 接口测试                              |             |
|----------|--------|--------|---------|---------------------------------------|------------------------------|---------------------------------------|-------------|
| 求参数      |        |        |         |                                       | [r                           |                                       |             |
| 参数名      | 描述     | 类型     | 値       | ذى<br>ئ                               | 填 { "company_name":          | "北京麦聪软件有限公司"                          |             |
| id0      | 公司id   | number | * 10    | 20                                    | 填 },<br>{<br>"company_name"; | 测试<br>"Miu's Limited"                 | 【结果         |
| space_av | 最大空间 单 | number | 填写请求参数, | "*"必填项 否                              | },<br>{<br>company_name":    | "Phillip Food LLC"                    |             |
|          |        |        |         |                                       | },<br>{<br>"company name":   | "Wong's Engineering Limit             | ed"         |
|          |        |        |         |                                       | },<br>(                      |                                       |             |
|          |        |        |         |                                       | Company_name 1               | "Hauan a Development & Tr             | rading Limi |
|          |        |        |         |                                       | 请求详情                         |                                       |             |
|          |        |        |         |                                       | 请求协议: http                   |                                       |             |
|          |        |        |         |                                       | 请求方式: post                   | 请求详情与按口。                              | 公析          |
|          |        |        |         |                                       | 达回关望: USV<br>描述: 小吉肖八明       | · · · · · · · · · · · · · · · · · · · | 20101       |
|          |        |        |         |                                       | 数据源: ocean                   |                                       |             |
|          |        |        |         |                                       | 1000010                      |                                       |             |
|          |        |        |         |                                       | 200 1 1 1 2 2 2 2            |                                       |             |

#### 3.6.2.2 Configure Parameters Using "Code"

Add variable search conditions in SQL using "{{ }}" to enclose parameter names. Parameter names can be customized. Avoid adding spaces. Click "Extract Parameters," proceed to the test page similar to API configuration using "Configuration."

| ⊘ 基础信息 2 参数配置<br>1 执行按钮    |     |          |                       |                 |            |               |        | ③ 援 | 1 (19) 万式 创建 AI 3 接口测试 ○ 配置 ○ 代码 |                     |     |  |
|----------------------------|-----|----------|-----------------------|-----------------|------------|---------------|--------|-----|----------------------------------|---------------------|-----|--|
| 数据源 🧐 ocean                |     | III Tab  |                       |                 | 执行时间       | : 0s Database | public |     | a                                | aa/                 |     |  |
|                            | 0   | 1 select | company_name "公司名     | 称" from company | where id < | {{id}}        |        |     | id<br>公i                         | aid 字段描述            | blg |  |
| <b>夷</b> к                 |     |          |                       |                 |            |               |        |     | co                               | mpany_name          | cha |  |
| m company                  |     |          | 编写so                  | 山语句             |            |               |        |     | 公司                               | 司名称                 |     |  |
| <pre>data_admin_test</pre> |     |          |                       |                 |            |               |        |     | ma<br>±1                         | inage_id<br>管理员用户id | cha |  |
| delete_message_record      |     |          |                       |                 |            |               |        |     | sp                               | ace_available       | blg |  |
| file_action_record         |     |          |                       |                 |            |               |        |     | - (1)                            | 大空间 单位GB            |     |  |
| Ⅲ file_info                |     |          | and the second second |                 |            |               |        |     | ma                               | ux_user<br>大人数      | big |  |
| m file_link                | 4   | 请求参数     | 返回參数 结果               |                 |            |               |        |     | > cre                            | aate_date           | tim |  |
| m file_link_log            | 100 | 字段名      | 描述                    |                 | 类型         | 默认值           | 必填     | 操作  | 851                              | 進日期                 |     |  |
| file_share                 |     |          |                       |                 |            |               |        |     | up<br>197                        | date_date<br>改日期    | tim |  |
| file_version               |     |          |                       |                 |            |               |        |     | de                               | lete_flag           | sma |  |
| img_record                 |     |          |                       |                 |            |               |        |     | OH                               | 宗 1團結               |     |  |
| m permission_group_api_ref |     |          |                       | 暂无数据            |            |               |        |     | tel<br>手持                        | 机号                  | cha |  |
| user_action_record         |     |          |                       |                 |            |               |        |     | em                               | ıall                | cha |  |
| i user_favorite            |     |          |                       |                 |            |               |        |     | 曲印法                              | /ii                 |     |  |
| III user_info              |     |          |                       |                 |            |               |        |     |                                  |                     |     |  |

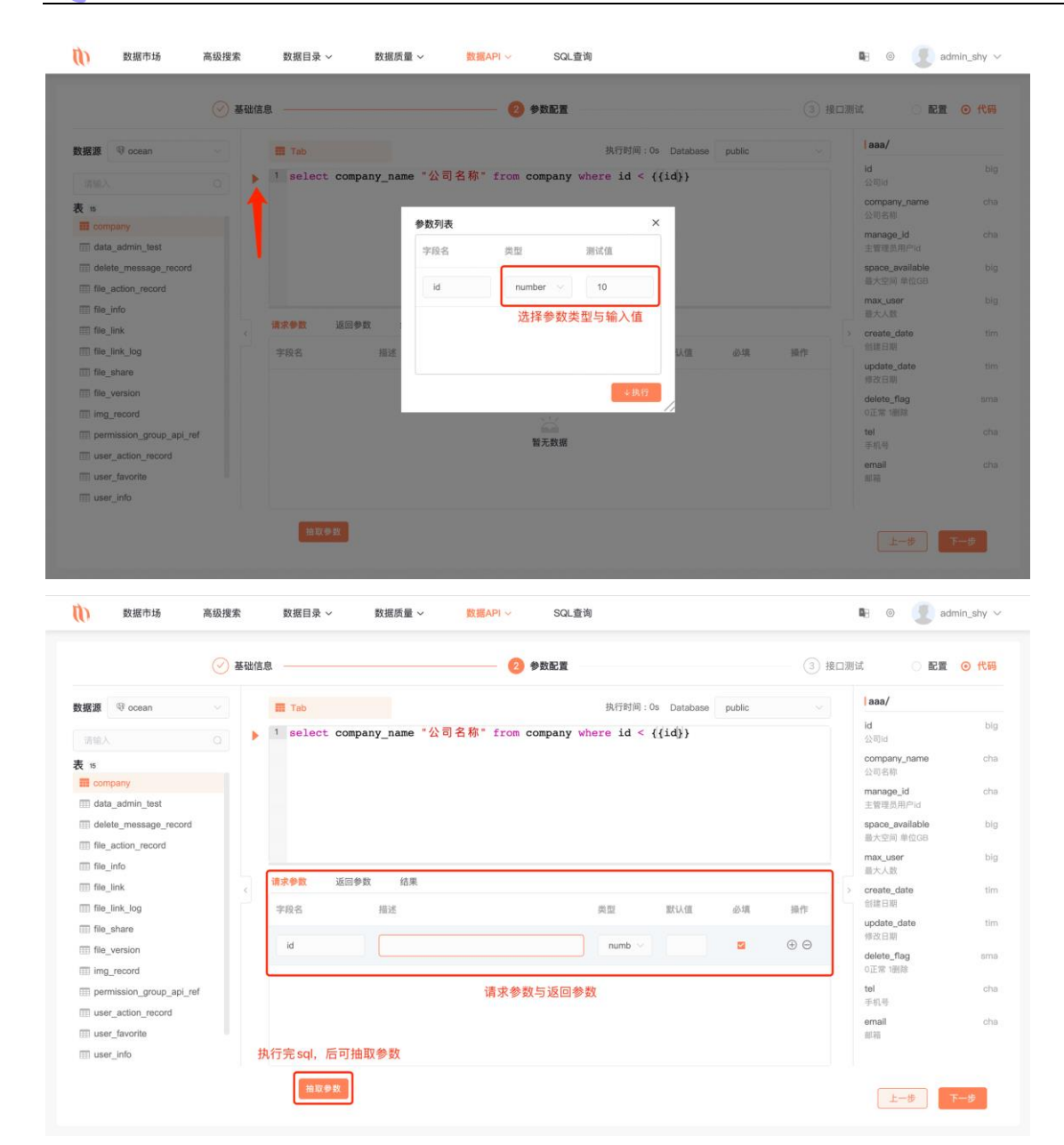

Currently, SQL supports the standard SQL syntax, and different data sources support native SQL.

#### Enter a basic SQL statement as in the example:

Select col1, col2, col3 from table where col1 > {{para1}} and col2 = {{para2}}

SQLYNX

Parameter syntax: Left {{, right }}, no spaces are allowed in parameters.

If you want to set the parameter as optional in the SQL syntax, use <if> at the beginning, </if> at the end (Note: remove the "must" option in subsequent parameter configurations), as shown below to make para2 optional:

Select col1, col2, col3 from table where col1 > {{para1}} <if> and col2 = {{para2}} </if> **\*Note:** The syntax for <if> and </if> when optional is to remove the contained part, so care should be taken to ensure syntactical correctness after removing related statements.

#### Extract related input and output parameters

Click on the "Auxiliary Extraction" button below the page to help users extract input and output parameters.

#### Input parameters:

Please check if the data types are correct and you can enter explanations for the parameters. Meanwhile, on the far right, based on point 1, you can set optional or mandatory parameters.

Parameter types usually use number and string types.

Number type is for direct parameter replacement.

The String type will add single quotes before and after the parameter as per SQL syntax, such as parameter city will be replaced by 'city'.

#### **Output parameters:**

This part needs particular attention as parameter extraction is prone to inaccuracies. In special cases, you can also use the plus + and minus - buttons on the far right to manually add and reduce for modification.

#### 3.6.3 User Analysis

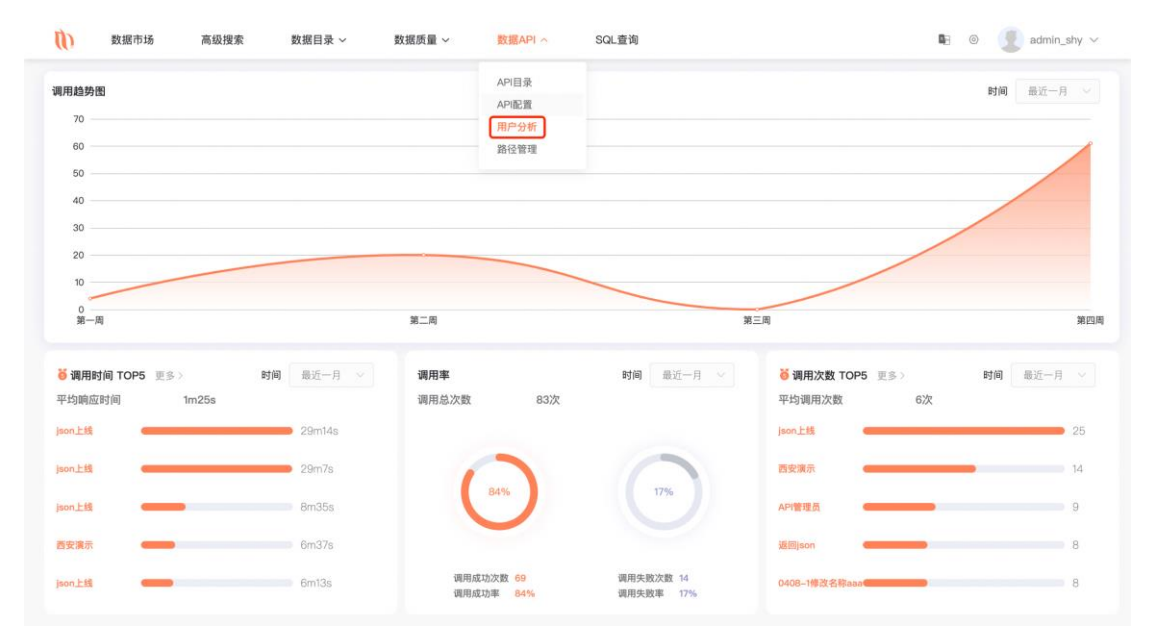

Display API calling trends per unit period for 1 day, 1 week, 1 month, 1 year; top 5 APIs with most calling time; call rate; and the top 5 most called APIs.
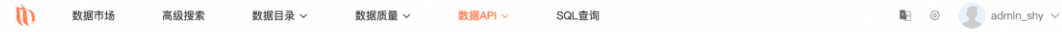

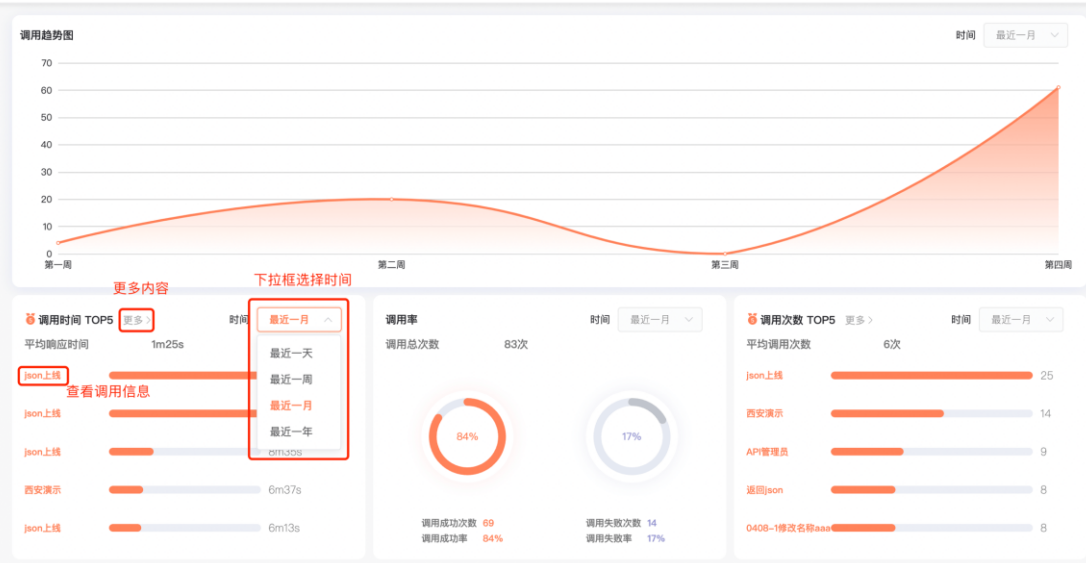

## Call information and call details.

SQLYNX

| ) 数据市场         | 高级搜索 数据目录 ~      | 数据质量 ~    | 数据API ~     | SQL查询    | 展     | 示方式与筛选 | ■ ◎<br>条件         | admin_shy 🗸 |
|----------------|------------------|-----------|-------------|----------|-------|--------|-------------------|-------------|
| < 返回 API调用次数记录 |                  |           |             | API名称    | Q创建人  | ~ 调用3  | 5 ~ 最近・           | -A × 6      |
| API名称          | 描述               | 创建人       | 创建时间        | 用时       | 调用总次数 | 调用成功次数 | 调用成功率             | 操作          |
| json上线         | json上线           | admin_shy | 2022年04月7日  | 4m8s     | 25    | 25     | 100.00%<br>调用信息页面 | R           |
| 西安演示           | 20220218         | admin     | 2022年02月18日 | 30s      | 14    | 14     | 100.00%           | Eq          |
| API管理员         | API管理员           | ocean     | 2022年04月6日  | 5s       | 9     | 0      | 0.00%             | E           |
| 0408-1修改名称aaa  | 重名               | admin_shy | 2022年04月9日  | 84.38ms  | 8     | 8      | 100.00%           | E           |
| 返回json         | 返回Json           | admin_shy | 2022年04月7日  | 347.00ms | 8     | 8      | 100.00%           | R           |
| 有入参的分享次数       | 分享次数             | admin_shy | 2022年04月7日  | 335.40ms | 5     | 0      | 0.00%             | E           |
| 销售培训           | 描述非常长测试测试asdasds | admin     | 2022年02月9日  | 430.33ms | 3     | 3      | 100.00%           | E           |
| 测试配置           | 测试配置             | admin_shy | 2022年04月6日  | 354.00ms | 3     | 3      | 100.00%           | E           |
| 分享次数           | 分享次数             | admin_shy | 2022年04月7日  | 342.50ms | 2     | 2      | 100.00%           | E           |
| 后端组            |                  | admin     | 2021年10月26日 | 6m12s    | 2     | 1      | 50.00%            | E           |
| test111        | 1111111          | admin_lx  | 2022年03月25日 | 5s       | 2     | 2      | 100.00%           | Ea          |
|                |                  |           |             |          |       |        |                   | 15 ← 🚺 →    |

| (1)               | 数据市场      | 高级搜索   | 数据目录 ~    | 数据质量~ | 数据API ~    | SQL查询               |                |         |        | B-       | 0    | admin_shy 🗸 |
|-------------------|-----------|--------|-----------|-------|------------|---------------------|----------------|---------|--------|----------|------|-------------|
|                   |           |        |           |       |            | -                   |                | 展示      | 方式与领   | 筛选条件     |      |             |
| < 返回              | API调用时间记录 |        |           |       |            | API名称 Q             | 创建人 🗸          | 调用方     | 1      | 最近一月 ~   | 成功   | × 🔐         |
| API名称             | R.        | 描述     | 创建人       |       | 创建时间       | 调用方                 | 调用时间           | 1       | 目时     | 总行数      | 状态   | 操作          |
| json_ <u>F</u> #  | ŝ         | json上线 | admin_shy |       | 2022年04月7日 | admin               | 2022-04-12 09  | 9:43:12 | ?9m7s  | 13998781 | • 成功 | E           |
| json_ <u>h</u> t  | £         | json上线 | admin_shy |       | 2022年04月7日 | admin_shy           | 2022-04-11 15: | 21:45 2 | ?9m14s | 13998781 | • 成功 | 6           |
| json上的            | ŝ         | json上线 | admin_shy |       | 2022年04月7日 | 114.253.247.93:CdEM | 2022-04-11 11: | 55:12 3 | 340ms  | 20       | • 成功 | E           |
| json_ <u></u> ±≢  | Ŕ         | json上线 | admin_shy |       | 2022年04月7日 | 114.253.247.93:CdEM | 2022-04-11 11: | 14:28 3 | 348ms  | 20       | • 成功 | E           |
| json <u>上</u> 维   | 9         | json上线 | admin_shy |       | 2022年04月7日 | 114.253.247.93:CdEM | 2022-04-11 11: | 09:59 3 | 343ms  | 20       | • 成功 | E           |
| json_ <u>L</u> \$ | ŝ         | json上线 | admin_shy |       | 2022年04月7日 | 114.253.247.93:Tkmk | 2022-04-11 11: | 07:43 3 | 345ms  | 20       | • 成功 | E           |
| json <u>上</u> á   | 8         | json上线 | admin_shy |       | 2022年04月7日 | 114.253.247.93:Tkmk | 20220411 11:   | 07:07   | 321ms  | 20       | • 成功 | E           |
| json上纟            | ŝ         | json上线 | admin_shy |       | 2022年04月7日 | 114.253.247.93:Tkmk | 20220411 11:1  | 05:46 4 | 151ms  | 20       | • 成功 | E           |
| 测试配1              | 11        | 测试配置   | admin_shy |       | 2022年04月6日 | 114.253.247.93:Tf47 | 20220411 10:   | 25:13   | 349ms  | 136      | • 成功 | E           |
| 测试配】              | 11        | 测试配置   | admin_shy |       | 2022年04月6日 | 114.253.247.93:Tf47 | 2022-04-11 10: | 24:33 3 | 358ms  | 136      | • 成功 | E           |
| 测试配1              | n.        | 测试配置   | admin_shy |       | 2022年04月6日 | 114.253.247.93:Tf47 | 2022-04-11 10: | 23:52   | 355ms  | 136      | • 成功 | 6           |
|                   |           |        |           |       |            |                     |                |         |        |          | 69 ← | 1 2 →       |

| 数据市场      | 高級搜索 数据目录 > 数据质量 > 数据API >                               | SQL查询 | 🛚 🐵 🂽 admin_shy ~                              |
|-----------|----------------------------------------------------------|-------|------------------------------------------------|
| < 返回 调用信息 |                                                          |       |                                                |
| 名称        | json上线                                                   | 调用状态  | 成功/下载 13998781 行                               |
| 描述        | json上线                                                   | 调用方   | admin_shy                                      |
| 数据源       | ocean.public                                             | 调用次数  | 25                                             |
| 表         | public.company                                           | 调用时间  | <b>响应时长: 29m14s</b><br>应用响应 29m14s、数据库响应: 12ms |
| SQL语句     | select company_name from public.company where id<{{id0}} |       |                                                |
|           |                                                          |       |                                                |
|           |                                                          |       |                                                |
|           |                                                          |       |                                                |
|           |                                                          |       |                                                |
|           |                                                          |       |                                                |

# 3.6.4 API Path Management

SQLYNX

API path management includes main catalog and subcatalogs. Each main catalog has a "+" to add subcatalogs within that main catalog. There is a "+" on the right side of the catalog row to add main directories. A search box is below the row to quickly search for main or subcatalogs by keyword. When a main catalog is selected, it shows all the APIs under that catalog.

| 🚺 数据市场      | 高级搜索 | 数据目录 ~        | 数据质量 ~ | 数据API へ                | SQL查询    | <b>G</b> (  | admin_shy ~ |
|-------------|------|---------------|--------|------------------------|----------|-------------|-------------|
| ah 路径管理     | +    | API名称         | 描述     | API目录<br>API配置<br>田白公板 | 创建人      | 包接翻行间       | 状态          |
| 请输入关键字      |      | 东方明珠          | 202;   | API路径管理                | admin    | 2022年02月16日 | • 已发布       |
| 1234        | >    | 公司测试          | 12345  |                        | diyn2022 | 2022年02月8日  | •已发布        |
| aaa         | >    | salesshanghai |        |                        | admin    | 2021年10月29日 | • 未发布       |
| hehe        |      | 公司名           | 公司名    |                        | admin    | 2021年10月27日 | • 未发布       |
| hr          | >    |               |        |                        |          |             |             |
| sales       | >    |               |        |                        |          |             |             |
| service     | >    |               |        |                        |          |             |             |
| starConnect | >    |               |        |                        |          |             |             |
| xiabin      | >    |               |        |                        |          |             |             |
|             |      |               |        |                        |          | < 1 > 50条/页 | → 前往 1 页    |

| 串 路径管理                                                                                                    | + 增加主                                             | API名称<br>路径                                                                                                    | 描述                                                                                                    | 创建人                                                                                                    | 创建时间                                           | 状态                                                                                                    |
|----------------------------------------------------------------------------------------------------|---------------------------------------------------|----------------------------------------------------------------------------------------------------|----------------------------------------------------------------------------------------------------|----------------------------------------------------------------------------------------------------|------------------------------------------------|----------------------------------------------------------------------------------------------------|
| 唐输入关键字                                                                                                    | 9                                                 | 复制复制复制复制sql配置API                                                                                                    | sql配置API                                                                                                    | admin_shy                                                                                                    | 2022年04月9日                                     | <ul> <li>已发布</li> </ul>                                                                                                    |
| 34 0 可搜索目录                                                                                                    | · ,                                               | 复制复制sqi配置API                                                                                                    | sql配置API                                                                                                    | admin_shy                                                                                                    | 2022年04月9日                                     | • 未发布                                                                                                    |
| a <mark>0</mark><br>AAAAAAAAAAAAAAA                                                                                                    |                                                   | 复制有入参的分享次数                                                                                                    | 分寧次数                                                                                                    | admin_shy                                                                                                    | 2022年04月8日                                     | • 未发布                                                                                                    |
| ha 18                                                                                                    | ~                                                 | 111复制sql配置API                                                                                                    | sql配置API                                                                                                    | admin                                                                                                    | 2022年04月8日                                     | <ul> <li>已发布</li> </ul>                                                                                                    |
| nehe 18                                                                                                    |                                                   | 数据源bug                                                                                                    | 数据源bug第一API                                                                                                    | admin_shy                                                                                                    | 2022年04月8日                                     | <ul> <li>已发布</li> </ul>                                                                                                    |
| 4<br>w111 0                                                                                                    | >                                                 | 路径默认值                                                                                                    | 路径默认值                                                                                                    | 展示选中目录下能有API                                                                                                    | 2022年04月7日                                     | • 未发布                                                                                                    |
| es 4                                                                                                    | >                                                 | 有入参的分享次数                                                                                                    | 分享次数                                                                                                    | admin_shy                                                                                                    | 2022年04月7日                                     | •已发布                                                                                                    |
| vice 29                                                                                                    | >                                                 | 分享次数                                                                                                    | 分享次数                                                                                                    | admin_shy                                                                                                    | 2022年04月7日                                     | <ul> <li>已发布</li> </ul>                                                                                                    |
|                                                                                                    |                                                   | API管理员                                                                                                    | API管理员                                                                                                    | ocean                                                                                                    | 2022年04月6日                                     | <ul> <li>已发布</li> </ul>                                                                                                    |
|                                                                                                    |                                                   | 复制sql配置API                                                                                                    | sql配置API                                                                                                    | admin_shy                                                                                                    | 2022年04月6日                                     | <ul> <li>已发布</li> </ul>                                                                                                    |
|                                                                                                    |                                                   | 复制测试配置                                                                                                    | 测试配置                                                                                                    | admin_shy                                                                                                    | 2022年04月6日                                     | <ul> <li>已发布</li> </ul>                                                                                                    |
|                                                                                                    |                                                   | 2012-001-000                                                                                                    | 術は記書                                                                                                    | admin shv                                                                                                    | 0000004868                                     | • C ** A                                                                                                    |
|                                                                                                    | L                                                 | ay inner an                                                                                                    | DS 1448.08                                                                                                    | constructing                                                                                                    | 2022404 Hot                                    | ▲ L & fit                                                                                                    |
| 数据市场                                                                                                    | 高级搜索                                              | 39 HAD A                                                                                                    | 50 MALA<br>至51 ₩ 2 × 数据API ∨                                                                                                    | SQL查询                                                                                                    |                                                | ● CQ1<br>● CQ1<br>● CQ1                                                                                                    |
| 数据市场                                                                                                    | 高级搜索                                              | が1480日<br>数据日录 ~ 数3                                                                                                    | 2014年2月<br>夏夏量 マ: <u>乾福AP</u> I マ:                                                                                                    | SQL查询                                                                                                    |                                                | ● (夏) admir                                                                                                    |
| 数据市场<br>路径管理                                                                                                    | 高级搜索<br>+                                         | 2011年1日<br>数据目录 ~ 数3<br>API名称                                                                                                  | 2014年2月<br>國際量 > 数据API ><br>描述                                                                                                    | SQL查询<br>创建人                                                                                                    | 2022年94月8日<br>(1) > 50<br>編:<br>台線时间           | ● ② admir<br>※/页 ✓ 前往<br>◎ ③ admir                                                                                                    |
| <ul> <li>数据市场</li> <li>路径管理</li> <li>输入关键字</li> </ul>                                                                                                    | 高级搜索<br>+                                         | 3014年年<br>数据目录 ~ 数<br>API名称<br>원해원회원制rcq記필API                                                                                  | DD WALLA<br>変更量 〜  変更API 〜<br>描述<br>scy起意API                                                                                                    | SQL查询<br>的接入<br>admin_shy                                                                                                    | 2022年04月8日                                     | ● Lixiii<br>除/页 > 前往<br>◎ ⑦ ⑦ admir<br>状态<br>● 已发布                                                                                                    |
| ) 数据市场<br>路径管理<br>総入关切字<br>4 0                                                                                                    | 高級搜索<br>+<br>>                                    | 28日単正<br>数据日录 > 数<br>API名称<br>复制复制复制oqial型API<br>复制复制复制oqial型API                                                               | 2014年2月<br>                                                                                                    | SQL查询<br>创建人<br>admin_shy<br>admin_shy                                                                                                    | 2022年04月8日<br>創練时间<br>2022年04月9日<br>2022年04月9日 | <ul> <li>- L&amp;H</li> <li>小川贝 · 前往</li> <li>● </li> <li>● </li> <li>● admin</li> <li>・ R数布</li> <li>・ R数布</li> </ul>                                                                                                    |
| ) 数据市场<br>路径管理<br>株人大切字<br>4 0<br>5 0                                                                                                    | 高级搜索<br>+<br>→<br>>                               | #BHALK 표<br>数据目录 ~ 数3<br>API名称<br>复制复制复制scylict 選API<br>复制复制scylict 選API<br>复制复制scylict 選API                                   | 2014年2日版<br>                                                                                                    | SQL查询<br>SQL查询<br>创建人<br>admin_shy<br>admin_shy                                                                                                    | 2022年04月8日                                     | <ul> <li>- こえれ</li> <li>※ (页 ) 前住</li> <li>※ (页 ) 前住</li> <li>※ (页 ) 前住</li> <li>・ 秋春</li> <li>• 已沒布</li> <li>• 未沒布</li> <li>• 未沒布</li> </ul>                                                                                                    |
| <ul> <li>数据市场</li> <li>数据市场</li> <li>第记管理</li> <li>140人关切字</li> <li>34 0</li> <li>a 0</li> <li>AAAAAAAAAAAAAAAAAAAAAAAAAAAAAAAAAAAA</li></ul>                                                                                                    | 高级搜索<br>+<br>- 、                                  | お日本正<br>数据目录 〜 数3<br>API名称<br>复制复制如何配置API<br>复制复制如何配置API<br>复制复制如何配置API<br>复制复制和入参的分享次数<br>11支制如何配置API                         | 2014年2日<br>歴史 -                                                                                                    | SQL登词<br>SQL登词<br>d就t人<br>admin_shy<br>admin_shy<br>admin_shy<br>admin_shy                                                                                                   |                                                | <ul> <li>・ こゑ(年)</li> <li>第00 ● ● admir</li> <li>● ● ● ● ● ● ● ● ● ● ● ● ● ● ● ● ● ● ●</li></ul>                                                                                                    |
| ) 数据市场<br># 路径管理<br># A 0<br>A 0<br>A 0<br>A 0<br>A 0<br>A 0<br>A 0<br>A 0                                                                                                    | 高级搜索<br>+<br>+<br>↓<br>±目录操作                      | #Finate.me<br>数据目录 〜 数3<br>API名称<br>复制复制复制oq配置API<br>复制复制如何配置API<br>复制复制如何配置API<br>复制复制如何配置API<br>111复制oq配置API<br>111复制oq配置API | RUNALEA<br>RUNAL API<br>SQIRUTAPI<br>SQIRUTAPI<br>SQIRUTAPI<br>SQIRUTAPI<br>SQIRUTAPI<br>SQIRUTAPI                                                                                                    | SQL查询<br>SQL查询<br>创建人<br>admin_shy<br>admin_shy<br>admin_shy<br>admin_shy<br>admin_shy                                                                                       |                                                | <ul> <li>・ こゑ(1)</li> <li>※/① / 前往</li> <li>◎ ● admir</li> <li>・ 記案布</li> <li>・ 元案布</li> <li>・ 元案布</li> <li>・ こ案布</li> <li>・ こ案布</li> <li>・ こ案布</li> </ul>                                                                                                    |
| 数据市场<br>新経営管理<br>総人気切字<br>24 0<br>30 0<br>4 0<br>31 0<br>4 0<br>高 副範<br>部税<br>19 0<br>19 0<br>10 0<br>10<br>10<br>10 0<br>10 0 | 高级搜索<br>+<br>↓<br>↓<br>↓<br>↓<br>↓<br>↓           | #514年度<br>数据目录 〜 数3<br>API名称<br>复制复制支利支配型API<br>复制复制支付配置API<br>复制有入参的分享次数<br>111复制sq和型API<br>に置<br>数据面bug<br>路径数以值             | DOWNELM                                                                                                    | SQL查询<br>SQL查询<br>简键人<br>admin_shy<br>admin_shy<br>admin_shy<br>admin_shy<br>admin_shy<br>admin_shy                                                                          |                                                | ・ こX11     ・ ・ 不又有     ・ 不又有     ・ 不又有     ・ 不又有     ・ 不又有     ・ 不又有     ・ 不又有     ・ 不又有     ・ 不又有                                                                                                    |
| 数据市场<br>第22管理<br>第22管理<br>第22管理<br>第22管理<br>第22管理<br>第22管理<br>第22管理<br>第22管理<br>第22管理<br>第22管理<br>第22管理<br>第22管理<br>第22管理<br>第22管理<br>第22管理<br>第22管理<br>第22管理<br>第22管理<br>第22管理<br>第22管理<br>第22管理<br>第22管理<br>第22管理<br>第22管理<br>第22管理<br>第22管理<br>第22管理<br>第22管理<br>第22管理<br>第22管理<br>第22<br>第22<br>第22<br>第22<br>第22<br>第22<br>第22<br>第2                                                                                                    | 高级搜索<br>+<br>→<br>↓<br>↓<br>↓<br>↓<br>↓<br>↓      | あり出版画                                                                                                    | DOWNELM                                                                                                    | SQL登词<br>SQL登词<br>创建人<br>admin_shy<br>admin_shy<br>admin_shy<br>admin_shy<br>admin_shy<br>admin_shy<br>admin_shy                                                             |                                                | <ul> <li>○ (2) 前往</li> <li>◎ (2) admir</li> <li>○ (2) admir</li> <li>○ (2) 和</li> <li>○ (2) 和</li> <li>○ (2) (2) (2) (2) (2) (2) (2) (2) (2) (2)</li></ul>             |
| ) 数据市场<br># 設存管理<br># A 0<br>A 0<br>A 0<br>A 0<br>A 0<br>A 0<br>A 0<br>A 0                                                                                                    | 高级搜索<br>+<br>↓<br>↓<br>↓<br>↓<br>↓<br>↓<br>↓<br>↓ | APIALBLE<br>数据目录 〜 数<br>API名称<br>复制复制复制oq配置API<br>复制复制如何配置API<br>复制有入参的分享次数<br>許経転仏値<br>有入参的分享次数<br>分享次数                       | R     R     R | SQL查询<br>SQL查询<br>创建人<br>admin_shy<br>admin_shy<br>admin_shy<br>admin_shy<br>admin_shy<br>admin_shy<br>admin_shy<br>admin_shy                                                |                                                | <ul> <li>・ こゑ(1)</li> <li>※/① / 前往</li> <li>※/② (2)</li> <li>admir</li> <li>(次本)</li> <li>・ 已累布</li> <li>・ 未累布</li> <li>・ 未累布</li> <li>・ 日累布</li> <li>・ 日累布</li> <li>・ 日累布</li> <li>・ 日累布</li> <li>・ 日累布</li> <li>・ 日累布</li> <li>・ 日累布</li> <li>・ 日累布</li> <li>・ 日累布</li> <li>・ 日累布</li> </ul>                                                                                                    |
| 数据市场<br>                                                                                                    | 高级搜索<br>+<br>→<br>→<br>主目录操作<br>→<br>→            | ありに載点<br>数据目录 〜 数3<br>APi名称<br>复制复制复制cq配置API<br>复制复制cq配置API<br>加制有入参的分享次数<br>許可受加以値<br>有入参的分享次数<br>APi管理员                      |                                                                                                    | SQLEBIN<br>SQLEBIN<br>MikA<br>admin_shy<br>admin_shy<br>admin_shy<br>admin_shy<br>admin_shy<br>admin_shy<br>admin_shy<br>admin_shy<br>admin_shy<br>admin_shy<br>admin_shy    |                                                | <ul> <li>○ 2001</li> <li>※/(二) 新往</li> <li>※/(二) 新往</li> <li>● 記載布</li> <li>● 記載布</li> <li>● 記載布</li> <li>● 記載布</li> <li>● 記載布</li> <li>● 記載布</li> <li>● 記載布</li> <li>● 記載布</li> <li>● 記載布</li> <li>● 記載布</li> <li>● 記載布</li> <li>● 記載布</li> </ul>                                                                                                    |
| 数据市场<br>数据市场<br>本 路径管理<br>Add 0<br>a 0<br>Add 0<br>a 0<br>Add 0<br>a 0<br>Add 0<br>a 0<br>Add 0<br>a 0<br>Add 0<br>a 0<br>Add 0<br>a 0<br>Add 0<br>a 0<br>Add 0<br>a 0<br>Add 0<br>Add 0                                                                                               | 高级搜索<br>+<br>→<br>主目录操作<br>→                      | あり出版画                                                                                                    | DYNALE                                                                                                    | SQLERIN<br>SQLERIN<br>SQLERIN<br>ddmin_shy<br>admin_shy<br>admin_shy<br>admin_shy<br>admin_shy<br>admin_shy<br>admin_shy<br>admin_shy<br>admin_shy<br>admin_shy<br>admin_shy |                                                | <ul> <li>○ (2) 前住</li> <li>※ (四) ※</li> <li>前住</li> <li>※ (四) ※</li> <li>前住</li> <li>※ (2) 和</li> <li>※ (2) 和</li> <li>※ (</li></ul> |

数据市场 高级搜索 数据目录 > 数据质量 > 数据API > SQL查询

测试配置

1

2022年04月6日

📭 🎯 🗶 admin\_shy ~

• 已发布

< 1 > 50祭/页 > 前往 1 页

| - 路径管理             | +      | API名称          | 描述          | 创建人       | 创建时间       | 状态         |
|--------------------|--------|----------------|-------------|-----------|------------|------------|
| 语输入关键字             |        | 复制复制复制sql配置API | sql配置API    | admin_shy | 2022年04月9日 | •已发布       |
| 1234 0             | >      | 复制复制sql配置API   | sql配置API    | admin_shy | 2022年04月9日 | • 未发布      |
| BBB 0              | مم     | 复制有入参的分享次数     | 分享次数        | admin_shy | 2022年04月8日 | •未发布       |
| haha 18            | ~      | 111复制sql配置API  | sql配置API    | admin     | 2022年04月8日 | • 已发布      |
| hehe 18            | ŧ      | 数据源bug         | 数据源bug第一API | admin_shy | 2022年04月8日 | •已发布       |
| nr 4 :<br>new111 0 | 子目录操作框 | 路径默认值          | 路径默认值       | admin_shy | 2022年04月7日 | • 未发布      |
| sales 4            | >      | 有入参的分享次数       | 分享次数        | admin_shy | 2022年04月7日 | • 已发布      |
| service 29         | >      | 分享次数           | 分享次数        | admin_shy | 2022年04月7日 | •已发布       |
|                    |        | API管理员         | API管理员      | ocean     | 2022年04月6日 | •已发布       |
|                    |        | 复制sql配置API     | sql配置API    | admin_shy | 2022年04月6日 | •已发布       |
|                    |        | 复制测试配置         | 测试配置        | admin_shy | 2022年04月6日 | •已发布       |
|                    |        | 测试配置           | 测试配置        | admin_shy | 2022年04月6日 | •已发布       |
|                    |        |                |             |           | < 1 > 50   | 条/页 ~ 前往 1 |

admin\_shy

测试配置

SQLYNX

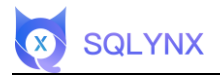

# 3.6.5 API Management

View all APIs based on directories.

## 3.6.5.1 Operation Box

| Click ' | '" | on | the | right to | view | operation | buttons. |
|---------|----|----|-----|----------|------|-----------|----------|
|         |    |    |     | 0        |      |           |          |

| 目录          | +      | API名称 API名相 |             |           |             |       | 批量操作 + 添加                              |
|-------------|--------|-------------|-------------|-----------|-------------|-------|----------------------------------------|
| 请输入关键字      |        |             |             |           |             |       |                                        |
| 开发11        | >      | API名称       | 描述          | 创建人       | 创建时间        | 状态    | 操作                                     |
| lest        | ~      | post, json  | post, json  | admin_shy | 2022年04月11日 | • 未发布 |                                        |
| 3.1.0<br>逾收 | >      | 复制0411      | 0411        | admin_shy | 2022年04月11日 | •已发布  | <ul> <li>◎ 查看</li> <li>↑ 发布</li> </ul> |
| 人事          | >      | 0411        | 0411        | admin_shy | 2022年04月11日 | •已发布  | 重 删除                                   |
| 财务<br>部门    | ><br>> | 复制有入参的分享次数  | 分享次数        | admin_shy | 2022年04月8日  | • 未发布 | / 修改                                   |
| 销售          | >      | 数据源bug      | 数据源bug第一API | admin_shy | 2022年04月8日  | •已发布  | ⑦ 复制                                   |
|             |        | json上线      | json上线      | admin_shy | 2022年04月7日  | •已发布  | 操作框                                    |
|             |        | 有入参的分享次数    | 分享次数        | admin_shy | 2022年04月7日  | • 未发布 |                                        |
|             |        | 分享次数        | 分享次数        | admin_shy | 2022年04月7日  | •已发布  |                                        |
|             |        | 返回json      | 返回json      | admin_shy | 2022年04月7日  | •已发布  | 111                                    |
|             |        | 复制测试配置      | 测试配置        | admin_shy | 2022年04月6日  | • 已发布 |                                        |

## 3.6.5.2 Bulk Operations

Multiple APIs can be operated simultaneously. Offline and delete cannot be operated simultaneously. If the first chosen API is "published," you can operate bulk offline. If the first chosen API is "unpublished," you can operate bulk delete.

| ) 数据市场 | 高级搜索 | 数据目录 ~       | 数据质量 > 数据API > | SQL查询     |             | •                       | admin_shy     |
|--------|------|--------------|----------------|-----------|-------------|-------------------------|---------------|
| 目录     | +    | API名称 API名称  | Q 创建人 创建人 ~    | 创建时间创建时间  |             |                         | 条作 + 添加AP     |
| 请输入关键字 |      |              |                |           |             |                         |               |
| est    | ~    | API名称        | 描述             | 创建人       | 创建时间        | 状态                      | 操作            |
| 3.1.0  |      | 111          | 111            | admin_lzg | 2022年04月11日 | ● 已发布                   | •••           |
| 事<br>  | >    | 复制复制sql配置API | API            | admin_shy | 2022年04月9日  | ● 未发布                   |               |
| 务      | >    | 复制有入参的分享次数   | 分享次数           | admin_shy | 2022年04月8日  | ● 未发布                   |               |
| n<br>T | >    | 数据源bug1      | 测试多个数据源API第二 测 | admin_shy | 2022年04月8日  | <ul> <li>未发布</li> </ul> |               |
| 收      | >    | 数据源bug       | 数据源bug第一API    | admin_shy | 2022年04月8日  | ● 已发布                   |               |
|        |      | json上线       | json上线         | admin_shy | 2022年04月7日  | •已发布                    |               |
|        |      | 有入参的分享次数     | 分享次数           | admin_shy | 2022年04月7日  | ● 已发布                   |               |
|        |      | 分享次数         | 分享次数           | admin_shy | 2022年04月7日  | • 已发布                   |               |
|        |      | 返回json       | 返回json         | admin_shy | 2022年04月7日  | ● 未发布                   |               |
|        |      | 复制测试配置       | 测试配置           | admin_shy | 2022年04月6日  | ● 已发布                   |               |
|        |      |              |                |           |             | < 1 > 50条仍              | 〔<br>○ ○ 前往 1 |

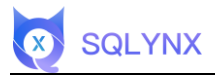

# 3.6.5.2.1 Delete

| 目录     | + | API名称 | API名称 Q                        | 创建人 创建人 🗸    | 创建时间创建时间一一 |             | 可取消操作 | 取消操作 + 添加/     |
|--------|---|-------|--------------------------------|--------------|------------|-------------|-------|----------------|
| 请输入关键字 |   |       |                                |              |            |             |       |                |
| st     | ~ |       | API名称                          | 描述           | 创建人        | 创建时间        | 状态    | 操作             |
| 3.1.0  |   |       | 111                            | 111          | admin_lzg  | 2022年04月11日 | • 已发布 |                |
| 事      | > |       | 复制复制sql配置API                   | API          | admin_shy  | 2022年04月9日  | • 未发布 |                |
| 今<br>务 | > |       | 复制有入参的分享次数                     | 分享次数         | admin_shy  | 2022年04月8日  | • 未发布 | 线状态损作删除        |
| 白      | > |       | 只支持同状态多选<br><sub>数据源bug1</sub> | 测试多个数据源API第二 | admin_shy  | 2022年04月8日  | • 未发布 |                |
| 收      | > |       | 数据源bug                         | 数据源bug第一API  | admin_shy  | 2022年04月8日  | • 已发布 |                |
|        |   |       | json上线                         | json上线       | admin_shy  | 2022年04月7日  | •已发布  | 21 <u>11</u> 2 |
|        |   |       | 有入参的分享次数                       | 分享次数         | admin_shy  | 2022年04月7日  | •已发布  |                |
|        |   |       | 分享次数                           | 分享次数         | admin_shy  | 2022年04月7日  | •已发布  |                |
|        |   |       | 返回json                         | 返回json       | admin_shy  | 2022年04月7日  | •未发布  |                |
|        |   |       | 复制测试配置                         | 测试配置         | admin_shy  | 2022年04月6日  | •已发布  |                |

# 3.6.5.2.2 Offline

| 数据市场     | 高级搜索 |       | 数据目录 ~                       | 数据质量 ~   | 数据API ~      | SQL查询       |             |       |              |
|----------|------|-------|------------------------------|----------|--------------|-------------|-------------|-------|--------------|
| 目录       | +    | API名称 | API名称                        | Q 创建人    | 创建人 ~        | 创建时间创建时间 ~  |             |       | 取消操作 + 添加A   |
| 请输入关键字   |      |       |                              |          |              |             |             |       |              |
| est      | ~    |       | API名称                        | 招        | 謎            | 创建人         | 创建时间        | 状态    | 操作           |
| 3.1.0    |      |       | 数据源bug1                      | 測        | 《试多个数据源API第二 | . admin_shy | 2022年04月8日  | • 未发布 |              |
| (#       | >    |       | 数据源bug                       | ž        | 如据源bug第一API  | admin_shy   | 2022年04月8日  | •已发布  |              |
| ↑友<br>材务 | >    |       | json上线                       | js       | ion上线        | admin_shy   | 2022年04月7日  | • 未发布 |              |
| B))      | >    |       | 有入参的分享次数                     | ź        | 亨次数          | admin_shy   | 2022年04月7日  | • 未发布 |              |
| 自告       | >    |       | 分享次数                         | ÷        | 拿次数          | admin_shy   | 2022年04月7日  | •已发布  |              |
|          |      |       | 只支持同状态多<br><sup>返回json</sup> | \$选<br>业 | i@json       | admin_shy   | 2022年04月7日  | •已发布  | 发布状态操作下线     |
|          |      |       | 复制测试配置                       | 測        | 间试配置         | admin_shy   | 2022年04月6日  | •已发布  |              |
|          |      |       | 测试配置                         | 測        | 间试配置         | admin_shy   | 2022年04月6日  | •已发布  |              |
|          |      |       | mysql                        | 1:       | 23           | admin_shy   | 2022年04月2日  | •已发布  |              |
|          | 操作按钮 |       | sql配置API                     | S        | qi配置API      | admin_shy   | 2022年03月26日 | •已发布  |              |
|          | [    | 下线    | 取消 已选3组                      | ₹数据      |              |             |             | < 1 > | 50条/页 > 前往 1 |

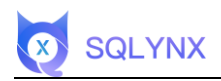

# 3.6.5.2.3 Cancel Operation

| 目目录    | + | API名称 | API名称 Q  | 创建人创建人 🗸 🗸   |           |             | 取消    | 操作 + 激加AP |
|--------|---|-------|----------|--------------|-----------|-------------|-------|-----------|
| 请输入关键字 |   |       |          |              |           |             |       |           |
| st     | ~ |       | API名称    | 描述           | 创建人       | 创建时间        | 状态    | 操作        |
| 3.1.0  |   |       | 数据源bug1  | 测试多个数据源API第二 | admin_shy | 2022年04月8日  | • 未发布 |           |
| ·事     | > |       | 数据源bug   | 数据源bug第一API  | admin_shy | 2022年04月8日  | • 已发布 |           |
| 务      | > |       | json上线   | json上线       | admin_shy | 2022年04月7日  | • 未发布 |           |
| n<br>* | > |       | 有入参的分享次数 | 分享次数         | admin_shy | 2022年04月7日  | • 未发布 |           |
| 收      | > |       | 分享次数     | 分享次数         | admin_shy | 2022年04月7日  | •已发布  |           |
|        |   |       | 返回json   | 返回json       | admin_shy | 2022年04月7日  | •已发布  | 31113     |
|        |   |       | 复制测试配置   | 测试配置         | admin_shy | 2022年04月6日  | • 已发布 |           |
|        |   |       | 测试配置     | 测试配置         | admin_shy | 2022年04月6日  | •已发布  |           |
|        |   |       | mysql    | 123          | admin_shy | 2022年04月2日  | ■ 已发布 |           |
|        |   |       | sql配置APL | sql配置API     | admin_shy | 2022年03月26日 | •已发布  | 1112      |

## 3.6.5.3 View

Select an API and click the "View" button in the operations column to see detailed data for "Request Parameters," "Return Parameters," "Paging Parameters," and "Share Records." Click "Enter Call Page" to go to the call page.

| □目录    | + API名称 API      | 名称 Q 创建人 创建人          | <b>创建时间</b> 创建时间   | ~      |          |    | 批量操作 + 添加/ |
|--------|------------------|-----------------------|--------------------|--------|----------|----|------------|
|        | API详情信息          |                       |                    |        |          | ×  |            |
| 4311   |                  | 可编辑A                  | PI信息               |        |          |    | 操作         |
| it     | API名称: post, jsc | on ∠ 目录: test / 3.1.0 | ✓ 描述: post, json ∠ |        |          |    |            |
| 3.1.0  | 数据源: ocean       | 数据库: public           | 返回类型: json         | 请求7    | 方式: post |    |            |
| ¢<br>ε | 表名: public.comp  | any                   | 路径: /TEST/3_1_0    |        |          |    |            |
| F<br>F |                  | 只读AP                  | 1信息                |        |          |    |            |
| רי     | 请求参数 返回参数        | 分享记录                  |                    |        |          |    |            |
| 售      | 字段名              | 描述                    |                    | 类型     | 默认值      | 必填 |            |
|        | id0              | 公司id                  |                    | string | 25       | 否  |            |
|        |                  | 参数与约                  |                    |        |          |    |            |
|        |                  |                       |                    |        |          |    |            |
|        |                  |                       |                    |        |          |    |            |
|        |                  |                       |                    |        |          |    |            |

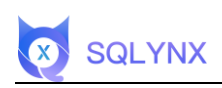

| □目录                                    | API名称<br>ナ | API名称 | 0 创建   | 人間離入 | 创建时间 |                                | 批量操作                                                                                                    |
|----------------------------------------|------------|-------|--------|------|------|--------------------------------|----------------------------------------------------------------------------------------------------|
|                                        | 用户查询接口     |       |        |      |      |                                | ×                                                                                                    |
| 发11                                    | 请求参数       |       |        |      |      |                                | 操作                                                                                                    |
| est                                    | 參数名        | 描述    | 类型     | 值    | ø.   | 填 "tel": null yse              |                                                                                                    |
| 3.1.0                                  | id0        | 公司id  | string | 25   | 否    | }, (                           | 33米                                                                                                    |
| 收<br>=                                 |            |       |        | 1.00 |      | },                             |                                                                                                    |
| ም<br>ጅ                                 |            |       | 请求参数   |      |      | "tel": "FpgofIXZuP"<br>},      |                                                                                                    |
| ,,,,,,,,,,,,,,,,,,,,,,,,,,,,,,,,,,,,,, |            |       |        |      |      | {<br>"tel": "EVej7CBU2k"       | ·····                                                                                                    |
| 售                                      |            |       |        |      |      | },<br>{<br>"tel": "7hsOWLkyFp" |                                                                                                    |
|                                        |            |       |        |      |      | 请求详情                           |                                                                                                    |
|                                        |            |       |        |      |      | 请求协议: http                     | in the second second second second second second second second second second second second second second second |
|                                        |            |       |        |      |      | 请求方式: post                     | 接口分析                                                                                                    |
|                                        |            |       |        |      |      | 返回类型: Json                     |                                                                                                    |
|                                        |            |       |        |      |      | 描述: post, json                 | ·····                                                                                                    |
|                                        |            |       |        |      |      | 数据源: ocean                     |                                                                                                    |

# 3.6.5.4 Publish & Offline

Click the "Offline" button behind the API to change its status to unpublished. Click "Publish" and the status will change to published.

| ∃目录    | + | API名称 API名称 | 日本の         | 1 创建时间 1 创建时间 |             | Rtm                     | 出版作 + 激励API    |
|--------|---|-------------|-------------|---------------|-------------|-------------------------|----------------|
| 明输入关键字 |   |             |             |               |             |                         |                |
| st     | > | API名称       | 描述          | 创建人           | 创建时间        | 状态                      | 操作             |
| .#     | > | 复制有入参的分享次数  | 分享次数        | admin_shy     | 2022年04月8日  | • 未发布                   |                |
| 发      | > | 数据源bug      | 数据源bug第一API | admin_shy     | 2022年04月8日  | <ul> <li>已发布</li> </ul> | (111)          |
| 务      | > | json上线      | ison上线      | admin shy     | 2022年04月7日  | ● 未发布                   |                |
| ()     | > | 主主義内公室の際    | 公室协制        | adepia aleu   | 2022年04月7日  | - *****                 |                |
| w v    | > | 有人参的分争次数    | 为學次致        | admin_sny     | 2022年04月7日  | 发布状态                    | 5              |
|        |   | 分享次数        | 分享次数        | admin_shy     | 2022年04月7日  | • 已发布                   |                |
|        |   | 返回json      | 返回json      | admin_shy     | 2022年04月7日  | <ul> <li>已发布</li> </ul> | ◎ 查看<br>一 T ## |
|        |   | 复制测试配置      | 测试配置        | admin_shy     | 2022年04月6日  | 点击下线<br>• 已发布           | □ 删除           |
|        |   | 测试配置        | 测试配置        | admin_shy     | 2022年04月6日  | •已发布                    | / 修改           |
|        |   | mysql       | 123         | admin_shy     | 2022年04月2日  | •已发布                    | 日复制            |
|        |   | sql配置API    | sql配置API    | admin_shy     | 2022年03月26日 | <ul> <li>已发布</li> </ul> |                |

# 3.6.5.5 Delete API

The API must be taken offline first; click "Delete," and then click "Confirm" to delete successfully.

| 目录     | + | API名称 API名称 | Q 创建人 创建人   | < 创建时间 创建时 |             |                         | 批量操作 + 添加                                     |
|--------|---|-------------|-------------|------------|-------------|-------------------------|-----------------------------------------------|
| 请输入关键字 |   |             |             |            |             |                         |                                               |
| st     | ~ | API名称       | 描述          | 创建人        | 创建时间        | 状态                      | 操作                                            |
| 3.1.0  |   | post, json  | post, json  | admin_shy  | 2022年04月11日 | •已发布                    |                                               |
| 事      | > | 复制0411      | 0411        | admin_shy  | 2022年04月11日 | •已发布                    |                                               |
| 务      | > | 0411        | 0411        | admin_shy  | 2022年04月11日 | •已发布                    |                                               |
| ר<br>א | > | 111         | 111         | admin_lzg  | 2022年04月11日 | <ul> <li>已发布</li> </ul> | …<br>DI重下线状态                                  |
| ż.     | > | 复制有入参的分享次数  | 分享次数        | admin_shy  | 2022年04月8日  | • 未发布                   | -1 WG 11 53647 Jak                            |
|        |   | 数据源bug      | 数据源bug第一API | admin_shy  | 2022年04月8日  | <ul> <li>已发布</li> </ul> | <ul> <li>◎ 查看</li> <li>↑ 发布</li> </ul>        |
|        |   | json上线      | json上线      | admin_shy  | 2022年04月7日  | • 未发布<br>二次确认可          | 制除 删除                                         |
|        |   | 有入参的分享次数    | 分享次数        | admin_shy  | 2022年04月7日  | • 未发布                   | / 修改                                          |
|        |   | 分享次数        | 分享次数        | admin_shy  | 2022年04月7日  | •已发布                    | <ul> <li>⑦ 复制</li> <li><i>③</i> 分享</li> </ul> |
|        |   | 返回ison      | 返回ison      | admin shy  | 2022年04月7日  | <ul> <li>已发布</li> </ul> |                                               |

# 3.6.5.6 Share API

SQLYNX

The API must be released first; click "Share" to bring up the "API Download/Application Link" window.

| 目目录      | +  | API名称 API名称 | ② 创建人 创建人   | ✓ 创建时间 创建制 |               |                         | 此量操作 + 添加A |
|----------|----|-------------|-------------|------------|---------------|-------------------------|------------|
| 请输入关键字   |    |             |             |            |               |                         |            |
| st       | ~  | API名称       | 描述          | 创建人        | 创建时间          | 状态                      | 操作         |
| 3.1.0    |    | 复制0411      | 0411        | admin_shy  | 2022年04月11日   | •已发布                    |            |
| <b>#</b> | >  | 0411        | 0411        | admin_shy  | 2022年04月11日   | • 已发布 <b>需</b>          | 发布状态       |
| 发        | >  | ***         |             | adala ha   | 0000/204 8110 |                         | ◎ 查看       |
| 勞        | >  |             | 101         | admin_izg  | 2022年04月11日   | • 日友作                   | → 下线       |
| 4 J      | ,  | 复制有入参的分享次数  | 分享次数        | admin_shy  | 2022年04月8日    | ■ 未发布                   | 宣 删除       |
| ·收       | \$ | 数据源bug      | 数据源bug第一API | admin_shy  | 2022年04月8日    | <ul> <li>已发布</li> </ul> | / 修改       |
|          |    | ison上线      | ison 上线     | admin shv  | 2022年04日7日    | • 未发布                   | 〇 复制       |
|          |    | Joonation   | Joonande    | Gonnecony  | LOLL+OMAL     | 点击分享吊起分享                | 弾窗 & 分享    |
|          |    | 有入参的分享次数    | 分享次数        | admin_shy  | 2022年04月7日    | • 未发布                   |            |
|          |    | 分享次数        | 分享次数        | admin_shy  | 2022年04月7日    | •已发布                    |            |
|          |    | 返回json      | 返回json      | admin_shy  | 2022年04月7日    | • 已发布                   |            |
|          |    | 复制测试配置      | 测试配置        | admin_shy  | 2022年04月6日    | <ul> <li>已发布</li> </ul> | 0000       |

#### 3.6.5.6.1 API Download

Give business personnel the shared link and extraction code to download API data.

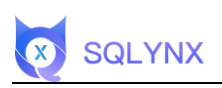

| <b>₽</b> | API名称 API名称                | 0 创建人 创建人 ····                                 | 创建时间 图12011月 ~ |                                         | Html                    | 朱作 - 2000A |
|----------|----------------------------|------------------------------------------------|----------------|-----------------------------------------|-------------------------|------------|
|          | API下载 应用连接                 |                                                |                |                                         | ×                       |            |
|          | 清求参数                       |                                                |                |                                         |                         | 操作         |
| .0       | 参数名 描述                     |                                                | 类型             | 值                                       | 必填                      |            |
|          |                            |                                                |                |                                         |                         |            |
|          | id0 公司i                    | d                                              | string         | 25                                      | 合                       |            |
|          |                            |                                                |                | 参数值                                     |                         |            |
|          |                            |                                                |                |                                         |                         |            |
|          | 参数分享开关                     | 可自行设置有效期天数                                     | <u>牧,必须整数</u>  | 可自行设置                                   | 下载次数,必须整数               |            |
|          | 分享参数                       | 有效期 1                                          | 天              | 下载次数                                    | τ_1                     |            |
|          |                            |                                                | 生用             | 或链接按钮                                   | 牛成链接                    |            |
|          | ◎ 成功创建私密链接                 |                                                | _              |                                         |                         |            |
|          | http://112.125.121.49:8082 | /#/apipath/1b832edd-3ad1-4cb9-81b1-053c42a54ft | 99             | 3                                       | 是取码 o8fv                |            |
|          |                            | 生成的链接                                          |                |                                         | W MARKA SALTY AN INVERT |            |
|          |                            |                                                | 夏制链接、提取码指      | 安祖 ———————————————————————————————————— | SE OTALISED AND ANY     |            |

## 3.6.5.6.2 Application Link

Configure "Permission Verification," "Request Parameters," "Paging Parameters," and "Sorting Parameters" in order, and use postman to call and view. This feature is provided to developers for calling. You can make separate configurations for "Permission Verification" and "Request Parameters" before calling.

|          | API名称 API名称                                 | 0 1984 S.B.A.                                                        | · 创建时间 创建时间                                   | ·•]                        | HEAL         | 新作 + 読録API |
|----------|---------------------------------------------|----------------------------------------------------------------------|-----------------------------------------------|----------------------------|--------------|------------|
|          | API下载 应用连接                                  |                                                                      |                                               |                            | ×            |            |
|          | 请求参数 分页参数 排                                 | 非序参数                                                                 |                                               |                            |              | 操作         |
| 3.1.0    | 参数名 描述                                      |                                                                      | 类型                                            | 值                          | 必填           |            |
| (#<br>14 |                                             |                                                                      |                                               |                            |              |            |
| 扬        | id0 公司id                                    |                                                                      | string                                        | 25                         | 否            |            |
| 8/J      |                                             |                                                                      |                                               | 参数值                        |              |            |
| i fil    |                                             |                                                                      |                                               |                            |              |            |
| 142      | 下拉框选择是                                      | 否需要权限                                                                |                                               | 生用                         | <b>式链接按钮</b> |            |
|          | 是否权限验证 是                                    | ~                                                                    |                                               |                            | 生成API链接      |            |
|          |                                             |                                                                      |                                               |                            |              |            |
|          | curllocationreque<br>ader "Content-Type: ap | st POST "http://112.125.121.49:80<br>plication/json" \data-raw '{"ic | 82/api/TEST/3_1_0/19392a26-ca8f-<br>0":"25")' | -404b-a222-e20c715e265c" \ | he 口<br>复制链接 |            |
|          |                                             | 生成的                                                                  | 链接                                            |                            |              |            |
|          |                                             |                                                                      |                                               |                            |              |            |
|          | 刀亭沃政                                        | 对李庆敏                                                                 | admin_sny                                     | 2022404月1日                 | * 15.8 m     |            |
|          |                                             |                                                                      |                                               |                            |              |            |

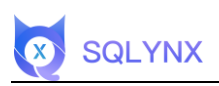

| (1) 数据市                                                                                                    | 场 高级搜索 数排                                                                                                    | 8目录 ~ 数据质量 ~                                                                                                    | 数据API~                                                          | SQL查询                                                                                                    |                                                                                                  | 🕼 🍥 📃 admin_shy 🗸                                                                                                    |
|----------------------------------------------------------------------------------------------------|----------------------------------------------------------------------------------------------------|----------------------------------------------------------------------------------------------------|-----------------------------------------------------------------|----------------------------------------------------------------------------------------------------|--------------------------------------------------------------------------------------------------|----------------------------------------------------------------------------------------------------|
|                                                                                                    | AD(\$18                                                                                                    | ADIS20 0 4448 A                                                                                                    |                                                                 | 61085100 61193510                                                                                              |                                                                                                  | HE REAL + WHITE                                                                                                    |
| ③目录                                                                                                    | +                                                                                                    | Contraction Contraction                                                                                                    |                                                                 | COLUMN 47149                                                                                                   |                                                                                                  |                                                                                                    |
|                                                                                                    | API F T                                                                                                    | 注接                                                                                                    |                                                                 |                                                                                                    | >                                                                                                | <<br>操作                                                                                                    |
| 3.1.0                                                                                                    | · · · · · · · · · · · · · · · · · · ·                                                                                                    | ▼数 排行 <b>学</b> 数<br>条件                                                                                                    |                                                                 | 4                                                                                                    | .0.4m                                                                                            |                                                                                                    |
| 人事                                                                                                    | PAL                                                                                                    | жіт                                                                                                    |                                                                 | ua                                                                                                    | 35-34                                                                                            |                                                                                                    |
| 财务                                                                                                    | page_num                                                                                                    |                                                                                                    |                                                                 |                                                                                                    | 16                                                                                               |                                                                                                    |
| 部门<br>销售                                                                                                    | page_size                                                                                                    | =                                                                                                    |                                                                 | da liik ist                                                                                                    | 否                                                                                                |                                                                                                    |
| 验收                                                                                                    |                                                                                                    |                                                                                                    |                                                                 | 参数1组                                                                                                    |                                                                                                  |                                                                                                    |
|                                                                                                    | 是否权限验证                                                                                                    | Æ                                                                                                    |                                                                 |                                                                                                    | 生成API链接                                                                                          |                                                                                                    |
|                                                                                                    |                                                                                                    |                                                                                                    |                                                                 |                                                                                                    |                                                                                                  |                                                                                                    |
|                                                                                                    |                                                                                                    |                                                                                                    |                                                                 |                                                                                                    |                                                                                                  |                                                                                                    |
|                                                                                                    |                                                                                                    |                                                                                                    |                                                                 |                                                                                                    |                                                                                                  |                                                                                                    |
|                                                                                                    | 14-1 (1971)-141                                                                                                    | 1997-1998 - 1997-1999<br>1997-1999                                                                                                    |                                                                 | and an and a second second second second second second second second second second second second second second |                                                                                                  |                                                                                                    |
|                                                                                                    |                                                                                                    |                                                                                                    |                                                                 |                                                                                                    |                                                                                                  | 50条/页 前往 1 页                                                                                                    |
|                                                                                                    |                                                                                                    |                                                                                                    |                                                                 |                                                                                                    |                                                                                                  |                                                                                                    |
| the second                                                                                                    |                                                                                                    |                                                                                                    |                                                                 |                                                                                                    | _                                                                                                |                                                                                                    |
| () 数据市                                                                                                    | 场 高级搜索 数排                                                                                                    | E目录 → 数据质量 →                                                                                                    | 数据API ~                                                         | SQL登询                                                                                                    | _                                                                                                | 🖹 💿 🔮 admin_sty 🗸                                                                                                    |
| () 数据市                                                                                                    | 场 高级搜索 数据<br>API名称<br>士                                                                                                    | ■日录 ~ 数据质量 ~<br>□*1235 ○ 創建人                                                                                                    | 数据API ~                                                         | SQL查询<br>创建时间 GIESTIG ~                                                                                        |                                                                                                  | <ul> <li>edmin_shy ~</li> <li>ELERAT</li> </ul>                                                                                                    |
| <ul> <li>() 数据市</li> <li>() 日来</li> <li>() 日来</li> <li>() 日永</li> </ul>                                                                                                    |                                                                                                    | 1日永 文庫県重 ~<br>本語会 0 438年4<br>111111111111111111111111111111111111                                                                                                    | 数圈API~                                                          | SQL查询<br>包括时间 OIBFIG ~                                                                                         | ,                                                                                                |                                                                                                    |
| し 日本<br>Inna Augury<br>toot                                                                                                    | 场 高级提索 数数<br>API名称<br>API下载 <u>20</u> 用<br>请求参数 分页                                                                                                    | ■日朶 ◇ 数据质量 ◇<br>いいSR ○ 勉減人<br>送損<br>損尽争数                                                                                                    | 数編API ~ .<br>、<br>( 20日人 ~ / )                                  | SQL查询<br>包提时间                                                                                                  | ,                                                                                                |                                                                                                    |
|                                                                                                    |                                                                                                    | 【日来 文庫所量 →<br>→「日来 ○ 白曜人<br>」<br>注注<br>一<br>歩数 将序争数                                                                                                    | 数線API ~<br>数線API ~<br>前線人 ~ )<br>前序板別                           | SOL童狗<br>创建时间 SHEETIN ~                                                                                        | 」                                                                                                | admin_shy                                                                                                    |
| <ul> <li>(1) 目表</li> <li>(2) 目表</li> <li>(3) (2) スペロ・ア</li> <li>(3) (2) スペロ・ア</li> <li>(3) (2) スペロ・ア</li> <li>(3) (2) スペロ・ア</li> <li>(3) (2) (2) (2) (2) (2) (2) (2) (2) (2) (2</li></ul>                                                                                                    | 场 高级提案 数3<br>API名称<br>API下载 <u>成用</u><br>请求参数 分页<br>指序字段<br>语法语                                                                                                    | R目录 × 数据质量 ×<br>NHSR C 動現人<br>法投<br>伊教 排序参数                                                                                                    | 数編API ~<br>(回記人 ~ ~)                                            | SQL查询<br>创建时间 COLESSIN ~~                                                                                      |                                                                                                  |                                                                                                    |
| <ul> <li>         ・         ・         ・</li></ul>                                                                                                    | 16 高級提索 数3<br>API名称<br>API石数 20页<br>词水参数 20页<br>词水参数 20页<br>词水参数 20页<br>词水参数 20页<br>词水参数 20页<br>词水参数 20页<br>词水参数 20页<br>词水参数 20页                                                                                               | R日来 × 数据所量 ×<br>ATER O 始紀A<br>通復<br>(参数 現序参数<br>上祥字段                                                                                                    | 数線API ~<br>型語人 ~ /<br>非序规则<br>开序<br>下拉框                         | SQL查询<br>创趣时间 <u>创趣时间</u> ~~                                                                                   |                                                                                                  |                                                                                                    |
| (1) 取扱の<br>(1) 目表<br>(2) 目表<br>(3) 日本<br>(3) 日本<br>(3) 日<br>(3) 日本<br>(3) 日本<br>(3) 日本<br>(3) 日本<br>(3) 日本<br>(3) 日本<br>(3) 日本<br>(3) 日本<br>(3) 日本<br>(3) 日本<br>(3) 日本<br>(3) 日本<br>(3) 日本<br>(3) 日本<br>(3) 日本<br>(3) 日<br>(3) 日本<br>(3) 日<br>(3) 日<br>(3) 日<br>(3) 日<br>(3) 日<br>(3) 日<br>(3) 日<br>(3) 日<br>(3) 日                                                                                                    |                                                                                                    | E日录 ◇                                                                                                    | 数編API ~<br>2018人 ~<br>拍序規則<br>斤拉框                               | SQL查询<br>创建时间 《UESSIR》 ~~                                                                                      | <sup>10序操作</sup><br>・<br>・<br>・<br>・<br>・<br>・<br>・<br>・<br>・<br>・<br>・<br>・<br>・                | Image: Control of the second second |
| ● 数据市<br>回日表<br>3882大5077<br>1881<br>3.10<br>人事<br>形式<br>影勢、<br>影響「」<br>い。<br>影響、                                                                                                    | 地 高級授素 数3<br>API名称                                                                                                    | R目录 ~ 数据质量 ~<br>ATE R ② 新編入<br>達接<br>伊莎伊奈教<br>主择字段                                                                                                    | 数編API ~<br>( ())<br>())<br>())<br>())<br>())<br>())<br>())<br>( | SQL查询<br>创趣时间                                                                                                  | 3<br>18度操作<br>① ①                                                                                | ● ● ● admin_sty × ● ● ● ● ● ● ● ● ● ● ● ● ● ● ● ● ● ● ●                                                                                                    |
| ● 数据市                                                                                                    |                                                                                                    | E目录 → 政選供量 →<br>(FIER) ○ 的経入<br>(注提<br>(学数 指序学数)                                                                                                    | 数編API ~                                                         | SQL查询<br>创建时间 10000000 ~<br>达择排序方式                                                                             | 11万勝作<br>一〇〇〇<br>増加、劉除字段<br>生成の臨後                                                                |                                                                                                    |
| ● 数据市<br>日日表<br>1302×300 T<br>302×300 T<br>302×300 T<br>302×300 T<br>303                                                                                                    |                                                                                                    | E目录 → 数据质量 →<br>M12R ○ 始速人<br>達接<br>持序争数                                                                                                    | 数調API ~<br>(回王人 ~)<br>(回王人 ~)<br>(中序規則<br>(中序)<br>下拉框           | SOL查询<br>创建时间 @1183311 ~ ()<br>送择排序方式                                                                          | 日本の転換                                                                                            |                                                                                                    |
| ● 数据市                                                                                                    |                                                                                                    | E目录 → 数据所置 →<br>API CR ○ 1987.       (回数 用序争数       (回数 用序争数       (回数 用序争数       (回数 用序争数                                                                                                    | 数線API ~                                                         | SOL壹询<br>創建时间 (10255円) ~~ (10255円)<br>、<br>法择排序方式                                                              | 相序版作<br>一〇〇〇<br>増加、 删除字段<br>生成47版版                                                               |                                                                                                    |
| () 数据市<br>日日来<br>3.00 × 200 平<br>3.10<br>八事<br>約約<br>約約<br>約約<br>額合<br>額次                                                                                                    | 5 高級授素 数3<br>API名称<br>API石数 200<br>酒水中数 200<br>酒水中数 200<br>一<br>酒水中数 200<br>一<br>一<br>一<br>一<br>一<br>一<br>一<br>工<br>加<br>橋<br>ン<br>二<br>の<br>二<br>の<br>二<br>の<br>二<br>の<br>二<br>の<br>二<br>の<br>二<br>の<br>二<br>の<br>二<br>の<br>二 | E日录 ◇ 政策所量 ◇ APIER ○ 放理人 法提 ● 数 携序●数 法提字段 正 是 ○                                                                                                    | 数編API ~<br>(20日入 ~)                                             | SOL查询<br>创建时间 ②LEBERIN ~<br>送<br>选择排序方式                                                                        | 18序編作<br>違加、删除字段<br>生成APM組織                                                                      |                                                                                                    |
| ● 数据本<br>回日来 ○ 日本 ○ 日本 <td>36 高級現象 数3<br/>API名称<br/>API名数 270<br/>周示学校 270<br/>周示学校<br/>同示注<br/>下拉框式<br/>是否权限编证</td> <td>▲日来 文祖所重 ~ ▲PIER ○ 19年 ● 19年 ● 194 ● 194 ●</td> <td>数線API ~<br/>前時規則<br/>开序<br/>下拉框</td> <td>SQL查询<br/>創題封何 ①12日2日 ~ ~ ~ ~ ~ ~ ~ ~ ~ ~ ~ ~ ~ ~ ~ ~ ~ ~</td> <td>1<br/>日<br/>日<br/>日<br/>日<br/>日<br/>日<br/>日<br/>日<br/>日<br/>日<br/>日<br/>日<br/>日<br/>日<br/>日<br/>日<br/>日<br/>日<br/>日</td> <td>Image: Second second secon</td> | 36 高級現象 数3<br>API名称<br>API名数 270<br>周示学校 270<br>周示学校<br>同示注<br>下拉框式<br>是否权限编证                                                                                                    | ▲日来 文祖所重 ~ ▲PIER ○ 19年 ● 19年 ● 194 ● 194 ● | 数線API ~<br>前時規則<br>开序<br>下拉框                                    | SQL查询<br>創題封何 ①12日2日 ~ ~ ~ ~ ~ ~ ~ ~ ~ ~ ~ ~ ~ ~ ~ ~ ~ ~                                                       | 1<br>日<br>日<br>日<br>日<br>日<br>日<br>日<br>日<br>日<br>日<br>日<br>日<br>日<br>日<br>日<br>日<br>日<br>日<br>日 | Image: Second second secon          |

# 3.6.5.7 Modify API

The API needs to be offline, click the modify button to go to the API editing page.

|         |   | API名称 API名称 | Q 创建人 创建人   | ~ 创建时间 创建的 |             | ſ                       | 批量操作 + 添加    |
|---------|---|-------------|-------------|------------|-------------|-------------------------|--------------|
| 目录      | + |             |             |            |             |                         |              |
| 印刷入关键字  |   |             |             |            |             |                         |              |
| st      | ~ | API名称       | 描述          | 创建人        | 创建时间        | 状态                      | 操作           |
| 3.1.0   |   | 复制有入参的分享次数  | 分享次数        | admin_shy  | 2022年04月8日  | • 未发布                   |              |
| 8       | > | 数据源bug      | 数据源bug第一API | admin_shy  | 2022年04月8日  | <ul> <li>已发布</li> </ul> |              |
| ź       | > | 1           |             |            | 0000701870  | (                       | 下线状态         |
| 5       | > | json上我      | JSON        | admin_sny  | 2022年04月7日  | • 米友仲                   | 0.55         |
| נ       | > | 有入参的分享次数    | 分享次数        | admin_shy  | 2022年04月7日  | • 未发布                   | ◎ 宣看         |
| li<br>χ | > | 分享次数        | 分享次数        | admin_shy  | 2022年04月7日  | • 已发布                   | 主要印          |
|         |   | 返回json      | 返回json      | admin_shy  | 2022年04月7日  | •已发布<br>占主坎纽洪 》ADI (信)  | ▲ 市 南        |
|         |   | 复制测试配置      | 测试配置        | admin_shy  | 2022年04月6日  | · 已发布                   | の复制          |
|         |   | 测试配置        | 测试配置        | admin_shy  | 2022年04月6日  | •已发布                    | 0 <i>D</i> 7 |
|         |   | mysql       | 123         | admin_shy  | 2022年04月2日  | •已发布                    |              |
|         |   | sql配置API    | sql配置API    | admin_shy  | 2022年03月26日 | <ul> <li>已发布</li> </ul> | 01120        |

# 3.6.5.8 Copy API

SQLYNX

Select an API and click the copy button to enter the API creation page; the copied API has parameters that can be modified.

| 目目录    | + | API名称 API名称 | Q创建人创建人     | ◇ 创建时间 创建时间 |               | 和                        | H操作<br>+ 激加AF |
|--------|---|-------------|-------------|-------------|---------------|--------------------------|---------------|
| 非输入关键字 |   |             |             |             |               |                          |               |
| st     | ~ | API名称       | 描述          | 创建人         | 创建时间          | 状态                       | 操作            |
| 3.1.0  |   | 复制有入参的分享次数  | 分享次数        | admin_shy   | 2022年04月8日    | • 未发布                    |               |
| Ŧ      | > | 数据源bug      | 数据源bug第一API | admin_shy   | 2022年04月8日    | •已发布                     |               |
| 发      | > | ieon ト総     | leon 上结     | admin shu   | 2022年04月7日    | • 李发东                    |               |
| 务      | > | Jaoutria    | Juonality   | admin_any   | 1011-04/11/11 | - 750A 12                |               |
| n      | > | 有入参的分享次数    | 分享次数        | admin_shy   | 2022年04月7日    | • 未发布                    | 02030         |
| 售      | > | 分寫次数        | 分享次数        | admin shv   | 2022年04月7日    | <ul> <li>已发布</li> </ul>  |               |
| -8     | > |             |             |             |               |                          | ◎ 查看          |
|        |   | 返回json      | 返回json      | admin_shy   | 2022年04月7日    | • 已发布                    | → 下线          |
|        |   | 复制测试配置      | 測试配置        | admin_shy   | 2022年04月6日    | • 已发布                    | 宣 删除          |
|        |   | 测试配置        | 测试配置        | admin_shy   | 2022年04月6日    | •已发布                     | / 修改          |
|        |   | mysql       | 123         | admin_shy   | 2022年04月2日    | 点击按钮进入 API 创建页面<br>• 已发布 | 〇 复制          |
|        |   | sql配置API    | sql配置API    | admin_shy   | 2022年03月26日   | <ul> <li>已发布</li> </ul>  |               |

# 3.7 SQL Query

# 3.7.1 Choose a Database

Click on the dropdown menu to see existing data sources, select the data source to query data, and

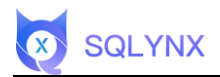

search for tables in that data source below.

# 3.7.2 Choose Data Table

Enter table keywords in the search box; tables containing the keyword will be displayed below. After selecting a table, the field list will display the table's field information.

| 𝔫 ocean                  |   |     | <b>public</b> |      | × +  |       |            | 执行时间:Os | Database | public | 字段列表                                |     |
|--------------------------|---|-----|---------------|------|------|-------|------------|---------|----------|--------|-------------------------------------|-----|
|                          |   |     | 1             |      |      |       |            |         |          |        | id<br>公司id                          | bij |
|                          | Q |     |               |      |      |       |            |         |          |        | company_name                        | ch  |
| <b>5</b> 15              | С |     |               |      |      |       |            |         |          |        | manage_id<br>主管理员用户id               | chi |
| data_admin_test          |   |     |               |      |      |       |            |         |          |        | <b>space_available</b><br>最大空间 单位GB | bi  |
| delete_message_record    |   |     |               |      |      |       |            |         |          |        | max_user<br>最大人数                    | bi  |
| file_action_record       |   |     |               |      |      |       |            |         |          |        | create_date                         | ti  |
| m file_info              |   |     | 结果(0)         | 历史查询 | 保存的查 | 间 历史号 | *出         |         |          |        | 创建日期                                |     |
| ⊞ file_link 选择表          |   |     |               |      |      |       |            |         |          |        | wpdate_date<br>修改日期                 |     |
| I file_link_log          |   | ىپى |               |      |      |       |            |         |          |        | delete_flag<br>0正常 1删除              | sn  |
| file_share               |   |     |               |      |      |       |            |         |          |        | tel                                 | c   |
| file_version             |   |     |               |      |      |       |            |         |          |        | 手机号                                 |     |
| img_record               |   |     |               |      |      |       | 新天数据       |         |          |        | email<br>邮箱                         |     |
| permission_group_api_ref |   |     |               |      |      |       | NE / GACIN |         |          |        | 字段列表与                               | 描述  |
| user_action_record       |   |     |               |      |      |       |            |         |          |        |                                     |     |
| user_favorite            |   |     |               |      |      |       |            |         |          |        |                                     |     |
| III user_info            |   |     |               |      |      |       |            |         |          |        |                                     |     |
| -                        |   |     |               |      |      |       |            |         |          |        |                                     |     |

# 3.7.3 Operation Box

#### 3.7.3.1 Save

After completing the SQL statement, click "Save," enter the file name to save, and click "Confirm."

## 3.7.3.2 Run

Enter the SQL and click run to display results.

## 3.7.3.3 Format

Click the button to format the SQL.

| 数据市场 高级搜索 数据目                    | 录 ◇ 数据质量 ◇ 数据API ◇ SQL查询                                 | 🖲 🎯 🔮 admin,                 | _shy ∨ |
|----------------------------------|----------------------------------------------------------|------------------------------|--------|
| Storean V                        | III public × 王 执行时间: 0s Database public >                | 字段列表                         |        |
| 德输入关键字 执行▶                       | 1 select tel "手机号",email "邮箱" from company where id < 10 | <b>id</b><br>公司id            | big    |
| 時相八大雄子 2                         |                                                          | company_name                 | cha    |
| 表 5 C 保存D                        | sql输入框                                                   | manage_id<br>主管理员用户id        | cha    |
| ■ data_admin_test 格式化三           |                                                          | space_available<br>最大空间 单位GB | big    |
| <pre>delete_message_record</pre> |                                                          | max_user<br>最大人数             | big    |
| E file_action_record             |                                                          | create_date                  | tim    |
| III file_info                    | <b>结果(10)</b> 历史查询    保存的查询    历史导出                      | 创建日期                         |        |
| III file_link                    | 手机号 ☆ 郎箱 ☆                                               | update_date<br>修改日期          | tim    |
| ⊞ file_link_log                  | 2 uJ40EP7ol4 ontao@outlook.com                           | delete_flag                  | sma    |
| m file_share                     | 3 FpgoflXZuP wlku10@icloud.com                           | tel                          | cha    |
| III file_version                 | 4 EVej7CBU2k sitwingsze3@outlook.com                     | 手机号                          |        |
| img_record                       | 5 7hsQWLkwFp mtamur5@hotmail.com                         | email                        | cha    |
| m permission_group_api_ref       | 6 jUAkToJqWw yulingyeow811@icloud.com                    | H-18                         |        |
| I user_action_record             | 7 2tBW40KpYR II423@outlook.com                           |                              |        |
| III user_favorite                | 8 efd4072nyV hk10@icloud.com                             |                              |        |
| 💷 user_info                      | 9 uRzRinhhqA curui@icloud.com                            |                              |        |
| III user_login_log               |                                                          |                              |        |

## 3.7.3.4 Database Selection

SQLYNX

Currently, only the hadoop selection is supported, and the selected database must be configured under the same "metadata configuration." Supports dropdown selection and keyword search.

|                          | 100 |    |           |               |                  |              |              |          | 下拉框选持      | 译 |                                       |      |
|--------------------------|-----|----|-----------|---------------|------------------|--------------|--------------|----------|------------|---|---------------------------------------|------|
|                          | .00 |    | m public  | ×             | < <b>±</b>       |              | 执行时间:0s      | Database | public     | ~ | 字段列表                                  |      |
| ∜ ocean                  |     |    | 1 select  | tel "手机       | 号".email "邮箱     | from company | where id <   | 10       | na estaloa |   | id                                    | big  |
| 请输入关键字                   |     |    |           |               | - younger mp m   | rrom compun  | , where is a | 10       | pg_catalog |   | 公司id                                  |      |
| 费 15                     | с   |    |           |               |                  |              |              |          | public     |   | company_name<br>manage_id<br>主管理员用户id | cha  |
| data_admin_test          |     |    |           |               |                  |              |              |          |            |   | space_available<br>最大空间 单位GB          | big  |
| delete_message_record    |     |    |           |               |                  |              |              |          |            |   | max_user<br>最大人数                      | big  |
| file_action_record       |     |    |           |               |                  |              |              |          |            |   | create_date                           | tim  |
| m file_info              |     |    | 结果(10)    | 历史查询          | 保存的查询 历史         | 导出           |              |          |            |   | 创建日期                                  |      |
| III file_link            |     |    | 手机号       | : 邮箱 :        |                  |              |              |          |            |   | 他改日期                                  | um   |
| m file_link_log          |     | يە | 2 uJ40EP  | 7ol4 ontao@i  | outlook.com      |              |              |          |            |   | delete_flag                           | sma  |
| file_share               |     |    | 3 FpgofiX | ZuP wiku10@   | Nicloud.com      |              |              |          |            |   | tel                                   | cha  |
| I file_version           |     |    | 4 EVej7Cl | 3U2k sitwings | ze3@outlook.com  |              |              |          |            |   | 手机号                                   | 0110 |
| m img_record             |     |    | 5 7hsQWL  | kwFp mtamur   | 5@hotmail.com    |              |              |          |            |   | email                                 | cha  |
| permission_group_api_ref |     |    | 6 JUAKTo. | lqWw yulingye | ow811@icloud.com |              |              |          |            |   | 10.48                                 |      |
| user_action_record       |     |    | 7 2tBW40  | KpYR II423@o  | utlook.com       |              |              |          |            |   |                                       |      |
| III user_favorite        |     |    | 8 efd4072 | nyV hk10@ic   | loud.com         |              |              |          |            |   |                                       |      |
| user info                |     |    | 9 uRzRInh | hqA curui@id  | cloud.com        |              |              |          |            |   |                                       |      |
| -                        |     |    |           |               |                  |              |              |          |            |   |                                       |      |

## 3.7.4 Result Box

## 3.7.4.1 Export

Choose the export method to save the SQL execution results as an Excel file locally.

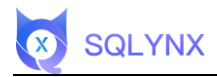

## 3.7.4.2 History Query

Click to view the history of executed SQL records.

#### 3.7.4.3 Saved Queries

Click to view saved query records.

## 3.7.4.4 History Export

Click to view the export history records.

| Rocean                  |         |   | m public     | × +                      | 执行时间:Os Database public   | 字段列表                         |   |
|-------------------------|---------|---|--------------|--------------------------|---------------------------|------------------------------|---|
| 清输入关键字                  |         | • | 1 select tel | ."手机号",email "邮箱" f      | rom company where id < 10 | <b>id</b><br>公司id            | 1 |
|                         |         | - |              |                          |                           | company_name                 | C |
| 15                      | С       | ۵ |              |                          |                           | manage_id<br>主管理员用户id        |   |
| company data_admin_test |         | E |              |                          |                           | space_available<br>最大空间 单位GB |   |
| delete_message_record   |         |   |              |                          |                           | max_user                     |   |
| file_action_record      |         |   |              |                          |                           | m<∧.m<br>create date         |   |
| file_info               |         |   | 结果(10) 历5    | 中查询 保存的查询 历史导出           |                           | 创建日期                         |   |
| file_link               |         |   | 手机号:         | 邮箱:                      |                           | update_date<br>修改日期          |   |
| ≣ file_link_log 选打      | 译类型导出结果 | ⇒ | 2 uJ40EP7ol4 | ontao@outlook.com        | 体围板上压力数据                  | delete_flag                  | 5 |
| file_share              |         |   | 3 FpgofIXZuP | wlku10@icloud.com        | 结果性与历史数据                  | 0正常 1删除                      |   |
| file_version            |         |   | 4 EVej7CBU2k | sitwingsze3@outlook.com  |                           | tel<br>手机号                   |   |
| img_record              |         |   | 5 7hsQWLkwFp | mtamur5@hotmail.com      |                           | email                        |   |
| permission_group_api_n  | ef      |   | 6 JUAkToJqWw | yulingyeow811@icloud.com |                           | HD-74                        |   |
| user_action_record      |         |   | 7 2tBW40KpYR | li423@outlook.com        |                           |                              |   |
| user_favorite           |         |   | 8 efd4072nyV | hk10@icloud.com          |                           |                              |   |
| user info               |         |   | 9 uRzRInhhqA | curui@icloud.com         |                           |                              |   |

# 3.8 System Settings

Only administrators have permission to operate.

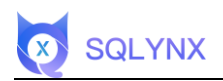

# 3.8.1 User Management

| 数据库总数 | Ê 数据表总数<br>33,769                                    |       | 量 数据总行数<br>4,253,936             | <ul> <li>A 用户管理     <li>U切換主題         <ul> <li>d 信息审计             <li>● 权限管理             </li> <li>差 数据配置         </li> </li></ul> </li> </li></ul> |
|-------|------------------------------------------------------|-------|----------------------------------|----------------------------------------------------------------------------------------------------|
|       | 以消费者角度出发,更人性化的让<br>数据市场 业务人员对于API接口随时消费,<br>随时调用     | (APL) | 数遍服务的自<br>数据API 与数据服务的<br>务线良性互动 | 1主发布、共享、调用<br>消费分析促使IT与业<br>9                                                                                                    |
| R     | SQL查询 图形化用户界面与数据库集群进行<br>交互分析处理数据                    | (型)   | 數据质量 自定义质量计<br>业数据质量             | <sup>4</sup> 估标准,自动诊断企                                                                                                    |
| Q     | 高级搜索 系统提供类Google方式的检索。<br>对企业繁殖进行模糊查找,快速定<br>位用户标需数据 | Ø≞    | 数据目录 跨异构平台第<br>产一目了然             | 咸数据,企业数据资                                                                                                    |

## 3.8.1.1 Add User

Click "Add User" in the user management interface's lower left corner, enter the user information and configure the role and group. After confirming the information, click "Create Now" to complete the addition of a new user.

## 3.8.1.1.1 Role

| 角色     |                       |                                     |      | 业务权限               |                                |                                    |                                |
|--------|-----------------------|-------------------------------------|------|--------------------|--------------------------------|------------------------------------|--------------------------------|
|        | 数据超市                  | 高级搜索                                | 数据目录 | 数据质量               | API服务                          | SQL查询                              | 设置                             |
| 业务用户   | 可以访问,但是数据<br>API需申请权限 | 无                                   | 无    | 无                  | 无                              | 无                                  | 无                              |
| 普通用户   | 可以访问,但是数据<br>API需申请权限 | 可以搜索元数据,但<br>是数据样本访问权限<br>需申请,无数据探查 | 只读   | 无                  | 无                              | 可以访问,但是如果<br>没有单独授予表权<br>限,无法执行SQL | 无                              |
| 数据质量管理 | 可以访问,但是数据<br>API需申请权限 | 可以搜索元数据,但<br>数据样本访问权限需<br>申请,可用数据探查 | 只读   | 质量报告,质量配<br>置,探查选项 | 无                              | 可以访问,但是如果<br>没有单独授予表权<br>限,无法执行SQL | 无                              |
| API操作员 | 可以访问,但是数据<br>API需申请权限 | 可以搜索元数据,但<br>是数据样本访问权限<br>需申请,无数据探查 | 只读   | 无                  | 可在该用户下添加<br>API,修改自己创建的<br>API | 可以访问,但是如果<br>没有单独授予表权<br>限,无法执行SQL | 无                              |
| 数据管理员  | 所有权限,无法审批<br>API访问申请  | 所有权限                                | 所有权限 | 所有权限               | 所有权限                           | 所有权限                               | 无                              |
| 管理员    | 所有权限                  | 所有权限                                | 所有权限 | 所有权限               | 所有权限                           | 所有权限                               | 所有权限(用户创<br>建,权限管理,数据<br>源管理等) |

Different roles correspond to different respective permissions.

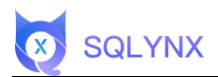

# 3.8.1.1.2 Group

Choose a group for the user. Different groups have different access permissions. Aside from administrators, who have all rights, other users have whatever permissions belong to the group they are in.

| 用户搜索 错输入       |                        |  |       |   |      |                             |
|----------------|------------------------|--|-------|---|------|-----------------------------|
| 用戶名 \$         | 80.76                  |  | 87 ML |   | * 用户 | 输入用户信息                      |
| admin          | 2348qq.com             |  |       |   | *密码  |                             |
| admin2         | 2348qq.com             |  |       |   |      | 必须包含字母、数字、特殊字符,长度再8-16个字符之间 |
| admin_dd       | admin_dd@test.com      |  |       | L | * 邮箱 |                             |
| admin_gsh      | admin_gsh@malcongs.com |  |       | ſ | * 角色 | 请选择下拉框选择用户角色 🗸              |
| admin_turf     | hur@test.com           |  |       |   |      |                             |
| admin_llubing  | bing.llu@malcongs.com  |  |       | l | 群组   | 请选择下拉框选择用户群组 ~              |
| admin_liusuo   | suo.llu@maicongs.com   |  |       |   |      |                             |
| admin_llusuo_2 | suo.llu@maicongs.com   |  |       |   |      |                             |
| admin_ljy      | admin_ljy@maicongs.com |  |       |   |      |                             |
| admin_lql      | Iql@maicongs.com       |  |       |   |      |                             |
| -motoryles for | uls 68molecore core    |  |       |   |      |                             |

## 3.8.1.2 Modify User Information

Click the "Edit" button for an existing user, modify user information, click "Modification Completed" when done.

## 3.8.1.3 Delete User

Click "Delete" on the right of the user, confirm twice, and delete.

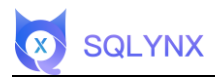

| <b>用户搜索</b> 请输入 |                                                                                                    |     |            |
|-----------------|----------------------------------------------------------------------------------------------------|-----|------------|
| 用户名 ⇔           | 曲印题                                                                                                    | 即有自 | 操作         |
| 10              | 10.0                                                                                                    |     | ß          |
|                 |                                                                                                    |     | 编辑 区 會     |
|                 |                                                                                                    |     | C 🖮 📌      |
|                 |                                                                                                    |     | C 👜        |
|                 | A 100 King (100 King (100 |     | C 💼        |
|                 | 1000 C                                                                                                    |     | C 🖮        |
|                 |                                                                                                    |     | C 💼        |
|                 |                                                                                                    |     | <b>区 前</b> |
|                 | and the second second sec                                                                                                    |     | G 🖨        |
| 100             | 10.00 K                                                                                                    |     | C 💼        |
|                 |                                                                                                    |     | 17% tills  |

# 3.8.2 Switch Theme

Change the theme color according to your preference.

| <ul> <li>数据库总数</li> <li>3</li> </ul> | 3 数据表总数<br>23,510                                    | 4,82            | 数据总行数 A 用户管理<br>B.501                         |
|--------------------------------------|------------------------------------------------------|-----------------|-----------------------------------------------|
| 快捷导航                                 | 以消费者角度出发,更人性化的让<br>数据市场 业务人员对于APH接口随时消费。<br>随时调用     | (AP)<br>数据API   | 数据服务的自主发布,共享,调用<br>与数据服务的消费分析促使(T与业<br>务线良性互动 |
| R                                    | SQL查询 图形化用户序墨与数据库集群进行<br>交互分析处理数据                    | 交数据演員           | 自定义质量评估标准,自动诊断企<br>业数据质量                      |
| Q                                    | 系統提供其Google方式的检索。<br>第级搜索 对企业数据担行模糊查找,快速定<br>位用户所需数据 | <b>ノ</b> 三 数据目录 | 跨异构平台集成数据,企业数据资<br>产一日了然                      |

# 3.8.3 Audit Information

Shows daily user visits and displays visit times and statuses for accounts per page.

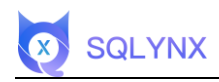

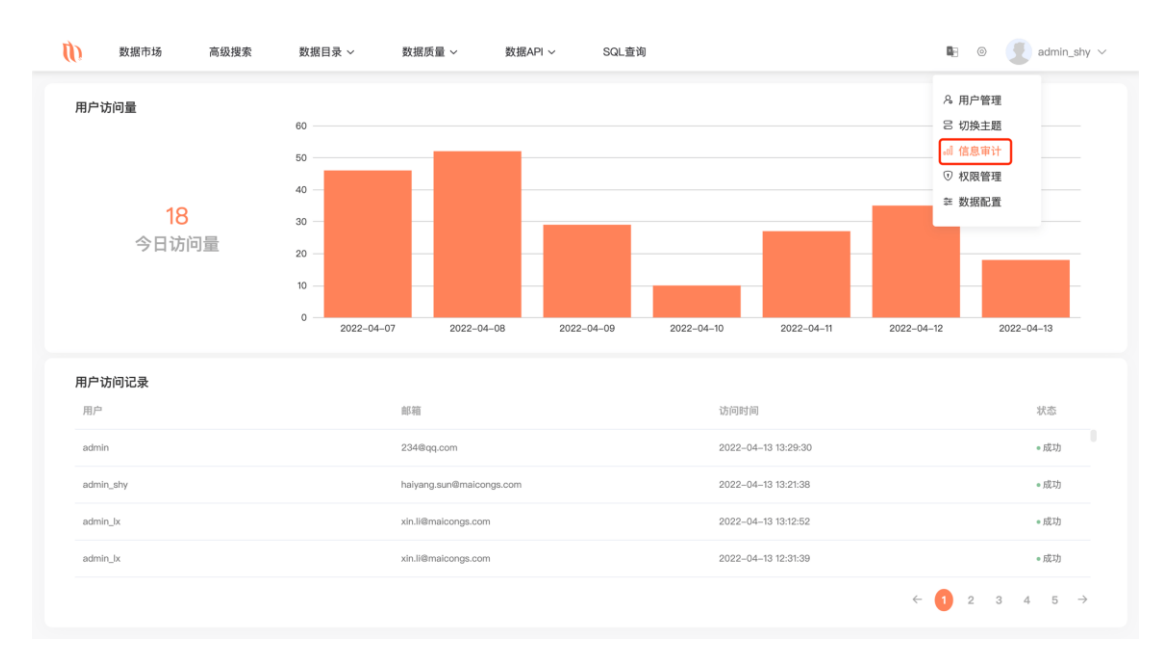

# 3.8.4 Permission Management

| *组现索 (1111) |            |                                |      | 8 切換主題                      |
|-------------|------------|--------------------------------|------|-----------------------------|
| 群组~         | 描述         | 人员~                            | 人员总数 | al 信息审计<br>⑦ 权限管理<br>苯 数据配置 |
| 业务用户        | 只能在数据超市申请权 | 限后宣看                           | 0    | 1 B                         |
| III_test    |            | likin,sddminguy,gbuab          | 3    | C 😫                         |
| 测试用户        |            |                                | 0    |                             |
| nadoop群组    | 98765      | xlabin,yuanguo,sddminguy,gbuab | 4    | Cí ê                        |
| API权限组      |            | yuanguo,addminguy,gbuab,ix_api | 4    |                             |
|             |            |                                |      |                             |

## 3.8.4.1 Add Permission Group

Click "Permission Settings - Add Group" to enter the "Basic Information" interface, enter the permission group name, add a description, click "Confirm" to add.

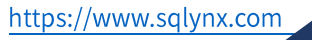

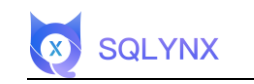

| 描述   | 0<br>10 |      |            |
|------|---------|------|------------|
| 描述   | 人员~     |      |            |
|      | 2 N.M.  | 人员总数 | 操作         |
| 1000 |         | 0    | C 🛊        |
|      |         | 3    | <b>区</b> 會 |
|      |         | 0    | 口會         |
|      | 100 C   | 4    | C e        |
|      |         | 4    | 区會         |
|      |         |      |            |
|      |         |      |            |
|      |         |      |            |
|      |         |      |            |
|      |         |      |            |

## Fill in basic information

| 数据市场 高级搜索 | 数据目 | 目录 ~ 数据质量 ~  | 数据API ~ | SQL查询 | <b>B</b> ∂ | 0 | 🔮 admin_shy 🗸 |
|-----------|-----|--------------|---------|-------|------------|---|---------------|
|           |     |              |         |       |            |   |               |
| • 基本信息    | 群组  | 请输入          |         |       |            |   |               |
| 人员配置      |     |              |         |       |            |   |               |
| 数据配置      | 描述  | 请输入40字以内的文本  |         |       |            |   |               |
| API配置     |     |              | 输入基本信息  |       |            |   |               |
|           |     |              |         |       |            |   |               |
|           |     |              |         |       |            |   |               |
|           |     |              |         |       | le         |   |               |
|           |     |              |         |       |            |   |               |
|           |     |              |         |       |            |   |               |
|           |     |              |         |       |            |   |               |
|           |     |              |         |       |            |   |               |
|           |     |              |         |       |            |   |               |
|           |     | <b>返回</b> 确定 |         |       |            |   |               |
|           |     |              |         |       |            |   |               |

## 3.8.4.2 Personnel Configuration

Enter "Personnel Configuration," "check" personnel to add. Checked personnel will be added to the newly created group. You can also search for personnel in the search box for quick addition.

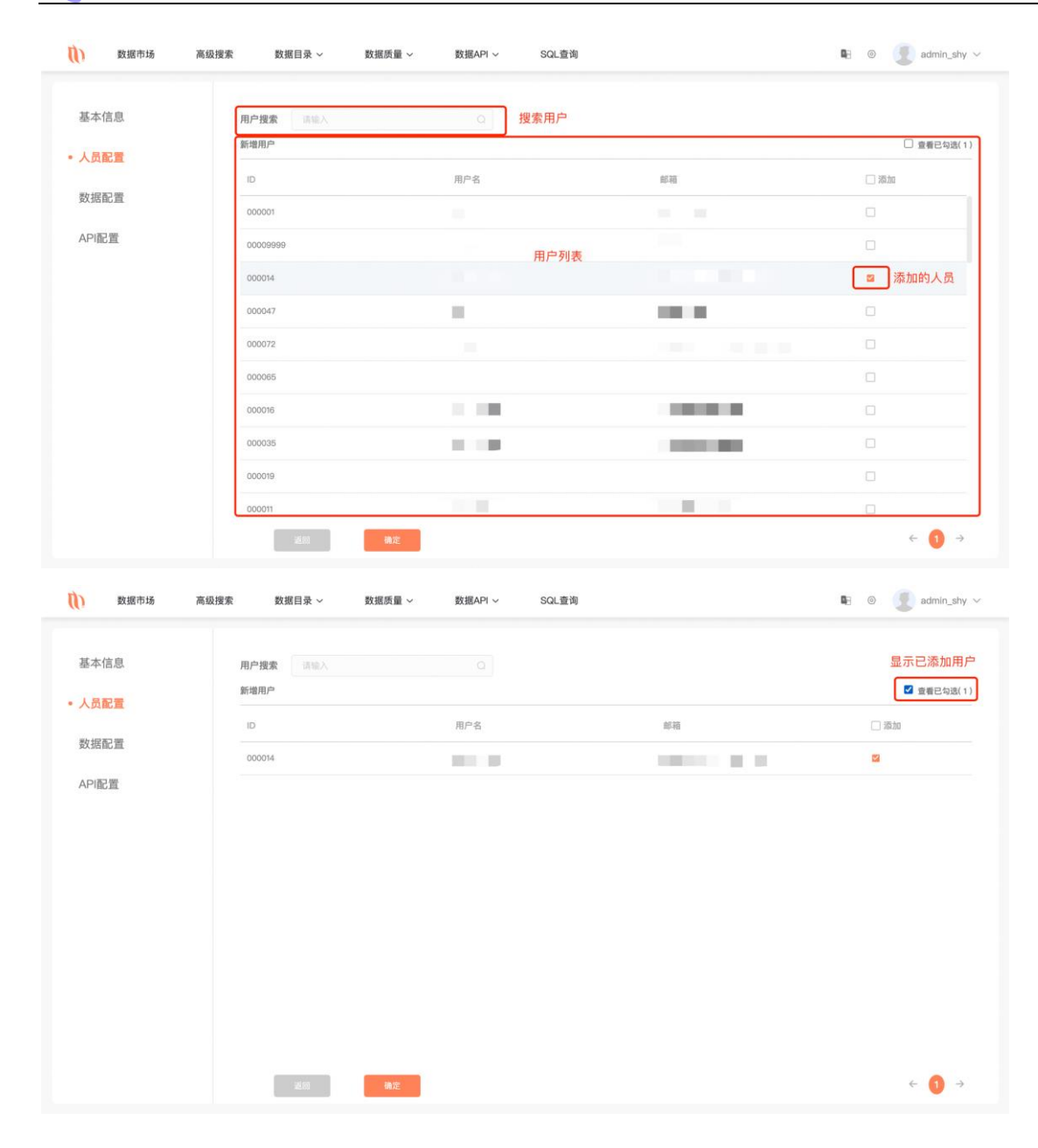

## 3.8.4.3 Data Configuration

SQLYNX

Click "Data Configuration" to set permissions for each library and table for the group, permissions include "View" and "All."

|                     |                         | 选择表               |       | 已勾选配置           |
|---------------------|-------------------------|-------------------|-------|-----------------|
| 基本信息                | 选择数据库 ocean             | yublic 少 提案表 请输入  | Q     | □ 查看已勾迭( 0      |
| 人员配置                | 表名                      | 数据库               | □ 权限  | □ 权限            |
| 数据配置                | company                 | public            | □ 查看  | □ 全部            |
| 4 (D) ( 177) ( 178) | data_admin_test         | public            | □ 查看  | □ 全部            |
| API配置               | delete_message_record   | public            | _ 查看  | □ 全部            |
|                     | file_action_record      | public            | □ 查看  | □ 全部            |
|                     | file_info               | 表名与权限配置<br>public | □ 宣看  | □ 全部            |
|                     | file_link               | public            | □ 查看  | □ 全部            |
|                     | file_link_log           | public            | _ 查看  | □ 全部            |
|                     | file_share              | public            | □ 查看  | □ 全部            |
|                     | file_version            | public            | □ 壹看  | □ 全部            |
|                     | img_record              | public            | □ 壹看  | □ 全部            |
|                     | Ber Ine scieve aslaster | no dell'a         | - mai | □ <u>&gt;</u> m |

## 3.8.4.4 API Configuration

SQLYNX

Click "API Configuration" to set API calling permissions for the group, click "Confirm" to complete group creation.

|         | 搜索API              | _    | 勾选后查看已勾    |
|---------|--------------------|------|------------|
| 基本信息    | <b>提索API</b> 请输入 〇 |      | □ 查看已勾遗(1) |
| 人员配置    | API名称              | 描述   | 调用权限       |
| 数据配置    | 查询员工工作内容           |      |            |
| Manue.  | 查询sql语句            | 勾选权限 |            |
| • API配置 | 麦聪软件               |      |            |
|         | 数据查询               |      |            |
|         | 测试api查询1           | 123  |            |
|         | 测试api查询2           | 123  |            |
|         | 测试api查询3           | 123  |            |
|         | 測试api查询4           | 123  |            |
|         | 測试api查询7           | 123  |            |
|         | 测试api查询9           | 123  |            |
|         | xb_测试api查询         | 123  |            |

#### 3.8.4.5 Edit Permission Group

Click "Edit" on the right to enter the editing page.

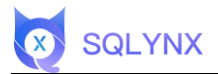

## 3.8.4.6 Delete Permission Group

Click the "Delete" button on the right to delete the permission group.

| 组搜索 请输入  |       |                                |      |      |
|----------|-------|--------------------------------|------|------|
| 群组~      | 描述    | 人员~                            | 人员总数 | 操作   |
| III_test |       | lixin,sddminguy,gbuab          | 3 编辑 |      |
| 测试用户     |       | ocean                          | 1    | C =  |
| hadoop群组 | 98765 | xiabln,yuanguo,sddminguy,gbuab | 4    | C O  |
| API权限组   |       | yuanguo,sddminguy,gbuab        | 3    | Ci 🗃 |
|          |       |                                |      |      |
|          |       |                                |      |      |
|          |       |                                |      |      |
|          |       |                                |      |      |
|          |       |                                |      |      |

# 3.8.5 Data Configuration

Import database data into the system by adding a data source.

| 系库 Hadoop                                                                                                    |                                                                                                    |                               |                                                                                                    |                             | 2 用户管理<br>答 切换主题                                                                                                    |
|----------------------------------------------------------------------------------------------------|----------------------------------------------------------------------------------------------------|-------------------------------|----------------------------------------------------------------------------------------------------|-----------------------------|----------------------------------------------------------------------------------------------------|
| <ul> <li>▶adoop_metastore<br/>表単数:35 ↑</li> <li>株式の時代:112.125.121.49.3306</li> <li>型新好師:2022-04-11 17.31.53</li> <li>● 勤天谷 同步失敗</li> <li>▲ 作改 C 更新 音 删除</li> </ul> | P9本地元数据库<br>表申数:10119 个           数据源地址:123.56.84.103.5432           更新时间:2022-04-12 17:30.000           〇 17:30 受           之 停改 C 更新 音 删除 | <ul> <li></li></ul>           | <ul> <li> <b>及工信息库</b>             表章数:40 个          </li> <li>             教護選挙地址:123.56.84.103:3306         </li> <li>             変新時間:2022-04-12 18:30:00         </li> <li>             O 18.28 受         </li> <li>             人情改 C更新 自然除         </li> </ul> |                             | ▲ 信息审计<br>② 权限管理<br>② 权限管理<br>② 数据配置<br>个<br>数据规址: 112.125.121.405.433<br>更新时间: 2022-04-12 18:30.00<br>③ 18.29 ◎<br>∠ 学改 C 更新 百 删除 |
| ④ 低权限用户<br>表单数: 4134 个                                                                                                    | <b>postgres_0111</b><br>表单数: 78 个                                                                                                    | <b>mysql_0111</b><br>表单数:28 个 | hadoop_mysql_0111<br>表单数:35 个                                                                                                    | <b>测试mysql创建</b><br>表单数:42个 | 测试pg新增<br>表单数: 159 个                                                                                                    |
| 友据源地址: 60.205.200.57:1521                                                                                                    | 数据源地址: 123.56.84.103:5432                                                                                                    | 数据源地址: 123.56.84.103:3306     | 数振源地址: 112.125.121.49:3306                                                                                                    | 数据源地址: 123.56.84.103:3306   | 數据源地址: 112.125.121.49:5432                                                                                                    |
| 更新时间: 2022-04-12 18:30:00                                                                                                    | 更新时间: 2022-01-11 16:44:32                                                                                                    | 更新时间: 2022-01-11 16:45:38     | 更新时间: 2022-01-19 19:38:34                                                                                                    | 更新时间: 2022-01-20 13:56:44   | 更新时间: 2022-01-20 14:00:21                                                                                                    |
| ) 暫无祭 同步失败                                                                                                    | ⊙ 暫无 ≪                                                                                                    | ⊙ 暫无 邻                        | ⊙ 暫无 <                                                                                                    | ⊙ 暂无 邻                      | ⊙ 暂无 <                                                                                                    |
| ∠ 修改 C 更新 自 删除                                                                                                    | ∠ 修改 ○ 更新 盲 删除                                                                                                    | ∠ 修改 C 更新 前 删除                | ∠ 修改 C 更新 亩 删除                                                                                                    | ∠ 修改 C 更新 自 删除              | ∠修改 ○更新 盲删除                                                                                                    |

#### 3.8.5.1 Add Data Source

Click "Add data source". In the popup window, select the database and fill in the connection parameters. Click "Test"; if it indicates a successful test, the configuration is correct. After a successful test, click "Create Now" for successful creation.

| 系库 Hadoop                     |                                   |                               |                                |                           | ~~~~~~~~~~~~~~~~~~~~~~~~~~~~~~~~~~~~~~ |
|-------------------------------|-----------------------------------|-------------------------------|--------------------------------|---------------------------|----------------------------------------|
| hadoop_metastore<br>表单数: 35 个 | Pg本地元数据库<br>表单数: 10119 个          | <b>Give_dev</b><br>表单数: 115 个 | 员工信息库<br>表单数: 40 个             | ⑦ 企业云盘库1<br>表单数:15 个      |                                        |
| 文据源地址: 112.125.121.49:3306    | 数据源地址: 123.56.84.103:5432         | 数据源地址: 112.125.121.49:5432    | 数据源地址: 123.56.84.103:3306      | 数据源地址: 123.56.84.103:5432 | 数据源地址: 112.125.121.49:543              |
| 〔新时间: 2022-04-11 17:31:53     | 更新时间: 2022-04-12 17:30:00         | 更新时间: 2022-04-12 18:30:00     | 更新时间: 2022-04-12 18:30:00      | 更新时间: 2022-04-12 18:30:00 | 更新时间: 2022-04-12 18:30:0               |
| 9 暂无祭 同步失败                    | I7:30 \$                          | S 18:28 S                     | ③ 18:28                        | ③ 18:29                   | ③ 18:29 <>>>                           |
| ∠ 作改 ○ 更新 言 删除                | ∠ 修改 C 更新 自 删除                    | ∠ 修改 C 更新 自 删除                | ∠ 修改 C 更新 自 删除                 | ∠ 悌改 C 更新 自 删除            | ∠ 修改 C 更新 官 删除                         |
| ▲ 低权限用户<br>表单数: 4134 个        | <b>postgres_0111</b><br>表单数: 78 个 | mysqL0111<br>表单数: 28 个        | hadoop_mysql_0111<br>表单数: 35 个 | 测试mysql创建<br>表单数:42 个     | 测试pg新增<br>表单数: 159 个                   |
| 女据源地址: 60.205.200.57:1521     | 数据源地址: 123.56.84.103:5432         | 数据源地址: 123.56.84.103:3306     | 数据源地址: 112.125.121.49:3306     | 数据源地址: 123.56.84.103:3306 | 数据源地址: 112.125.121.49:543              |
| 『新时间: 2022-04-12 18:30:00     | 更新时间: 2022-01-11 16:44:32         | 更新时间: 2022-01-11 16:45:38     | 更新时间: 2022-01-19 19:38:34      | 更新时间: 2022-01-20 13:56:44 | 更新时间: 2022-01-20 14:00:3               |
| ● 暫无祭 同步失败                    | ⑤ 暫无 <                            | ⑤ 暫无 <                        | ⑤ 暫无 🗇                         | ⑤ 暂无 🗇                    | ⊙ 暂无 <                                 |
| ∠修改 C更新 盲删除                   | ∠ 修改 C 更新 盲 删除                    | ∠ 修改 C 更新 盲 删除                | ∠ 修改 C 更新 官 删除                 | ∠ 修改 C 更新 亩 删除            | ∠修改 ○更新 盲删除                            |

## 3.8.5.2 Modify Data Source

SQLYNX

Click "Modify". In the popup "Modify data source" window, after entering information, click "Test". After a successful test prompt, click "Next", then "Save" after modifications.

| 系库 Hadoop                     |                                 |                                |                                |                             | 添加数据》                      |
|-------------------------------|---------------------------------|--------------------------------|--------------------------------|-----------------------------|----------------------------|
| hadoop_metastore<br>表单数: 35 个 | Pg本地元数据库<br>表单数: 10119 个        | @ drive_dev<br>表单数: 115 个      | <b>员工信息库</b><br>表单数:40个        | 6 企业云盘库1<br>表单数: 15 个       | ☞ 企业云盘库2<br>表单数:52 个       |
| 据源地址: 112.125.121.49:3306     | 数据源地址: 123.56.84.103:5432       | 数据源地址: 112.125.121.49:5432     | 数据源地址: 123.56.84.103:3306      | 数据源地址: 123.56.84.103:5432   | 数据源地址: 112.125.121.49:5432 |
| (新时间: 2022-04-11 17:31:53     | 更新时间: 2022-04-12 17:30:00       | 更新时间: 2022-04-12 18:30:00      | 更新时间: 2022-04-12 18:30:00      | 更新时间: 2022-04-12 18:30:00   | 更新时间: 2022-04-12 18:30:00  |
| ) 暫无邻 同步失败                    | ⑤ 17:30 ∜                       | ⑤ 18:28 ∜                      | ③ 18:28                        | I8:29 \$                    | ⊙ 18:29 <                  |
| 1. 俳改 C 更新 盲 删除               | ∠ 修改 C 更新 盲 删除                  | ∠ 修改 C 更新 盲 删除                 | ∠ 修改 C 更新 自 删除                 | ∠修改 C更新 回删除                 | ∠ 條改 C 更新 盲 删除             |
| ④ 低权限用户<br>表单数: 4134 个        | <b>postgres_0111</b><br>表单数:78个 | <b>mysql_0111</b><br>表单数: 28 个 | hadoop_mysql_0111<br>表单数: 35 个 | <b>测试mysql创建</b><br>表单数:42个 | 演试pg新增<br>表单数: 159 个       |
| 据源地址: 60.205.200.57:1521      | 数据源地址: 123.56.84.103:5432       | 数据源地址: 123.56.84.103:3306      | 数据源地址: 112.125.121.49:3306     | 数据源地址: 123.56.84.103:3306   | 数据源地址: 112.125.121.49:5432 |
| (新时间: 2022-04-12 18:30:00     | 更新时间: 2022-01-11 16:44:32       | 更新时间: 2022-01-11 16:45:38      | 更新时间: 20220119 19:38:34        | 更新时间: 2022-01-20 13:56:44   | 更新时间: 2022-01-20 14:00:21  |
| ) 暫无邻 同步失敗                    | ⑤ 暂无 🖇                          | ◎ 暂无 <                         | ◎ 暂无 ◎                         | ⑤ 暂无 🗇                      | ◎ 暂无 <                     |
| 上修改 C 更新 盲 删除                 | ∠ 修改 C 更新 盲 删除                  | ∠ 修改 ○ 更新 回 删除                 | ∠ 修改 C 更新 亩 删除                 | ∠ 修改 C 更新 面 删除              | ∠ 修改 C 更新 盲 删除             |

#### 3.8.5.3 Delete Data Source

Click "Delete" for a confirmation prompt, then delete the data source.

| 系库 Hadoop                     |                                 |                                |                                |                             | 添加数据                       |
|-------------------------------|---------------------------------|--------------------------------|--------------------------------|-----------------------------|----------------------------|
| hadoop_metastore<br>表单数: 35 个 | Pg本地元数据库<br>表单数: 10119 个        | <b>drive_dev</b><br>表单数: 115 个 | 员工信息库<br>表单数:40 个              | 企业云盘库1     表单数: 15 个        | 企业云盘库2<br>表单数:52 个         |
| 攻据源地址: 112.125.121.49:3306    | 数据源地址: 123.56.84.103:5432       | 数据源地址: 112.125.121.49:5432     | 数据源地址: 123.56.84.103:3306      | 数据源地址: 123.56.84.103:5432   | 数据源地址: 112.125.121.49:5433 |
| 更新时间: 2022-04-11 17:31:53     | 更新时间: 2022-04-12 17:30:00       | 更新时间: 2022-04-12 18:30:00      | 更新时间: 2022-04-12 18:30:00      | 更新时间: 2022-04-12 18:30:00   | 更新时间: 2022-04-12 18:30:00  |
| 9 暂无邻 同步失败                    | I7:30                           | ③ 18:28                        | ③ 18:28 《                      | ③ 18:29                     | ③ 18:29                    |
| ∠ 修改 C 更新 音 删除                | ∠ 修改 C 更新 盲 删除                  | ∠ 修改 C 更新 盲 删除                 | ∠ 停改 C 更新 直 删除                 | ∠ 修改 C 更新 直 删除              | ∠ 修改 C 更新 盲 删除             |
| 任权限用户     表单数: 4134 个         | <b>postgres_0111</b><br>表单数:78个 | mysqL0111<br>表单数:28个           | hadoop_mysql_0111<br>表单数: 35 个 | <b>测试mysql创建</b><br>表单数:42个 | 测试pg新增<br>表单数: 159 个       |
| 友据源地址: 60.205.200.57:1521     | 数据源地址: 123.56.84.103:5432       | 数据源地址: 123.56.84.103:3306      | 数据源地址: 112.125.121.49:3306     | 数据源地址: 123.56.84.103:3306   | 数据源地址: 112.125.121.49:543  |
| 更新时间: 2022-04-12 18:30:00     | 更新时间: 2022-01-11 16:44:32       | 更新时间: 2022-01-11 16:45:38      | 更新时间: 2022-01-19 19:38:34      | 更新时间: 2022-01-20 13:56:44   | 更新时间: 2022-01-20 14:00:2   |
| ) 暂无邻 同步失败                    | ◎ 暫无 ◎                          | ◎ 暫无 ◎                         | ◎ 暫无 <                         | ◎ 暂无 参                      | ◎ 額无 ⊗                     |
| ∠ 修改 C 更新 盲 删除                | ∠修改 C更新 官删除                     | ∠ 修改 C 更新 自 删除                 | ∠ 修改 C 更新 直删除                  | ∠ 修改 C 更新 自 删除              | ∠修改 C更新 盲删除                |

## 3.8.5.4 Update Data Source

SQLYNX

Click the "Update" button, which brings up a popup. Select the tables that need updating, updating backend metadata information.

| 系库 Hadoop                    |                                   |                                |                                |                           | 添加数据》                                     |
|------------------------------|-----------------------------------|--------------------------------|--------------------------------|---------------------------|-------------------------------------------|
| hadoop_metastore<br>表单数:35 个 | Pg本地元数据库<br>表单数:10119 个           |                                | <b>员工信息库</b><br>表单数:40 个       | 企业云盘库1<br>表单数: 15 个       |                                           |
| 据源地址: 112.125.121.49:3306    | 数据源地址: 123.56.84.103:5432         | 数据源地址: 112.125.121.49:5432     | 数据源地址: 123.56.84.103:3306      | 数据源地址: 123.56.84.103:5432 | 數据源地址: 112.125.121.49:5432                |
| (新时间: 2022-04-11 17:31:53    | 更新时间: 2022-04-12 17:30:00         | 更新时间: 2022-04-12 18:30:00      | 更新时间: 2022-04-12 18:30:00      | 更新时间: 2022-04-12 18:30:00 | 更新时间: 2022-04-12 18:30:00                 |
| ) 暂无祭 同步失败                   | · 17:30 ·                         | ③ 18:28                        | ③ 18:28 《                      | ③ 18:29                   | ⊙ 18:29 ⊗                                 |
| 2. 修改 C 更新 音 删除              | ∠ 修改 C 更新 自 删除                    | ∠ 修改 C 更新 盲 删除                 | ∠ 停改 C 更新 直 删除                 | ∠ 修改 C 更新 直 删除            | ∠ 修改 C 更新 官 删除                            |
| 任权限用户<br>表单数: 4134 个         | <b>postgres_0111</b><br>表单数: 78 个 | <b>mysqL_0111</b><br>表单数: 28 个 | hadoop_mysql_0111<br>表単数: 35 个 | 測试mysql创建<br>表单数:42 个     | <ul> <li>週試pg新增<br/>表单数: 159 个</li> </ul> |
| (据源地址: 60.205.200.57:1521    | 数据源地址: 123.56.84.103:5432         | 数据源地址: 123.56.84.103:3306      | 数据源地址: 112.125.121.49:3306     | 数据源地址: 123.56.84.103:3306 | 数据源地址: 112.125.121.49:5432                |
| (新时间: 2022-04-12 18:30:00    | 更新时间: 2022-01-11 16:44:32         | 更新时间: 2022-01-11 16:45:38      | 更新时间: 2022-01-19 19:38:34      | 更新时间: 2022-01-20 13:56:44 | 更新时间: 2022-01-20 14:00:21                 |
| ) 暂无邻 同步失败                   | ⑤ 暫无 💖                            | ◎ 暂无 ◎                         | ④ 暫无 《                         | ④ 暂无 ◎                    | ◎ 暂无 ⊗                                    |
| 4.修改 C.更新 盲删除                | ∠修改 ○更新 官删除                       | ∠ 修改 C 更新 盲 删除                 | ∠ 修改 C 更新 直删除                  | ∠ 修改 C 更新 回 删除            | ∠修改 C更新 盲删除                               |

#### 3.8.5.5 Scheduled Update

Click the "Scheduled" button, set the time, click "Confirm", a prompt "Update complete" appears. The data source will be updated automatically at that time each day.

| 系库 Hadoop                    |                           |                             |                            |                           | 添加数据;                      |
|------------------------------|---------------------------|-----------------------------|----------------------------|---------------------------|----------------------------|
| hadoop_metastore<br>表单数:35 个 |                           | (政) drive_dev<br>表单数: 115 个 | 员工信息库<br>表单数: 40 个         | 企业云盘库1     表单数: 15 个      |                            |
| 发据源地址: 112.125.121.49:3306   | 数据源地址: 123.56.84.103:5432 | 数据源地址: 112.125.121.49:5432  | 数据源地址: 123.56.84.103:3306  | 数据源地址: 123.56.84.103:5432 | 数据源地址: 112.125.121.49:5432 |
| 更新时间: 2022-04-11 17:31:53    | 更新时间: 2022-04-12 17:30:00 | 更新时间: 2022-04-12 18:30:00   | 更新时间: 2022-04-12 18:30:00  | 更新时间: 2022-04-12 18:30:00 | 更新时间: 2022-04-12 18:30:00  |
| ) 暂无邻 同步失败                   | IT:30                     | S 18:28 🕸                   | ③ 18:28                    | ⊙ 18:29 Ø                 | ⊙ 18:29 <>                 |
| ∠修改 C更新 盲删除                  | ∠ 修改 C 更新 育 删除            | Z 16 26                     | ∠ 修改 C 更新 百 删除             | ∠ 修改 C 更新 宜 删除            | ∠修改 C更新 育删除                |
|                              |                           | 17 27                       | 下拉框选择定时更新时间                |                           |                            |
| → 低权限用户                      | postgres_0111             | 18 28                       | hadoop_mysql_0111          | n 测试mysql创建               | 测试pg新增                     |
| 表单数: 4134 个                  | *0* 表单数: 78 个             | 19 29                       | 《 * 表单数: 35 个              | 4 * 表単数:42 个              | *0 表单数: 159 个              |
| 收据源地址: 60.205.200.57:1521    | 数据源地址: 123.56.84.103:5432 | 20 30<br>数                  | 數据源地址: 112.125.121.49:3306 | 數据源地址: 123.56.84.103:3306 | 数据源地址: 112.125.121.49:543  |
| 〔新时间: 2022-04-12 18:30:00    | 更新时间: 2022-01-11 16:44:32 | 更 取消 穩定                     | 更新时间: 2022-01-19 19:38:34  | 更新时间: 2022-01-20 13:56:44 | 更新时间: 2022-01-20 14:00:2   |
| ) 暂无邻 同步失败                   | ⑤ 暫无 🗇                    | © 暂无 ◎                      | ◎ 暫无 <                     | ⑤ 暂无 🗇                    | © 暂无 🖇                     |
| ∠ 修改 C 更新 盲 删除               | ∠修改 C更新 盲删除               | ∠ 修改 C 更新 回 删除              | ∠ 修改 C 更新 直 删除             | ∠ 修改 C 更新 自 删除            | ∠修改 C更新 盲删除                |

## 3.8.5.6 Delete Scheduled Update

SQLYNX

# Click the "Delete" button to clear the scheduling.

| 系库 Hadoop                    |                                   |                                |                                |                           | 添加數据                                                                                                    |
|------------------------------|-----------------------------------|--------------------------------|--------------------------------|---------------------------|----------------------------------------------------------------------------------------------------|
| hadoop_metastore<br>表单数:35 个 |                                   | <b>drive_dev</b><br>表单数: 115 个 | 武工信息库<br>表単数: 40 个             | ④ 企业云盘库1<br>表单数: 15 个     | ⑦     ⑦     ⑦     ⑦     ⑦     ⑦     ⑦     ⑦     ⑦     ⑦     ⑦     ⑦     ⑦     ⑦     ⑦     ⑦     ⑦     ⑦     ⑦     ⑦     ⑦     ⑦     ⑦     ⑦     ⑦     ⑦     ⑦     ⑦     ⑦     ⑦     ⑦     ⑦     ⑦     ⑦     ⑦     ⑦     ⑦     ⑦     ⑦     ⑦     ⑦     ⑦     ⑦     ⑦     ⑦     ⑦     ⑦     ⑦     ⑦     ⑦     ⑦     ⑦     ⑦     ⑦     ⑦     ⑦     ⑦     ⑦     ⑦     ⑦     ⑦     ⑦     ⑦     ⑦     ⑦     ⑦     ⑦     ⑦     ⑦     ⑦     ⑦     ⑦     ⑦     ⑦     ⑦     ⑦     ⑦     ⑦     ⑦     ⑦     ⑦     ⑦     ⑦     ⑦     ⑦     ⑦     ⑦     ⑦     ⑦     ⑦     ⑦     ⑦     ⑦     ⑦     ⑦     ⑦     ⑦     ⑦     ⑦     ⑦     ⑦     ⑦     ⑦     ⑦     ⑦     ⑦     ⑦     ⑦     ⑦     ⑦     ⑦     ⑦     ⑦     ⑦     ⑦     ⑦     ⑦     ⑦     ⑦     ⑦     ⑦     ⑦     ⑦     ⑦     ⑦     ⑦     ⑦     ⑦     ⑦     ⑦     ⑦     ⑦     ⑦     ⑦     ⑦     ⑦     ⑦     ⑦     ⑦     ⑦     ⑦     ⑦     ⑦     ⑦     ⑦     ⑦     ⑦     ⑦     ⑦     ⑦     ⑦     ⑦     ⑦     ⑦     ⑦     ⑦     ⑦     ⑦     ⑦     ⑦     ⑦     ⑦     ⑦     ⑦     ⑦     ⑦     ⑦     ⑦     ⑦      ⑦     ⑦     ⑦     ⑦     ⑦     ⑦     ⑦     ⑦     ⑦     ⑦     ⑦     ⑦     ⑦     ⑦     ⑦     ⑦     ⑦     ⑦     ⑦     ⑦     ⑦     ⑦     ⑦     ⑦     ⑦     ⑦     ⑦     ⑦     ⑦     ⑦     ⑦     ⑦     ⑦     ⑦     ⑦     ⑦     ⑦     ⑦     ⑦     ⑦     ⑦     ⑦     ⑦     ⑦     ⑦     ⑦     ⑦     ⑦     ⑦     ⑦     ⑦     ⑦     ⑦     ⑦     ⑦     ⑦     ⑦     ⑦     ⑦     ⑦     ⑦     ⑦     ⑦     ⑦     ⑦     ⑦     ⑦     ⑦     ⑦     ⑦     ⑦     ⑦     ⑦     ⑦     ⑦     ⑦     ⑦     ⑦     ⑦     ⑦     ⑦     ⑦     ⑦     ⑦     ⑦     ⑦     ⑦     ⑦     ⑦     ⑦     ⑦     ⑦     ⑦     ⑦     ⑦     ⑦     ⑦     ⑦     ⑦     ⑦     ⑦     ⑦     ⑦     ⑦     ⑦     ⑦     ⑦     ⑦     ⑦     ⑦     ⑦     ⑦     ⑦     ⑦     ⑦     ⑦     ⑦     ⑦     ⑦     ⑦     ⑦     ⑦     ⑦     ⑦     ⑦     ⑦     ⑦     ⑦     ⑦     ⑦     ⑦     ⑦     ⑦     ⑦     ⑦     ⑦     ⑦     ⑦     ⑦     ⑦     ⑦     ⑦     ⑦     ⑦     ⑦     ⑦     ⑦     ⑦     ⑦     ⑦     ⑦     ⑦     ⑦     ⑦     ⑦     ⑦     ⑦     ⑦     ⑦     ⑦     ⑦     ⑦     ⑦     ⑦     ⑦     ⑦     ⑦     ⑦     ⑦     ⑦     ⑦ |
| 女据源地址: 112.125.121.49:3306   | 数据源地址: 123.56.84.103:5432         | 数据源地址: 112.125.121.49:5432     | 数据源地址: 123.56.84.103:3306      | 数据源地址: 123.56.84.103:5432 | 数据源地址: 112.125.121.49:543                                                                                                    |
| 夏新时间: 2022-04-11 17:31:53    | 更新时间: 2022-04-12 17:30:00         | 更新时间: 2022-04-12 18:30:00      | 更新时间: 2022-04-12 18:30:00      | 更新时间: 2022-04-12 18:30:00 | 更新时间: 2022-04-12 18:30:0                                                                                                    |
| · 暂无邻 同步失败                   | I7:30                             | ◎ 18:2e Ø 取消定时更新               | ③ 18:28                        | ③ 18:29                   | ③ 18:29                                                                                                    |
| ∠ 修改 ○ 更新 音 删除               | ∠ 修改 C 更新 自删除                     | ∠ 修改 C 更新 自 删除                 | ∠ 修改 C 更新 亩 删除                 | ∠修改 C更新 直删除               | ∠修改 C更新 容删除                                                                                                    |
| 低权限用户<br>表单数: 4134 个         | <b>postgres_0111</b><br>表单数: 78 个 | ₩ysqL_0111<br>表单数: 28 个        | hadoop_mysql_0111<br>表单数: 35 个 | 測試mysql创建<br>表単数:42 个     | 测试pg新增<br>表单数: 159 个                                                                                                    |
| g据源地址: 60.205.200.57:1521    | 数据源地址: 123.56.84.103:5432         | 数据源地址: 123.56.84.103:3306      | 数据源地址: 112.125.121.49:3306     | 数据源地址: 123.56.84.103:3306 | 数据源地址: 112.125.121.49:543                                                                                                    |
| ē新时间: 2022-04-12 18:30:00    | 更新时间: 2022-01-11 16:44:32         | 更新时间: 2022-01-11 16:45:38      | 更新时间: 20220119 19:38:34        | 更新时间: 2022-01-20 13:56:44 | 更新时间: 2022-01-20 14:00:2                                                                                                    |
| ) 暂无邻 同步失败                   | ⊙ 暫无 ◎                            | ③ 暂无 💖                         | ⊙ 暫无 <                         | ⊙ 暂无 ≪                    | ⊙ 暂无 ◎                                                                                                    |
| ∠修改 C更新 盲删除                  | ∠ 修改 C 更新 音 删除                    | ∠ 修改 C 更新 自 删除                 | ∠ 律改 C 更新 亩 删除                 | ∠ 修改 C 更新 宣 删除            | ∠ 修改 C 更新 容 删除                                                                                                    |

# 3.8.6 Detailed Configuration for Each Data Source

## MySQL

Select the MySQL database, fill in system information, proceed after a successful test.

 $\times$ 

58

| * 业务系统  | Mysql数据源                                     |              |       | E. J.   |  |
|---------|----------------------------------------------|--------------|-------|---------|--|
| Server  |                                              |              |       | Migster |  |
| * 数据源地址 | 52129/06/20                                  |              | * 端口号 | 3306    |  |
| * 数据库   | classicmodels                                |              |       |         |  |
| * 驱动版本  | mysql-connector-java-8.0.18.jar:com.mysql.cj | .jdbc.Driver |       | ~       |  |
| 认证      |                                              |              |       |         |  |
| * 用户    | root                                         |              |       |         |  |
| 密码      | Record Pop                                   |              |       |         |  |
| 测试连接    |                                              | 0            | 上一步   | 下一步取消   |  |

Complete data source addition after selecting the required database.

## PostgreSQL

Select the PostgreSQL database, fill in system information, proceed after a successful test.

| * 业务系统  | pg数据源                                        |                   | (f)  |
|---------|----------------------------------------------|-------------------|------|
| Server  |                                              |                   |      |
| * 数据源地址 | 100.0044.103                                 | * 端口 <del>号</del> | 5432 |
| * 数据库   | drive_dev                                    |                   |      |
| * 驱动版本  | postgresql-42.2.25.jar:org.postgresql.Driver |                   | ~    |
| 认证      |                                              |                   |      |
| * 用户    | postgres                                     |                   |      |
| 家码      | Record/PC                                    |                   |      |

Complete data source addition after selecting the required database.

## Oracle

Select the Oracle database, fill in system information, proceed after a successful test.

| <ul><li>✓ 数据源类型 -</li></ul> | 2 基础信息                                              |       | — (3)选择数据库 |
|-----------------------------|-----------------------------------------------------|-------|------------|
| * 业务系统                      | Oracle数据源                                           |       | ORACLE     |
| Server                      |                                                     |       |            |
| * 数据源地址                     | 602003898317                                        | * 端口号 | 1521       |
| *服务名                        | XE                                                  |       |            |
| *驱动版本                       | ojdbc8-19.3.0.0.jar:oracle.jdbc.driver.OracleDriver |       | ~          |
| 认证                          |                                                     |       |            |
| * 用户                        | system                                              |       |            |
| *密码                         | rhebone                                             |       |            |

Complete data source addition after selecting the required database.

Note that the service name is uppercase. The service name can be obtained by the SQL command: select instance\_name from v\$instance.

| 1   | select   | instance_n | ame <b>from</b> | v\$instance |      |     |          |  |
|-----|----------|------------|-----------------|-------------|------|-----|----------|--|
|     |          |            |                 |             |      |     |          |  |
|     |          |            |                 |             |      |     |          |  |
|     |          |            |                 |             |      |     |          |  |
|     |          |            |                 |             |      |     |          |  |
|     |          |            |                 |             |      |     |          |  |
|     |          |            |                 |             |      |     |          |  |
|     |          |            |                 |             |      |     |          |  |
|     |          |            |                 |             |      |     |          |  |
|     |          |            |                 |             | Mess | age | Result 1 |  |
| INS | TANCE_NA | ME         |                 |             |      |     |          |  |
| XE  |          |            |                 |             |      |     |          |  |
|     |          |            |                 |             |      |     |          |  |

## Hadoop Data Source Configuration

First, configure the corresponding data source information in the "Relational Database". For example, MySQL for Hadoop.

SQLYNX

| ✓ 数据源类型 — | 2 基础信息                                                   |       | ③ 选择数据库   | × |
|-----------|----------------------------------------------------------|-------|-----------|---|
| * 业务系统    | hadoop元数据                                                |       | E .       |   |
| Server    |                                                          |       | Millorder |   |
| * 数据源地址   | (10.000-10.49)                                           | * 端口号 | 3306      |   |
| * 数据库     | metastore                                                |       |           |   |
| * 驱动版本    | mysql-connector-java-8.0.18.jar:com.mysql.cj.jdbc.Driver |       | ~         |   |
| ┃认证       |                                                          |       |           |   |
| * 用户      | hive                                                     |       |           |   |
| 密码        | 129-00                                                   |       |           |   |
| 测试连接      |                                                          | 上一步   | -步 取消     |   |

In "Hadoop", select metadata and "Account Authentication" to configure Hadoop.

| * 业务系统   | <b>Impala</b> 测试                                 |      |       | \$    |
|----------|--------------------------------------------------|------|-------|-------|
| *配置元数据   | hadoop_metastore                                 |      | ~     |       |
| Server   |                                                  |      |       |       |
| * 数据源地址  | Horans rotury                                    |      | * 端口号 | 21050 |
| * 数据库    | default                                          |      |       | ~     |
| *驱动版本    | ImpalaJDBC42.jar:com.cloudera.impala.jdbc.Driver |      |       | ~     |
| 认证       |                                                  |      |       |       |
| 用户       | 请输入                                              | * 认证 | 账户认证  | ~     |
| site 177 | Sametica X                                       |      |       |       |

If Kerberos authentication is needed, select Kerberos authentication and upload the kerberos\_keytab.

SQLYNX

| ✔ 数据源类型 - |                                                  |                 | —— <b>2</b> 基础信息 >> |
|-----------|--------------------------------------------------|-----------------|---------------------|
| * 业务系统    | Impala测试                                         |                 | Ş                   |
| * 配置元数据   | hadoop_metastore                                 | ~               |                     |
| Server    |                                                  |                 |                     |
| * 数据源地址   | 12.485/24.495                                    | * 端口号           | 21050               |
| * 数据库     | default                                          |                 | ~                   |
| * 驱动版本    | ImpalaJDBC42.jar:com.cloudera.impala.jdbc.Driver |                 | ~                   |
| 认证        |                                                  |                 |                     |
| 用户        | 请输入 <b>*</b> 认证 Ker                              | rberos 账户认证     | ~                   |
| principal | 请输入 上传 H                                         | Kerberos Keytat | <u>ث</u>            |
| Krb5 路径   | 请输入                                              |                 |                     |

When using Kerberos authentication, ensure that the Kerberos client is installed on the server. For detailed configuration, refer to Kerberos configuration in the appendix.

# 3.9 My Settings

QLYNX

## 3.9.1 Personal Center

Click on the username in the top right corner of the main interface to automatically display the hidden bar, click on the "Name" to expand my page. There are three functions: "My Favorites", "My Saves", and "Modify Information". You can view favorited data tables in "My Favorites", view saved files in "My Saves", and modify personal information in "Modify Information".

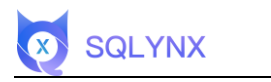

| 我的保存                  |                   | admin_shy I 图个人设置<br>欢迎使用,admin_shy |    | <ul> <li>⑦ 帮助支持</li> <li>① 关于我们</li> <li>① 退出系統</li> </ul> |
|-----------------------|-------------------|-------------------------------------|----|------------------------------------------------------------|
| 表名                    | 数据库               | B                                   | 큤  | 操作                                                         |
| delete_message_record | drive_dev.public  | \$                                  | 公司 | G                                                          |
| company               | ocean.public      | all                                 |    | G                                                          |
| company               | 企业云盘库1.public     | all                                 |    | 6                                                          |
| EMPLOYEES             | 测试oracle添加.BIGTAB | LE all                              |    | G                                                          |
|                       |                   |                                     |    |                                                            |

# 3.9.1.1 My Favorites

All favorited tables can be viewed and are displayed on pages in the interface. Click "Action" to enter table details.

| 的收藏                         | admin_shy<br>欢迎使用,  | ≥ 个人设置<br>admin_shy |                   |
|-----------------------------|---------------------|---------------------|-------------------|
| 表名                          | 数据库                 | 目录                  | 操作                |
| delete_message_record 查看表信息 | drive_dev.public    | 分公司                 | 查看表信息             |
| company                     | ocean.public        | all                 | G                 |
| company                     | 企业云盘库1.public       | all                 | <b>6</b>          |
| EMPLOYEES                   | 测试oracle源加.BIGTABLE | all                 | G                 |
|                             |                     |                     | < 1 > 50新页 > 前往 1 |

## 3.9.1.2 My Saves

View saved SQL statements. Click the operation box button on the right to bring up the corresponding popup for operations.

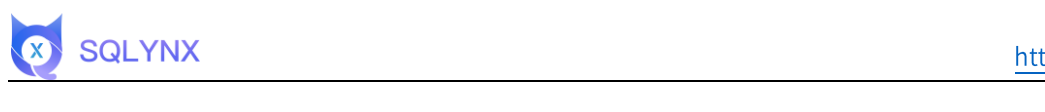

| <b>()</b> 数 | 据市场            | 高級搜索             | 数据目录 ~ | 数据质量 ~ | 数据API ~                     | SQL查询              |                  |      | •     | admin | n_shy 🗸 |
|-------------|----------------|------------------|--------|--------|-----------------------------|--------------------|------------------|------|-------|-------|---------|
| 我的收藏        | 我的保存           |                  |        |        | a<br>admin_shy I<br>欢迎使用,ad | ⊠ 个人设置<br>dmin_shy |                  |      |       |       |         |
| 文件名称        | SQL语句          |                  |        |        | 数据库                         |                    | 创建时间             |      |       | ţ     | 操作      |
| 0009        | select id, nar | me from addtable |        |        | 测试新增impi                    | ala.default        | 2022-03-29 16:06 | 3:14 |       | C     |         |
|             |                |                  |        |        |                             |                    |                  |      |       | 复制    | 删除      |
|             |                |                  |        |        |                             |                    |                  |      |       |       |         |
|             |                |                  |        |        |                             |                    |                  |      |       |       |         |
|             |                |                  |        |        |                             |                    |                  |      |       |       |         |
|             |                |                  |        |        |                             |                    |                  |      |       |       |         |
|             |                |                  |        |        |                             |                    |                  | 1    | 50条/页 | > 前往  | 1 页     |

## 3.9.1.3 Personal Settings

Click the "Personal Settings" button to navigate to the information modification page. After entering the original and new passwords, you can perform password change operations, as well as modify the email.

| 个人信息 | 设置                                      | ×                                                                                                    |                                                                                                    |
|------|-----------------------------------------|----------------------------------------------------------------------------------------------------|----------------------------------------------------------------------------------------------------|
| 用户名  | admin_shy                               | -                                                                                                    |                                                                                                    |
| 角色   | 管理员                                     | -                                                                                                    |                                                                                                    |
| 曲移箱  | haiyang.sun@maicongs.com                | 创建时间                                                                                                    | 操作                                                                                                    |
| 原密码  |                                         | 2022-03-29 16:06:14                                                                                           | G 🝵                                                                                                    |
| 新密码  |                                         |                                                                                                    |                                                                                                    |
| 确认密码 | 必须包含于埠、数子、特殊于符,长度用8-16个字符之)             |                                                                                                    |                                                                                                    |
|      | **                                      | <b>B</b> R                                                                                                    |                                                                                                    |
|      |                                         |                                                                                                    |                                                                                                    |
|      | <b>个人信息</b><br>用户名<br>邮箱<br>原密码<br>确认密码 | 小人信息设置         用户名       admin_shy         角色       管理点         節箱       haiyang sun@maicongs.com         原密码 | 个人信息设置         ×           用户名         admin_shy           角色         管理点           節箱         hakyang.sum@maicongs.com           節器         小admin_shy           節器         小admin_shy           節器         小admin_shy           節器         小admin_shy           加速時間         2022-03-29 18:06:14           加速時間         公園信音平時, 数学, 特殊学校,长度再8-16个学校之间           直置         12 |

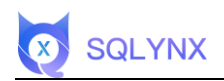

# 3.9.2 Approval Center

| <b>()</b> # | 据市场   | 高级搜索  | 数据质量 ~    SQL查询                                                       |      |        |         | 8∂  | 🗶 ocean ~                                  |
|-------------|-------|-------|-----------------------------------------------------------------------|------|--------|---------|-----|--------------------------------------------|
| 我的申请        | 我的审批  |       |                                                                       |      | 筛选类型 ~ | 申请时间 ~  | 请输  | ス 个人中心 名 审批中心                              |
| 申请人~        | 分类▽   | 申请时间~ | 申请内容                                                                  | 申请原因 | 审批状态~  | 操作时间    | 操作  | <ol> <li>⑦ 帮助支持</li> <li>① 关于我们</li> </ol> |
| ocean       | API权限 | 12天前  | <ul> <li>○ 问题重现</li> <li>创建人: admin_1x</li> <li>发布状态:● 已删除</li> </ul> | teat | • 已批准  | 12天前    | 查看  | ① 退出系统                                     |
| ocean       | 表权限   | 15天前  | 数据源 : pg本地元数据库<br>数据库 : public<br>表名 : acompany<br>权限 : 写权限           | 國胡   | • 已批准  | 15天前    | 查看  |                                            |
| ocean       | API权限 | 20天前  | ▲ 薪酬数据导出十万行<br>创建人: admin<br>发布状态: ● 未发布                              | 调用数据 | • 已批准  | 20天前    | 查看  |                                            |
| ocean       | 表权限   | 21天前  | 数据源: drive_dev<br>数据库: public<br>表名: company<br>权限: 读权限               | 1    | • 已批准  | 21天前    | 查看  |                                            |
| ocean       | APi权限 | 21天前  | <ul> <li>▲ 要聪软件</li> <li>创建人: admin</li> <li>发布状态:● 未发布</li> </ul>    | -    | • 已批准  | 21天前    | 查看  |                                            |
|             |       |       |                                                                       |      | < 1    | > 50条/2 | ī ~ | 前往 1 页                                     |

## 3.9.2.1 Table Permission Application

Users can apply for query and edit permissions in the table details.

| 返回 F                                                         | 表信息 | 数据样本    | 数据探查              |      |      |    |        |    |
|--------------------------------------------------------------|-----|---------|-------------------|------|------|----|--------|----|
| 各本信息 ∠ 编辑<br>名:data admin test ☆                             | 序号  | 字段名     | 类型                | 业务规则 | 业务定义 | 描述 | □ 探査   | 操作 |
| 据源名称 :ocean                                                  | 1   | id      | integer           |      |      |    | 🗆 加入探查 | 编辑 |
| 据库 :public<br>行数 :0                                          | 2   | name    | character varying |      |      |    | □ 加入探查 | 编辑 |
| 段数 :4                                                        | 3   | address | character varying |      |      |    | 🗆 加入探查 | 编辑 |
| 迷:暂无<br>费·新天                                                 | 4   | city    | character varying |      |      |    | 🗆 加入探查 | 编辑 |
| 务王年曜门: 沪元<br>用項目: 指元<br>负责人: 新元<br>蓋若元<br>美注的用户: 指元<br>申请表校期 | -   |         |                   |      |      |    |        |    |

For the same table, if query permission is applied first, you can apply for edit permission again. The actual permissions are based on the approval result. If edit permission is approved first and then view permission, the edit permission remains. If edit permission is applied first and view permission is needed again, withdraw the edit permission application first before submitting a new application. The application is approved by the API creator, administrator, and data administrator.

| 返回 副                                                    | 表信息 数 |                 | Access 主体自               |        |         |
|---------------------------------------------------------|-------|-----------------|--------------------------|--------|---------|
| 名:access 公                                              | 序号 学) | 暂无描述,请提醒管理员添加描述 | ✓ 测试pg新增<br>✓ public     | □ 探查   | 操作      |
| u据源名称:测试pg新增                                            | 1 id  |                 | ◎ 查看 全部<br>本手扣阻 会知扣阻     | 🗆 加入探查 | 编辑      |
| y据库 :public<br>约行数 :0                                   | 2 gr  | 用户名             | 亘相权限 主印权和                | 🗆 加入探查 | 100.500 |
| 『段数 :4                                                  | 3 us  | 用户信息            |                          | □ 加入探查 | 编辑      |
| i述:智无                                                   | 4 tak | 邮箱              | haiyang.sun@maicongs.com | □ 加入探查 | 编辑      |
| 2.男主体部门: 指元<br>3.明项目: "国元<br>1.负责人: 指元<br>3.美注的用户: 111元 |       | 申请原因*<br>申请     | 原因<br>(0/300)            |        |         |
| WIR REFOR                                               |       |                 | 取消中请                     |        |         |

# 3.9.2.2 API Permission Application

SQLYNX

| 数据市场 1 | □ <b>  </b><br>见的空间 | < API名称 调输入      | 0 创建 | A man v du | <b>建时间</b> 请选择 ~ |    | 我的申请           |
|--------|---------------------|------------------|------|------------|------------------|----|----------------|
| 查看全部   |                     |                  |      |            |                  |    |                |
| est 10 | >                   | 分享次数             |      |            |                  |    | 您没有该数据调用权限     |
| (事 5   | >                   | 所属主目录: test      |      |            |                  |    | 申请该数据权限        |
| 干发11 3 | >                   | 所属子目录: 3.1.0     |      |            |                  |    |                |
| 1务 2   | >                   | 创建人: admin_shy   |      |            |                  |    | 申请权限           |
| 彫门 1   | >                   | 创建时间: 2022年04月7日 |      |            |                  |    |                |
| 售 14   | >                   | 调用次数:2           |      |            |                  |    |                |
|        |                     | 分享次数<br>请求参数     |      |            |                  |    | 分享次数           |
|        |                     | HI O P KA        |      |            |                  |    | 分享次数           |
|        |                     | 描述               | 字段名  | 类型         | 默认值              | 必填 | 数据接口联系人        |
|        |                     | 公司讨              | id0  | 数字         | 暂未设置             | 必填 |                |
|        |                     | 返回參数             |      |            |                  |    | <u>英格汉介文17</u> |
|        |                     |                  |      |            |                  |    |                |

You can apply for API permissions on the data API detail page in the data market, which is approved by the API creator, administrator, and data administrator.

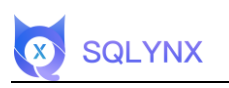

| <b>()</b> 数据市场                    | 场高级              | 夏索 数据质量 ~                                                  | SQL查询           |                                                             |         | 🗣 🧕 ocean 🗸                   |
|-----------------------------------|------------------|------------------------------------------------------------|-----------------|-------------------------------------------------------------|---------|-------------------------------|
| 数据市场                              | 副                | < API名称                                                    | 输入 Q 创建人 请选择 、  | 创建时间 講道/這一一                                                 |         | 我的申请                          |
| 回 查看全部                            |                  |                                                            | 申请表权限           | ×                                                           |         |                               |
| test 10<br>人事 5<br>开发11 3<br>财务 2 | ><br>><br>><br>> | <b>返回json</b><br>所属主目录:test<br>所属子目录:3.1.C<br>创建人:admin_st | 返回json<br>API描述 | <b>返回json</b><br>- admin_shy<br>- 2022年04月7日 API信息<br>- 已没布 |         | 您没有该数据调用权限<br>申请该数据权限<br>申请权限 |
| 部门 1<br>销售 14                     | >                | 前建时间,2022年<br>调用次数:8<br>返回json                             | 用户名用户信息邮箱       | ocean<br>haiyang.sun@maicongs.com                           |         | 谈网ison                        |
|                                   |                  | 请求参数<br>描述                                                 | 申请原因*           |                                                             | <b></b> | 返回json<br>数据接口联系人             |
|                                   |                  |                                                            | 申请原因            | (0/300)                                                     |         | <u>妻聯技术支持</u> 〔♂              |
|                                   |                  | 返回参数                                                       |                 | 取训 申请                                                       |         |                               |
|                                   |                  | 描述                                                         | 字段名             | 类型别名                                                        |         |                               |

#### 3.9.2.3 Withdraw Application

Users can view their application and approval records in the "Approval Center" and withdraw their applications.

| 的申请   | 我的审批  |       |                                                                        |        | □ 已驳回   筛选类型            | 、~ 申请时间 ~ |                            |
|-------|-------|-------|------------------------------------------------------------------------|--------|-------------------------|-----------|----------------------------|
| 申请人一  | 分类。   | 申请时间一 | 申请内容                                                                   | 申请原因   | 审批状态                    | 操作时间      | 操作                         |
| ocean | 表权限   | 2秒前   | 数据源 : ocean<br>数据库 : public<br>表名 : file_info<br>权限 : 写权图              | 导出数据   | <ul> <li>待审批</li> </ul> | r,        | 撤回 直看                      |
| ocean | API权限 | 1分钟前  | <ul> <li>返回json</li> <li>创建人:admin_shy</li> <li>发布状态:● 已发布</li> </ul>  | 申请调用权限 | <ul> <li>待哪批</li> </ul> |           | 撤回 直看                      |
| ocean | API权限 | 4天前   | <ul> <li>json上线</li> <li>创建人: admin_shy</li> <li>发布状态:● 已发布</li> </ul> | 5      | <ul> <li>待哪批</li> </ul> |           | <b>滋</b> 回 <mark>在看</mark> |
| ocean | 表权限   | 4天前   | 数据源 : ocean<br>数据库 : public<br>表名 : company<br>权限 : 写权限                | fd     | • 已批刈                   | 4天前       | 26                         |
| ocean | API权限 | 7天前   | <ul> <li>后端组</li> <li>创建人: admin</li> <li>发布状态: • 已发布</li> </ul>       | τ      | • 已批刈                   | 7天前       | 章有                         |

## 3.9.2.4 Approval

For API permission applications, API creators, administrators, and data administrators can approve. For table permission applications, only administrators and data administrators can approve.

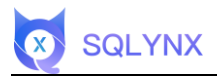

# 3.9.2.4.1 Approve

Agree with the application, granting permissions to the applicant.

# 3.9.2.4.2 Reject

Disagree with the application, denying permissions to the applicant.

# 3.9.2.4.3 View

#### View application content.

| () z  | 医胎巾场  | 高级援家  | 数据目录 ~                                                    | 数据质量 ~  | 数据API ~ | SQL查询 |      |        |        |         | admin       | _shy |
|-------|-------|-------|-----------------------------------------------------------|---------|---------|-------|------|--------|--------|---------|-------------|------|
| 我的申请  | 我的审批  |       |                                                           |         |         |       | □已驳回 | 筛选类型 ~ | 申请时间 ~ | 筛选申请人 ~ | 请输入         |      |
| 申请人~  | 分类▽   | 申请时间~ | 申请内容                                                      |         | 申请原因    |       |      |        | 审批状态~  | 操作时间    | 操作          |      |
| ocean | 表权限   | 4分钟前  | 数据源 : ocean<br>数据库 : public<br>表名 : file_info<br>权展 : 写权限 |         | 导出数据    |       |      |        | • 待审批  |         | 批准 驳回 查 提作框 | 看    |
| ocean | API权限 | 5分钟前  | ▲ 返回json<br>创建人:admin_sh<br>发布状态:● 已发報                    | y<br>Tr | 申请调用权限  |       |      |        | • 待审批  |         | 批准 驳回 查     | 看    |
| ocean | API权限 | 4天前   | D json上线<br>创建人:admin_sh<br>发布状态:•已发音                     | У<br>Ŧ  | S       |       |      |        | • 待审批  |         | 批准 驳回 查     | 1    |
| ocean | 表权限   | 4天前   | 数据源 : ocean<br>数据库 : public<br>表名 : company<br>权跟 : 写权限   |         | fd      |       |      |        | • 已批准  | 4天前     | 撤销 查看       |      |
| ocean | APi权限 | 7天前   | □ 后端组<br>创建人: admin<br>发布状态: ● 已发行                        | 5       | 1       |       |      |        | • 已批准  | 7天前     | 撤销 查看       |      |
|       |       |       | D 00000000000                                             |         |         |       |      |        |        |         |             |      |
|       |       |       |                                                           |         |         |       |      |        | < 1    | > 50祭/  | 页 🗸 前往      | 1    |

# 3.9.3 Help & Support

Click "Help & Support" to jump to the support link.

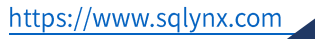

| 数据库总数    | 自 数据表总数                                             |    | · 数据总行数                                     | 8 ↑人4                                        |
|----------|-----------------------------------------------------|----|---------------------------------------------|----------------------------------------------|
|          | 23,510                                              |    | 4,828,501                                   | <ul> <li>金 审批中</li> <li>⑦ 帮助3</li> </ul>     |
| 快捷导航     |                                                     |    |                                             | <ol> <li>(1) 关于非</li> <li>(1) 退出非</li> </ol> |
| <u>.</u> | 以消费者角度出发,更人性化的让<br>业务人员对于API接口随时消费,<br>随时调用         |    | 数据服务的自主发布、共享、调用<br>数据服务的消费分析促使T标业<br>务线段性互动 | Ð                                            |
| R        | SQL查询 图形化用户界面与数据库集群进行<br>交互分析处理数据                   |    | 数据质量 自定义质量评估标准,自动诊断1<br>业数据质量               | È                                            |
| Q        | 高级搜索 系统提供类Google方式的检索。<br>对企业发展进行领域查找,快速定<br>但用户需数据 | I= | 数据目录  跨异构平台集成数据,企业数据<br>产一目了然               | ŧ.                                           |

# 3.9.4 About Us

SQLYNX

Click "About Us" to jump to the support link.

| 🚺 数据市场 高級搜索 数据目录 >       | 数据质量 ~ 数据API ~ SQL查询             | 📭 💿 🧕 admin_shy 🗸                                                                                              |
|--------------------------|----------------------------------|----------------------------------------------------------------------------------------------------|
| <ul> <li></li></ul>      | 自 数据表总数<br>23,510                | <ul> <li>■ 数据总行数</li> <li>♀ 个人中心</li> <li>▲ 軍批中心</li> <li>4,828,501</li> <li>⑦ 帮助支持</li> <li>① 关于我们</li> </ul> |
| 快捷导航                     |                                  | ① 週出系統                                                                                                    |
| 以消费者角度<br>业务人员对于<br>随时调用 | 度出发,更人性化的让<br>FAPI接口随时消费,        | 数据服务的自主发布、共享、调用<br>与发展服务的消费分析促使IT与业<br>务线良性互动                                                                  |
| SQL查询 医新化用户界<br>交互分析处理   | 9臺5数選库集群进行<br>實数選                | 数据质量 自主义质量评估标准,自动诊断企<br>业数据质量                                                                                  |
|                          | Soogle方式的检索。<br>至行模糊查找,快速定<br>觉着 | 数据目录  跨界构平台集成数据,企业数据员<br>产ー目了然                                                                                 |
69

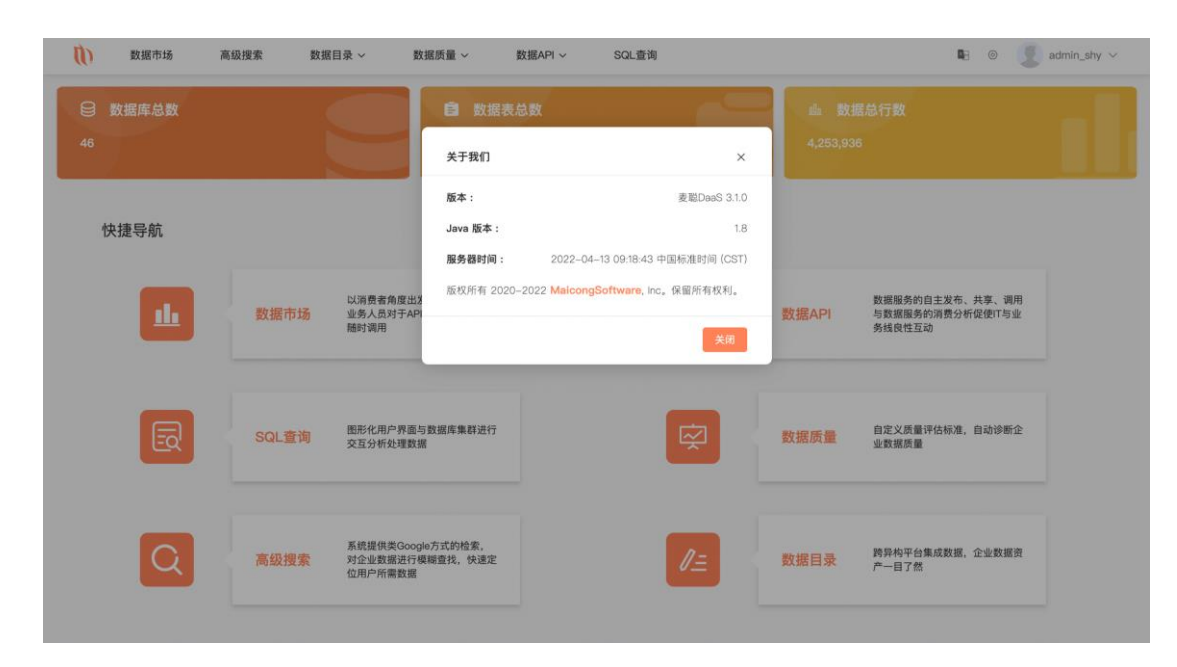

### 3.9.5 Exit System

SQLYNX

Click "Exit System" to exit the program.

| <ul> <li>数据市场</li> <li>ジ 数据库总数</li> <li>46</li> </ul> | 高级搜索 数据目录 > 数据质量 > 数据API ·                           |               |                                               |
|-------------------------------------------------------|------------------------------------------------------|---------------|-----------------------------------------------|
| 快捷导航                                                  |                                                      |               | ○ (和)(3(4)<br>③ 关于我们<br>◎ 温出系统                |
| <u>u</u>                                              | 以消费者角度出发,更人性化的让<br>业务人员对于API接口随时消费,<br>随时调用          | (AP) 数据AF     | 数据服务的自主发布、共享、调用<br>与数据服务的消费分析促使IT与业<br>务线良性互动 |
| R                                                     | SQL查询 图形化用户界面与数据库集群进行<br>交互分析处理数据                    | 反要の           | 自定义质量评估标准,自动诊断企<br>业数据质量                      |
| Q                                                     | 系统提供员Google方式的检索。<br>高级搜索 对企业数据进行模模重排,快速定<br>位用户所需数据 | <b>ジェ</b> 数据目 | ■ 跨界构平台集成数据,企业数据资<br>产—目了然                    |

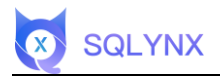

70

# 4 Appendix

## 4.1 Configure Kerberos

#### 4.1.1 Install Kerberos Client

Installation (without internet environment)

Unzip from the dependency folder:

unzip krb5-libs-1.15.1-8.el7.x86\_64.zip

[root@bogon essential\_dependencies\_only]# unzip krb5-libs-1.15.1-8.el7.x86\_64.zip Archive: krb5-libs-1.15.1-8.el7.x86\_64.zip inflating: krb5-libs-1.15.1-8.el7.x86\_64.rpm [root@bogon essential\_dependencies\_only]# ]

Note: If there is no essential\_dependencies\_only folder in the installation package, please redownload the dependency package version of the software package.

Execute installation command:

rpm -ivh krb5-libs-1.15.1-8.el7.x86\_64.rpm

| INTEL TROOT TOODATOA Hai 2 TOTT PERITAN                                                                                             |
|----------------------------------------------------------------------------------------------------|
| [root@bogon essential_dependencies_only]# rpm -ivh krb5-libs-1.15.1-8.el7.x86_64.rpm                                                |
| warning: krb5-libs-1.15.1-8.el7.x86_64.rpm: Header V3 RSA/SHA256 Signature, key ID f4a80eb5: NOKEY                                  |
| Preparing ##################################                                                                                        |
| package krb5-libs-1.15.1-34.el7.x86_64 (which is newer than krb5-libs-1.15.1-8.el7.x86_64) is already installed                     |
| file /etc/krb5.conf from install of krb5-libs-1.15.1-8.el7.x86_64 conflicts with file from package krb5-libs-1.15.1-34.el7.x86_64   |
| file /usr/lib64/krb5/plugins/tls/k5tls.so from install of krb5-libs-1.15.1-8.el7.x86_64 conflicts with file from package krb5-libs- |
| 1.15.1-34.el7.x86_64                                                                                                    |
| file /usr/lib64/libgssapi_krb5.so.2.2 from install of krb5-libs-1.15.1-8.el7.x86_64 conflicts with file from package krb5-libs-1.15 |
| .1-34.e17.x86_64                                                                                                    |
| file /usr/lib64/libgssrpc.so.4.2 from install of krb5-libs-1.15.1-8.el7.x86_64 conflicts with file from package krb5-libs-1.15.1-34 |
| .el7.x86_64                                                                                                    |
| file /usr/lib64/libk5crypto.so.3.1 from install of krb5-libs-1.15.1-8.el7.x86_64 conflicts with file from package krb5-libs-1.15.1- |
| 34.e17.x86_64                                                                                                    |
| file /usr/lib64/libkdb5.so.8.0 from install of krb5-libs-1.15.1-8.el7.x86_64 conflicts with file from package krb5-libs-1.15.1-34.e |
| 17.x86_64                                                                                                    |
| file /usr/lib64/libkrad.so.0.0 from install of krb5-libs-1.15.1-8.el7.x86_64 conflicts with file from package krb5-libs-1.15.1-34.e |
| 17.x86_64                                                                                                    |
| file /usr/lib64/libkrb5.so.3.3 from install of krb5-libs-1.15.1-8.el7.x86_64 conflicts with file from package krb5-libs-1.15.1-34.e |
| 17. x86 64                                                                                                    |
| file /usr/lib64/libkrb5support.so.0.1 from install of krb5-libs-1.15.1-8.el7.x86_64 conflicts with file from package krb5-libs-1.15 |
| .1-34.e17.x86_64                                                                                                    |
| file /usr/share/man5/krb5.conf.5.gz from install of krb5-libs-1.15.1-8.el7.x86_64 conflicts with file from package krb5-libs-1.     |
| 15.1-34.el7.x86_64                                                                                                    |

Installation (with internet environment)

yum -y install krb5-libs krb5-workstation

#### 4.1.2 Copy File

Copy the krb5.conf file from KDC Server to Kerberos Client.

Move the krb5.conf file to the /etc directory of the installation server (software will read from this path by default)

scp [parameters] [original path] [destination path]

scp /etc/krb5.conf root@172.17.82.136:/etc/krb5\_old.conf

**\*Note:** If the two servers cannot communicate, manually copy the krb5.conf file to the /etc directory.

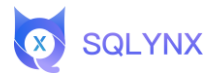

71

If a specific port is set for the scp command by the remote server's firewall, we need to use the -P option to set the command port number.

scp -P 4588 /etc/krb5.conf root@172.17.82.136:/etc/krb5\_old.conf

#### 4.1.3 Modify the hosts file

Modify the hosts file to ensure communication between Kerberos client and cluster.

Copy the hosts file configurations related to the KDC Server and cluster into the target server's hosts file.

| 127.0.0.1 | localhost localhost.localdomain localhost4 localhost4.localdomain4                                                     |   |
|-----------|----------------------------------------------------------------------------------------------------|---|
| : 11      | localhost localhost.localdomain localhost6 localhost6.localdomain6                                                     |   |
|           | hadoop.hadoop.com                                                                                                    | 1 |
|           | manager                                                                                                    | L |
|           | l node-group-1RBFv.28caffdf-2840-482b-a570-e73c0e1036be.com node-group-1RBFv.28caffdf-2840-482b-a570-e73c0e1036be.com. | L |
|           | ? node-group-lupij.28caffdf-2840-482b-a570-e73c0e1036be.com node-group-lupij.28caffdf-2840-482b-a570-e73c0e1036be.com. | L |
|           | node-group-1FPUi.28caffdf-2840-482b-a570-e73c0e1036be.com node-group-1FPUi.28caffdf-2840-482b-a570-e73c0e1036be.com.   | L |
|           | 3 node-group-1sqsn.28caffdf-2840-482b-a570-e73c0e1036be.com node-group-1sqsn.28caffdf-2840-482b-a570-e73c0e1036be.com. | L |
|           | 3 node-master2ElAj.28caffdf-2840-482b-a570-e73c0e1036be.com node-master2ElAj.28caffdf-2840-482b-a570-e73c0e1036be.com. | L |
|           | node-masterlaizS.28caffdf-2840-482b-a570-e73c0e1036be.com node-masterlaizS.28caffdf-2840-482b-a570-e73c0e1036be.com.   | L |
|           | node-group-1AYpK.28caffdf-2840-482b-a570-e73c0e1036be.com node-group-1AYpK.28caffdf-2840-482b-a570-e73c0e1036be.com.   | L |
|           | node-master3IEom.28caffdf-2840-482b-a570-e73c0e1036be.com node-master3IEom.28caffdf-2840-482b-a570-e73c0e1036be.com.   | L |
|           | node-group-1GzPU.28caffdf-2840-482b-a570-e73c0e1036be.com node-group-1GzPU.28caffdf-2840-482b-a570-e73c0e1036be.com.   | L |
|           | node-group-1jgYi.28caffdf-2840-482b-a570-e73c0e1036be.com node-group-1jgYi.28caffdf-2840-482b-a570-e73c0e1036be.com.   | L |

#### 4.1.4 Test if keytab authentication is successful

kinit -kt /etc/temp/conf/hdfs.keytab username

#### 4.1.5 Software Configuration

Configure the path where the keytab file is stored in the system, edit the config/maicong.yaml file

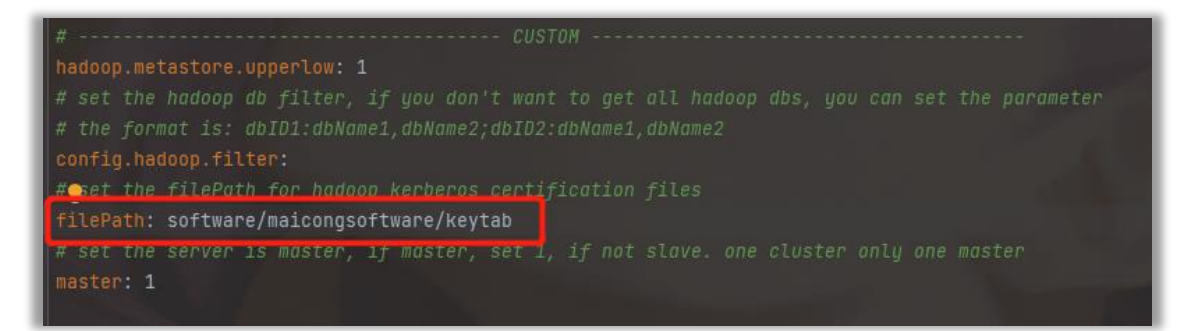